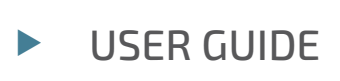

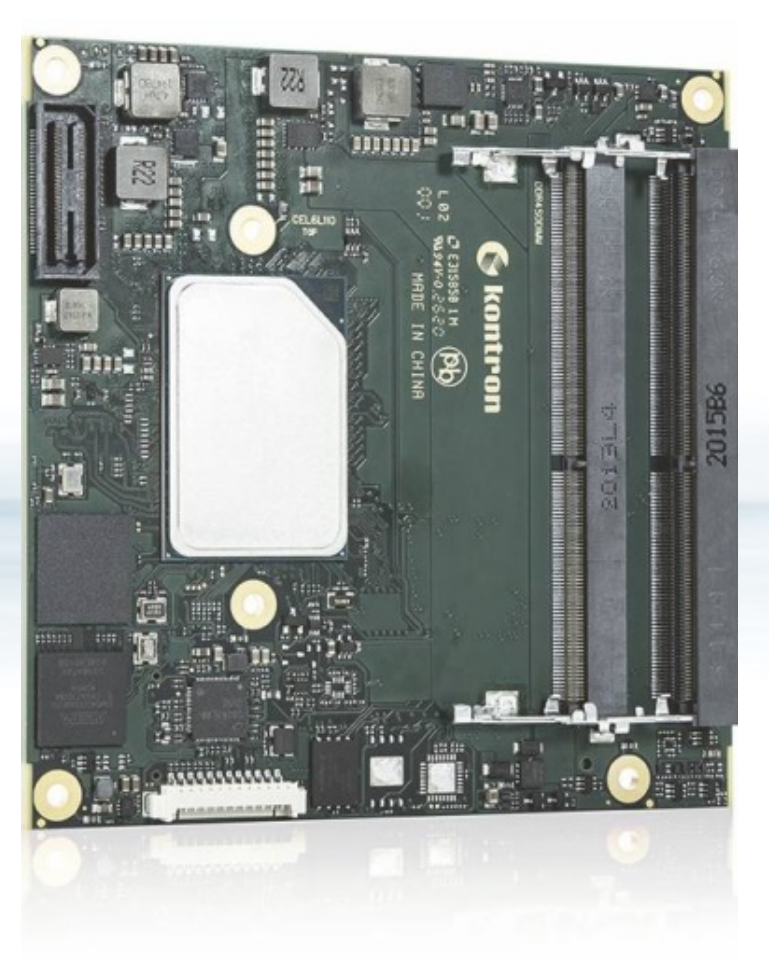

# COMe-cEL6

User Guide, Rev.1.3 Doc. ID: 1068 2881

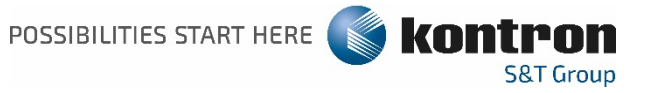

This page has been intentionally left blank

## COME-CEL6 - USER GUIDE

## Disclaimer

Kontron would like to point out that the information contained in this user guide may be subject to alteration, particularly as a result of the constant upgrading of Kontron products. This document does not entail any guarantee on the part of Kontron with respect to technical processes described in the user guide or any product characteristics set out in the user guide. Kontron assumes no responsibility or liability for the use of the described product(s), conveys no license or title under any patent, copyright or mask work rights to these products and makes no representations or warranties that these products are free from patent, copyright or mask work right infringement unless otherwise specified. Applications that are described in this user guide are for illustration purposes only. Kontron makes no representation or warranty that such application will be suitable for the specified use without further testing or modification. Kontron expressly informs the user that this user guide only contains a general description of processes and instructions which may not be applicable in every individual case. In cases of doubt, please contact Kontron.

This user guide is protected by copyright. All rights are reserved by Kontron. No part of this document may be reproduced, transmitted, transcribed, stored in a retrieval system, or translated into any language or computer language, in any form or by any means (electronic, mechanical, photocopying, recording, or otherwise), without the express written permission of Kontron. Kontron points out that the information contained in this user guide is constantly being updated in line with the technical alterations and improvements made by Kontron to the products and thus this user guide only reflects the technical status of the products by Kontron at the time of publishing.

Brand and product names are trademarks or registered trademarks of their respective owners.

©2021 by Kontron Europe GmbH

Kontron Europe GmbH

Gutenbergstraße 2 85737 Ismaning Germany <u>www.kontron.com</u>

## Intended Use

THIS DEVICE AND ASSOCIATED SOFTWARE ARE NOT DESIGNED, MANUFACTURED OR INTENDED FOR USE OR RESALE FOR THE OPERATION OF NUCLEAR FACILITIES, THE NAVIGATION, CONTROL OR COMMUNICATION SYSTEMS FOR AIRCRAFT OR OTHER TRANSPORTATION, AIR TRAFFIC CONTROL, LIFE SUPPORT OR LIFE SUSTAINING APPLICATIONS, WEAPONS SYSTEMS, OR ANY OTHER APPLICATION IN A HAZARDOUS ENVIRONMENT, OR REQUIRING FAIL-SAFE PERFORMANCE, OR IN WHICH THE FAILURE OF PRODUCTS COULD LEAD DIRECTLY TO DEATH, PERSONAL INJURY, OR SEVERE PHYSICAL OR ENVIRONMENTAL DAMAGE (COLLECTIVELY, "HIGH RISK APPLICATIONS").

You understand and agree that your use of Kontron devices as a component in High Risk Applications is entirely at your risk. To minimize the risks associated with your products and applications, you should provide adequate design and operating safeguards. You are solely responsible for compliance with all legal, regulatory, safety, and security related requirements concerning your products. You are responsible to ensure that your systems (and any Kontron hardware or software components incorporated in your systems) meet all applicable requirements. Unless otherwise stated in the product documentation, the Kontron device is not provided with error-tolerance capabilities and cannot therefore be deemed as being engineered, manufactured or setup to be compliant for implementation or for resale as device in High Risk Applications. All application and safety related information in this document (including application descriptions, suggested safety measures, suggested Kontron products, and other materials) is provided for reference only.

#### NOTICE

You find the most recent version of the "General Safety Instructions" online in the download area of this product.

#### NOTICE

This product is not suited for storage or operation in corrosive environments, in particular under exposure to sulfur and chlorine and their compounds. For information on how to harden electronics and mechanics against these stress conditions, contact Kontron Support.

## **Revision History**

| Revision | Brief Description of Changes                                         | Date of Issue | Author |
|----------|----------------------------------------------------------------------|---------------|--------|
| 1.0      | Initial Version                                                      | 2021-July-23  | CW     |
| 1.1      | Added Tjuntion temperature range to Table 5: Processor Specification | 2021-Sept-09  | CW     |
| 1.2      | Update GPIO                                                          | 2022-Jul-29   | CW     |
| 1.3      | Table 2 part number changed                                          | 2022-Aug-23   | CW     |

## **Terms and Conditions**

Kontron warrants products in accordance with defined regional warranty periods. For more information about warranty compliance and conformity, and the warranty period in your region, visit <u>http://www.kontron.com/terms-and-conditions</u>.

Kontron sells products worldwide and declares regional General Terms & Conditions of Sale, and Purchase Order Terms & Conditions. Visit <u>http://www.kontron.com/terms-and-conditions</u>.

For contact information, refer to the corporate offices contact information on the last page of this user guide or visit our website <u>CONTACT US</u>.

## Customer Support

Find Kontron contacts by visiting: <u>https://www.kontron.com/support-and-services/kontron-europe-and-asia/support/contact-support</u>

## **Customer Service**

As a trusted technology innovator and global solutions provider, Kontron extends its embedded market strengths into a services portfolio allowing companies to break the barriers of traditional product lifecycles. Proven product expertise coupled with collaborative and highly-experienced support enables Kontron to provide exceptional peace of mind to build and maintain successful products.

For more details on Kontron's service offerings such as: enhanced repair services, extended warranty, Kontron training academy, and more visit<u>https://www.kontron.com/support-and-services/kontron-europe-and-asia/services</u>.

## **Customer Comments**

If you have any difficulties using this user guide, discover an error, or just want to provide some feedback, contact <u>https://www.kontron.com/support-and-services/kontron-europe-and-asia/support/contact-support</u>. Detail any errors you find. We will correct the errors or problems as soon as possible and post the revised user guide on our website.

## Symbols

The following symbols may be used in this user guide.

|                  | DANGER indicates a hazardous situation which, if not avoided, will result in death or serious injury.                                                                                                    |
|------------------|----------------------------------------------------------------------------------------------------|
|                  |                                                                                                    |
| <b>A</b> WARNING | WARNING indicates a hazardous situation which, if not avoided, could result in death or serious injury.                                                                                                    |
|                  |                                                                                                    |
| NOTICE           | NOTICE indicates a property damage message.                                                                                                    |
|                  |                                                                                                    |
|                  | CAUTION indicates a hazardous situation which, if not avoided,<br>may result in minor or moderate injury.                                                                                                    |
| •                |                                                                                                    |
|                  | Electric Shock!                                                                                                    |
|                  | This symbol and title warn of hazards due to electrical shocks (> 60 V) when touching products or parts of products. Failure to observe the precautions indicated and/or prescribed by the law may endanger your life/health and/or result in damage to your material.                          |
|                  |                                                                                                    |
|                  | ESD Sensitive Device!<br>This symbol and title inform that the electronic boards and their components are sensitive to<br>static electricity. Care must therefore be taken during all handling operations and inspections<br>of this product in order to ensure product integrity at all times. |
|                  |                                                                                                    |
| $\wedge$         | HOT Surfacel                                                                                                    |
|                  | Do NOT touch! Allow to cool before servicing.                                                                                                    |
|                  |                                                                                                    |
|                  | Laser!<br>This symbol inform of the risk of exposure to laser beam and light emitting devices (LEDs)<br>from an electrical device. Eye protection per manufacturer notice shall review before<br>servicing.                                                                                     |
|                  |                                                                                                    |
|                  | This symbol indicates general information about the product and the user guide.                                                                                                    |
|                  | This symbol also indicates detail information about the specific product configuration.                                                                                                    |
|                  |                                                                                                    |
|                  | This symbol precedes helpful hints and tips for daily use.                                                                                                    |
|                  |                                                                                                    |

## For Your Safety

Your new Kontron product was developed and tested carefully to provide all features necessary to ensure its compliance with electrical safety requirements. It was also designed for a long fault-free life. However, the life expectancy of your product can be drastically reduced by improper treatment during unpacking and installation. Therefore, in the interest of your own safety and of the correct operation of your new Kontron product, you are requested to conform with the following guidelines.

#### **High Voltage Safety Instructions**

As a precaution and in case of danger, the power connector must be easily accessible. The power connector is the product's main disconnect device.

Warning All operations on this product must be carried out by sufficiently skilled personnel only.

#### Electric Shock!

Before installing a non hot-swappable Kontron product into a system always ensure that your mains power is switched off. This also applies to the installation of piggybacks. Serious electrical shock hazards can exist during all installation, repair, and maintenance operations on this product. Therefore, always unplug the power cable and any other cables which provide external voltages before performing any work on this product.

Earth ground connection to vehicle's chassis or a central grounding point shall remain connected. The earth ground cable shall be the last cable to be disconnected or the first cable to be connected when performing installation or removal procedures on this product.

#### Special Handling and Unpacking Instruction

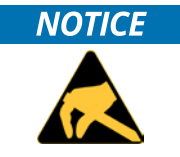

ESD Sensitive Device!

Electronic boards and their components are sensitive to static electricity. Therefore, care must be taken during all handling operations and inspections of this product, in order to ensure product integrity at all times.

Handling and operation of the product is permitted only for trained personnel within a work place that is access controlled. Follow the "General Safety Instructions" supplied with the product.

Do not handle this product out of its protective enclosure while it is not used for operational purposes unless it is otherwise protected.

Whenever possible, unpack or pack this product only at EOS/ESD safe work stations. Where a safe work station is not guaranteed, it is important for the user to be electrically discharged before touching the product with his/her hands or tools. This is most easily done by touching a metal part of your system housing.

It is particularly important to observe standard anti-static precautions when changing piggybacks, ROM devices, jumper settings etc. If the product contains batteries for RTC or memory backup, ensure that the product is not placed on conductive surfaces, including anti-static plastics or sponges. They can cause short circuits and damage the batteries or conductive circuits on the product.

#### **Lithium Battery Precautions**

If your product is equipped with a lithium battery, take the following precautions when replacing the battery.

#### **A**CAUTION

Danger of explosion if the battery is replaced incorrectly.

- Replace only with same or equivalent battery type recommended by the manufacturer.
- Dispose of used batteries according to the manufacturer's instructions.

## **General Instructions on Usage**

In order to maintain Kontron's product warranty, this product must not be altered or modified in any way. Changes or modifications to the product, that are not explicitly approved by Kontron and described in this user guide or received from Kontron Support as a special handling instruction, will void your warranty.

This product should only be installed in or connected to systems that fulfill all necessary technical and specific environmental requirements. This also applies to the operational temperature range of the specific board version that must not be exceeded. If batteries are present, their temperature restrictions must be taken into account.

In performing all necessary installation and application operations, only follow the instructions supplied by the present user guide.

Keep all the original packaging material for future storage or warranty shipments. If it is necessary to store or ship the product then re-pack it in the same manner as it was delivered.

Special care is necessary when handling or unpacking the product. See Special Handling and Unpacking Instruction.

## Quality and Environmental Management

Kontron aims to deliver reliable high-end products designed and built for quality, and aims to complying with environmental laws, regulations, and other environmentally oriented requirements. For more information regarding Kontron's quality and environmental responsibilities, visit <u>http://www.kontron.com/about-kontron/corporate-responsibility/quality-management</u>.

#### **Disposal and Recycling**

Kontron's products are manufactured to satisfy environmental protection requirements where possible. Many of the components used are capable of being recycled. Final disposal of this product after its service life must be accomplished in accordance with applicable country, state, or local laws or regulations.

#### WEEE Compliance

The Waste Electrical and Electronic Equipment (WEEE) Directive aims to:

- Reduce waste arising from electrical and electronic equipment (EEE)
- Make producers of EEE responsible for the environmental impact of their products, especially when the product become waste
- Encourage separate collection and subsequent treatment, reuse, recovery, recycling and sound environmental disposal of EEE
- Improve the environmental performance of all those involved during the lifecycle of EEE

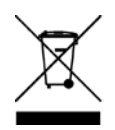

Environmental protection is a high priority with Kontron. Kontron follows the WEEE directive You are encouraged to return our products for proper disposal.

## Table of Contents

| Symbols                                                            | 6  |
|--------------------------------------------------------------------|----|
| For Your Safety                                                    | 7  |
| High Voltage Safety Instructions                                   | 7  |
| Special Handling and Unpacking Instruction                         | 7  |
| Lithium Battery Precautions                                        | 8  |
| General Instructions on Usage                                      | 8  |
| Quality and Environmental Management                               | 8  |
| Disposal and Recycling                                             | 8  |
| WEEE Compliance                                                    | 8  |
| Table of Contents                                                  | 9  |
| List of Tables                                                     | 11 |
| List of Figures                                                    | 12 |
| 1/ Introduction                                                    | 13 |
| 1.1. Product Description                                           | 13 |
| 1.2. Product Naming Clarification                                  | 14 |
| 1.3. COM Express® Documentation                                    | 15 |
| 1.4. COM Express® Functionality                                    | 15 |
| 1.5. COM Express® Benefits                                         | 15 |
| 2/ Product Specification                                           | 16 |
| 2.1. Module Variants                                               | 16 |
| 2.1.1. Commercial Grade Modules (0°C to +60°C)                     | 16 |
| 2.1.2. Industrial Temperature Grade Modules (E2, -40°C to +85°C)   | 16 |
| 2.2. Accessories                                                   | 16 |
| 2.3. Functional Specification                                      | 18 |
| 2.3.1. Block Diagram                                               | 18 |
| 2.3.2. Processors                                                  | 18 |
| 2.3.3. Platform Controller Hub (PCH)                               | 20 |
| 2.3.4. System Memory                                               | 20 |
| 2.3.5. Graphics (LVDS or eDP, DP++)                                | 21 |
| 2.3.6. HD Audio                                                    | 21 |
| 2.3.7. PCI Express Lanes [0-5]                                     | 22 |
| 2.3.8. USB                                                         | 22 |
| 2.3.9. SATA                                                        | 23 |
| 2.3.10. Ethernet LAN                                               | 23 |
| 2.3.11. COMe High-speed Serial Interfaces Overview                 | 24 |
| 2.3.12. Storage                                                    | 24 |
| 2.3.13. BIOS/Software                                              | 24 |
| 2.3.14. Additional Features                                        | 25 |
| 2.4. Electrical Specification                                      | 26 |
| 2.4.1. Power Supply Specification                                  | 26 |
| 2.4.2. Power Management                                            | 27 |
| 2.4.3. Power Supply Modes                                          | 28 |
| 2.5. Thermal Management                                            |    |
| 2.5.1. Heatspreader Plate Assembly and Metal Heat Slug             |    |
| 2.5.2. Active/Passive Cooling Solutions                            |    |
| 2.5.3. Operating with Kontron Heatspreader Plate Assembly          |    |
| 2.5.4. Operating without Kontron Heatspreader Plate (HSP) Assembly |    |

| 2.5.5. Temperature Sensors                                               | 31 |
|--------------------------------------------------------------------------|----|
| 2.5.6. On-board Fan Connector                                            | 32 |
| 2.6. Environmental Specification                                         | 32 |
| 2.7. Standards and Certifications                                        | 33 |
| 2.7.1. MTBF                                                              | 33 |
| 2.8. Mechanical Specification                                            | 35 |
| 2.8.1. Module Dimensions                                                 | 35 |
| 2.8.2. Module Height                                                     | 36 |
| 2.8.3. Metal Heat Slug Dimensions                                        | 37 |
| 3/ Features and Interfaces                                               | 38 |
| 3.1. ACPI Power States                                                   | 38 |
| 3.2. eMMC Flash Memory (option)                                          | 38 |
| 3.3. eSPI Mode (option)                                                  | 38 |
| 3.4. Fast I2C                                                            | 39 |
| 3.5. GPIO                                                                | 39 |
| 3.6. Hardware Monitor (HWM)                                              | 39 |
| 3.7. LPC                                                                 | 40 |
| 3.8. Intel® PSE                                                          | 40 |
| 3.9. Intel® TCC                                                          | 40 |
| 3.10. Real Time Clock (RTC)                                              | 40 |
| 3.11. SDIO (option)                                                      | 41 |
| 3.12. Serial Peripheral Interface (SPI)                                  | 41 |
| 3.12.1. SPI Boot                                                         | 41 |
| 3.12.2. Booting the SPI Flash Chip                                       | 42 |
| 3.12.3. External SPI Flash Boot on Modules with Intel® Management Engine | 42 |
| 3.13. TPM 2.0                                                            | 42 |
| 3.14. UART (option)                                                      | 43 |
| 3.15. Watchdog Timer (WTD) Dual Stage                                    | 43 |
| 3.15.1. Watchdog Timer Signal                                            | 43 |
| 4/ System Resources                                                      | 44 |
| 4.1. I2C Bus                                                             | 44 |
| 4.2. System Management (SM) Bus                                          | 44 |
| 5/ COMe Interface Connector                                              | 45 |
| 5.1. Connecting COMe Interface Connector to Carrier Board                | 45 |
| 5.2. X1A and X1B Signals                                                 | 46 |
| 5.3. COMe Interface Connectors (X1A, X1B) Pin Assignment                 | 47 |
| 5.3.1. Connector X1A Row A1 - A110                                       | 47 |
| 5.3.2. Connector X1A Row B1 – B110                                       | 50 |
| 5.3.3. Connector X1B Row C1 – C110                                       | 53 |
| 5.3.4. Connector X1B Row D1 – D110                                       | 56 |
| 6/ UEFI BIOS                                                             | 59 |
| 6.1. Starting the uEFI BIOS                                              | 59 |
| 6.2. Navigating the uEFI BIOS                                            | 59 |
| 6.3. Getting Help                                                        | 60 |
| 6.4. Setup Menus                                                         | 60 |
| 6.4.1. Main Setup Menu                                                   | 61 |
| 6.4.2. Advanced Setup Menu                                               | 62 |
| 6.4.3. Chipset Setup Menu                                                | 77 |
| 6.4.4. Security Setup Menu                                               | 89 |

| 6.4.5. Boot Setup Menu                             |  |  |
|----------------------------------------------------|--|--|
| 6.4.6. Save and Exit Setup Menu92                  |  |  |
| 6.5. The uEFI Shell                                |  |  |
| 6.5.1. Entering the uEFI Shell                     |  |  |
| 6.5.2. Exiting the uEFI Shell                      |  |  |
| 6.6. uEFI Shell Scripting                          |  |  |
| 6.6.1. Startup Scripting                           |  |  |
| 6.6.2. Create a Startup Script                     |  |  |
| 6.6.3. Example of Startup Scripts                  |  |  |
| 6.7. Firmware Update                               |  |  |
| 7/ Technical Support                               |  |  |
| 7.1. Returning Defective Merchandise               |  |  |
| 8/ Warranty                                        |  |  |
| 8.1. Limitation/Exemption from Warranty Obligation |  |  |
| List of Acronyms                                   |  |  |
| About Kontron                                      |  |  |

## List of Tables

| Table 1: Type 6 and COMe-cEL6 Functionality                                     | 15 |
|---------------------------------------------------------------------------------|----|
| Table 2: Product Number for Commercial Grade Modules (0°C to +60°C operating)   | 16 |
| Table 3: Product Number for Industrial Grade Modules (-40°C to +85°C operating) | 16 |
| Table 4: Accessories                                                            | 16 |
| Table 5: Processor Specification                                                | 19 |
| Table 6: COMe-cEL6 Electrical Specification                                     |    |
| Table 7: Power Supply Control Settings                                          |    |
| Table 8: ATX Mode Settings                                                      | 28 |
| Table 9: Single Power Supply Mode Settings                                      | 29 |
| Table 10: Heatspreader Temperature Specification                                |    |
| Table 11: Fan Connector (3-Pin) Pin Assignment                                  |    |
| Table 12: Temperature Grades and Humidity Specification                         |    |
| Table 13: Standards and Certifications                                          |    |
| Table 14: MTBF Values                                                           |    |
| Table 15: Supported Power States Function                                       |    |
| Table 16: SPI Boot Pin Configuration                                            | 41 |
| Table 17: Supported SPI Boot Flash Types for 8-WSOIC Package                    | 41 |
| Table 18: Dual Staged Watchdog Timer- Time-Out Events                           | 43 |
| Table 19: IZC Bus Port Address                                                  | 44 |
| Table 20: SMBus Address                                                         | 44 |
| Table 21: General Signal Description                                            | 46 |
| Table 22: Connector X1A Row A1 to A110 Pin Assignment                           |    |
| Table 23: Connector X1A Row B1 to B110 Pin Assignment                           |    |
| Table 24: Connectors X1B Row C1 to C110                                         | 53 |
| Table 25: Connector X1A Row D1 – D110                                           |    |
| Table 26: Navigation Hot Keys Available in the Legend Bar                       | 59 |
| Table 27: Main Setup Menu                                                       | 61 |
| Table 28: Advanced Setup menu Sub-screens and Functions                         |    |
| Table 29: Chipset Setup Menu Sub-screens and Functions                          | 77 |
| Table 30: Security Setup Menu Sub-screens and Functions                         |    |
| Table 31: Boot Setup Menu Sub-screens and Functions                             | 91 |
| Table 32: Save and Exit Setup Menu Sub-screens and Functions                    | 92 |
| Table 33: List of Acronyms                                                      | 98 |

## List of Figures

| Figure 1: COMe-cEL6 Front Side             | 13 |
|--------------------------------------------|----|
| Figure 2: COMe-cEL6 Bottom Side            | 14 |
| Figure 3: Block Diagram COMe-cEL6          | 18 |
| Figure 4: Module Temperature Sensors       | 31 |
| Figure 5: Fan Connector 3-Pin              |    |
| Figure 6: MTBF De-rating Values            |    |
| Figure 7: Module Dimensions Top Side       |    |
| Figure 8: Module Dimensions Bottom Side    |    |
| Figure 9: Module and Carrier Height        |    |
| Figure 10: Metal Heat Slug Dimensions      |    |
| Figure 11: COMe Interface Connector        | 45 |
| Figure 12: Setup menu Selection Bar        | 60 |
| Figure 13: Main Setup Menu Screen          | 61 |
| Figure 14: Advanced Setup Menu Screen      | 62 |
| Figure 15: Chipset Setup Menu              | 77 |
| Figure 16: Security Setup Menu             | 89 |
| Figure 17: Boot Setup Menu Screen          | 91 |
| Figure 18: Save and Exit Setup Menu Screen | 92 |
|                                            |    |

## 1/ Introduction

This user guide describes the COMe-cEL6 module made by Kontron and focuses on describing the modules special features. Kontron recommends users to study this user guide before powering on the module.

#### 1.1. Product Description

The COMe-cEL6 is small form factor COM Express® type 6 Computer-On-Module designed for flexible implementation within multiple embedded industrial environments. The COMe-cEL6 is based on the Intel® Multi Chip Package (MCP) Atom<sup>™</sup>, Pentium<sup>®</sup> and Celeron<sup>®</sup> processors with an integrated PCH to combine increased efficiency and performance with TDP as low as 6 W and no more than 12 W, and with Intel's® extensive HD Graphics capabilities.

Key COMe-cEL6 features are:

- Intel<sup>®</sup> Multi Chip Package series of Atom<sup>™</sup>, Pentium<sup>®</sup> and Celeron<sup>®</sup> processors
- Small form-factor COM Express® Compact, Type 6 pinout, compatible with PICMG COM.0 Rev. 3.0 spec
- Up to 64 GByte DDR4
- High-speed connectivity 6x PCI Express, 1x 1 Gb Ethernet, up to 4x USB 3.1 Gen 2 + 6x USB 2.0 and 2x SATA Gen 3
- Support for Industrial and commercial temperature grade environments

#### Figure 1: COMe-cEL6 Front Side

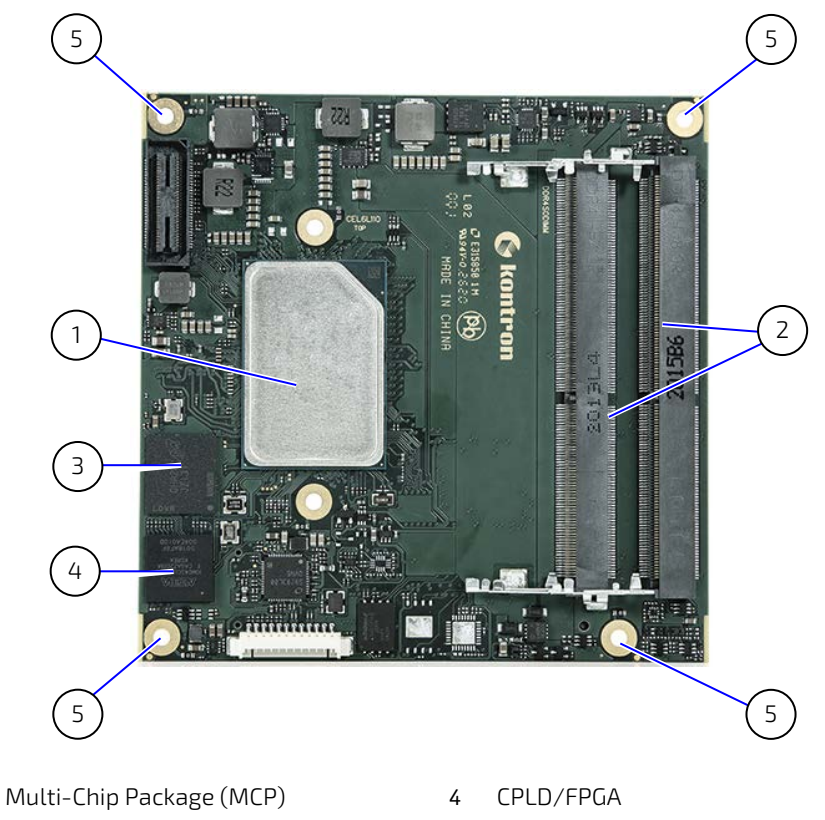

- 1
- 2x SODIMM 2
- 3 eMMC

- 4x mounting points for standoffs 5

#### Figure 2: COMe-cEL6 Bottom Side

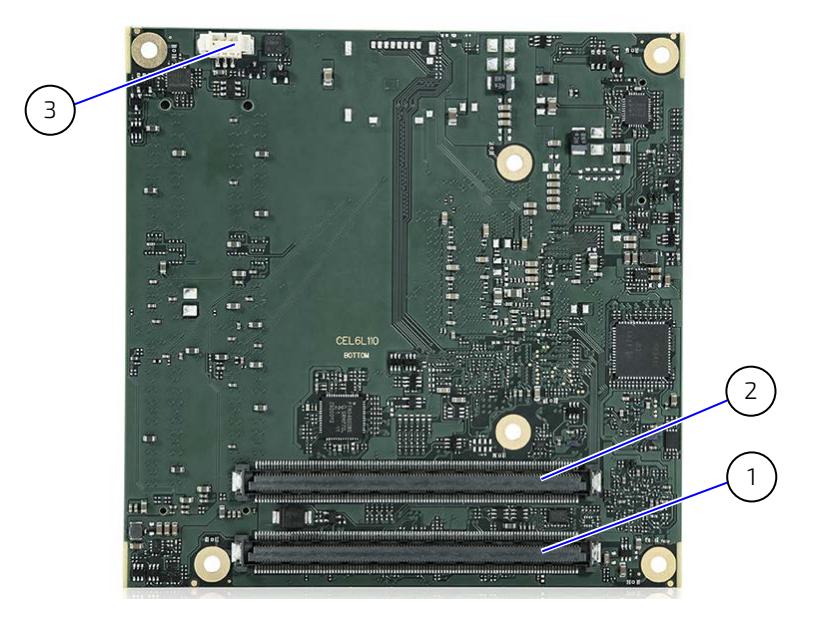

- 1 COMe Interface connector X1A
- 3 3-pin fan connector
- 2 COMe Interface Connector X1B

#### 1.2. Product Naming Clarification

COM Express<sup>®</sup> defines a Computer-On-Module (COM), with all the components necessary for a bootable host computer, packaged as a super component. The product name for Kontron COM Express<sup>®</sup> Computer-On-Modules consists of:

- Industry standard short form
  - COMe-
- Module form factor
  - b = basic (125mm x 95mm)
  - c = compact (95mm x 95mm)
  - m = mini (84mm x 55mm)
- Processor family identifier
  - ► EL
- Pinout type
  - Type 10
  - Type 7
  - 🕨 Туре б
- Available temperature variants
  - Commercial
  - Extended (E1)
  - Industrial (E2)
  - Screened industrial (E2S)
- Processor Identifier
- Chipset identifier (if assembled)
- Memory size
- Memory module (#G)/eMMC pseudo SLC memory (#S)

### 1.3. COM Express® Documentation

The COM Express® specification defines the COM Express® module form factor, pinout and signals. For COM Express® specification information, visit the P<u>CI Industrial Computer Manufacturers Group (PICMG®)</u> website.

### 1.4. COM Express® Functionality

All Kontron COM Express® Compact modules contains two 220-pin connectors containing two rows. The COM Express® mini Computer-On-Module (COM) features the following maximum amount of interfaces according to the PICMG module pinout type.

| Feature               | Туре б            | COMe-cEL6                                      |
|-----------------------|-------------------|------------------------------------------------|
| HD Audio              | 1x                | 1x                                             |
| Gbit Ethernet         | 1x                | 1x 1 GbE (option 2.5 GbE)                      |
| Serial ATA Gen3       | 4x                | 2x                                             |
| PCI Express x 1       | 8x                | Up to бх                                       |
| PCI Express x16 (PEG) | 1x                |                                                |
| USB Client            | 1x                | 1x (option)                                    |
| USB                   | 4x USB 3.0/2.0    | 2x USB 3.1 Gen 2/USB 2.0                       |
|                       | 4x USB 2.0        | 6x USB 2.0                                     |
|                       |                   | Option: 4 USB 3.1 / USB 2.0 + 4x USB 2.0       |
| LVDS (eDP)            | 2x / Dual channel | 1x LVDS dual channel with 24-bit (eDP overlay) |
| DP/HDMI/DVI           | Зх                | 2x (DP++ and HDMI)                             |
| SPI                   | 1x                | 1x                                             |
| LPC /eSPI             | 1x                | 1x (overlay to eSPI with hardware assembly)    |
| External SMB          | 1x                | 1x                                             |
| External I2C          | 1x                | 1x                                             |
| GPIO                  | 8x                | 8x GPIO                                        |
| UART (2-wire COM)     | 2x                | 2x                                             |
| TPM 2.0               | 1x                | 1x                                             |
| FAN PWM out           | 1x                | 1x                                             |

#### Table 1: Type 6 and COMe-cEL6 Functionality

#### 1.5. COM Express® Benefits

COM Express® defines a Computer-On-Module (COM), with all the components necessary for a bootable host computer, packaged as a highly integrated computer. All Kontron COM Express® modules are very compact and feature a standardized form factor and a standardized connector layout that carry a specified set of signals. Each COM module is based on the COM Express® specification. This standardization allows designers to create a single-system carrier board that can accept present and future COM Express® modules.

The carrier board designer can optimize exactly how each of these functions implements physically. Designers can place connectors precisely where needed for the application, on a carrier board optimally designed to fit a system's packaging.

A single carrier board design can use a range of COM Express® modules with different sizes and pinouts. This flexibility differentiates products at various price and performance points and provides a built-in upgrade path when designing future-proof systems. The modularity of a COM Express® solution also ensures against obsolescence when computer technology evolves. A properly designed COM Express® carrier board can work with several successive generations of COM Express® modules.

A COM Express® carrier board design has many advantages of a customized computer-board design and, additionally, delivers better obsolescence protection, heavily reduced engineering effort, and faster time to market

## 2/ Product Specification

#### 2.1. Module Variants

The COMe-cEL6 is available in different processor, memory and temperature variants to cover demands in performance, price and power. The following tables list the module variants for the commercial and industrial temperature grades.

## 2.1.1. Commercial Grade Modules (0°C to +60°C)

| Part Number     | Product Name    | Description                                                                                                    |
|-----------------|-----------------|----------------------------------------------------------------------------------------------------|
| 36033-0000-N1-2 | COMe-cEL6 N6211 | COM Express® compact pin-out type 6 with Intel®<br>Celeron® N6211, 2 core, 1.2GHz, GPY115 LAN,<br>commercial temperature |
| 36033-0000-J2-4 | COMe-cEL6 J6426 | COM Express® compact pin-out type 6 with Intel®<br>Pentium® J6426, 4 core, 2.0GHz, GPY115 LAN,<br>commercial temperature |

| Table 2. Duaduat Number for | Companyatel Cyarda Madula |                            |
|-----------------------------|---------------------------|----------------------------|
| Table 2: Product Number for | Commercial Grade Modules  | s (0°C to +60°C operating) |

### 2.1.2. Industrial Temperature Grade Modules (E2, -40°C to +85°C)

| Part Number     | Product Name         | Description                                                                                                    |
|-----------------|----------------------|----------------------------------------------------------------------------------------------------|
| 36034-0000-R1-2 | COMe-cEL6 E2 x6212RE | COM Express® compact pin-out type 6 with Intel®<br>Atom® x6212RE, 2 core, 1.2GHz, GPY115 LAN,<br>industrial temperature |
| 36034-0000-R1-4 | COMe-cEL6 E2 x6414RE | COM Express® compact pin-out type 6 with Intel®<br>Atom® x6414RE, 4 core, 1.5GHz, GPY115 LAN,<br>industrial temperature |
| 36034-0000-R2-4 | COMe-cEL6 E2 x6425RE | COM Express® compact pin-out type 6 with Intel®<br>Atom® x6425RE, 4 core, 1.9GHz, GPY115 LAN,<br>industrial temperature |

#### 2.2. Accessories

The accessories are modules specific, COMe-type 6 specific, or general COMe accessories. For more information, visit the <u>COMe-cEL6</u> web page or contact your local Kontron Sales Representative or Kontron Inside Sales.

| Part Number     | Carrier                 | Description                                                         |
|-----------------|-------------------------|---------------------------------------------------------------------|
| 38115-0000-00-0 | COMe Ref. Carrier-i T 6 | COM Express® Reference Carrier Type 6 for<br>industrial temperature |
| 38106-0000-00-5 | COMe Eval Carrier2 T 6  | COM Express® Eval Carrier2 Type 6 with 5mm<br>COMe connector        |

#### Table 4: Accessories

| Part Number     | Cooling                                   | Description                                                                                           |
|-----------------|-------------------------------------------|----------------------------------------------------------------------------------------------------|
| 36034-0000-99-0 | HSP COMe-cEL6 (E2) THREAD                 | Heatspreader for COMe-cEL6 commercial and E2, threaded mounting holes                                 |
| 36034-0000-99-1 | HSP COMe-cEL6 (E2) THROUGH                | Heatspreader for COMe-cEL6 commercial and E2, through holes                                           |
| 36099-0000-99-0 | COMe Active Uni Cooler<br>(w/o HSP)       | COM Express® Universal Active Cooler for<br>Heatspreader Mounting (87x78x14.3mm) (for CPU's<br><20W)  |
| 36099-0000-99-1 | COMe Passive Uni Cooler<br>(w/o HSP)      | COM Express® Universal Passive Cooler for<br>Heatspreader Mounting (87x78x14.3mm) (for CPU's<br><10W) |
| 36099-0000-99-3 | COMe Passive Uni Cooler Slim<br>(w/o HSP) | COM Express® Universal Active Cooler for<br>Heatspreader Mounting (87x78x14.3mm) (for CPU's<br><20W)  |

| Part Number     | Fan Cable      | Description                                                         |
|-----------------|----------------|---------------------------------------------------------------------|
| 96079-0000-00-0 | KAB-HSP 200 mm | Cable adapter to connect fan to module<br>(COMe Basis/Compact/Mini) |
| 96079-0000-00-2 | KAB-HSP 40 mm  | Cable adapter to connect fan to module<br>(COMe Basis/Compact/Mini) |

| Part Number     | System Memory                 | Description                                                                                                    |
|-----------------|-------------------------------|----------------------------------------------------------------------------------------------------|
| 97020-0432-CEL6 | DDR4-3200 SODIMM 4GB_CEL6     | Memory for Computer-on-Module; min.<br>specification: DDR4-3200, 4GB, 260P, 1600MHz,<br>PC4-3200 SODIMM                          |
| 97020-0832-CEL6 | DDR4-3200 SODIMM 8GB_CEL6     | Memory for Computer-on-Module; min.<br>specification: DDR4-3200, 8GB, 260P, 1600MHz,<br>PC4-3200 SODIMM                          |
| 97020-1632-CEL6 | DDR4-3200 SODIMM 16GB_CEL6    | Memory for Computer-on-Module; min.<br>specification: DDR4-3200, 16GB, 260P, 1600MHz,<br>PC4-3200 SODIMM                         |
| 97020-3232-CEL6 | DDR4-3200 SODIMM 32GB_CEL6    | Memory for Computer-on-Module; min.<br>specification: DDR4-3200, 32GB, 260P, 1600MHz,<br>PC4-3200 SODIMM                         |
| 97021-0432-CEL6 | DDR4-3200 SODIMM 4GB E2_CEL6  | Memory for Computer-on-Module; min.<br>specification: DDR4-3200, 4GB, 260P, 1600MHz,<br>PC4-3200 SODIMM                          |
| 97021-0832-CEL6 | DDR4-3200 SODIMM 8GB E2_CEL6  | Memory for Computer-on-Module; min.<br>specification: DDR4-3200, 8GB, 260P, 1600MHz,<br>PC4-3200 SODIMM, industrial temperature  |
| 97021-1632-CEL6 | DDR4-3200 SODIMM 16GB E2_CEL6 | Memory for Computer-on-Module; min.<br>specification: DDR4-3200, 16GB, 260P, 1600MHz,<br>PC4-3200 SODIMM, industrial temperature |
| 97021-3232-CEL6 | DDR4-3200 SODIMM 32GB E2_CEL6 | Memory for Computer-on-Module; min.<br>specification: DDR4-3200, 32GB, 260P, 1600MHz,<br>PC4-3200 SODIMM, industrial temperature |

#### 2.3. Functional Specification

#### 2.3.1. Block Diagram

#### Figure 3: Block Diagram COMe-cEL6

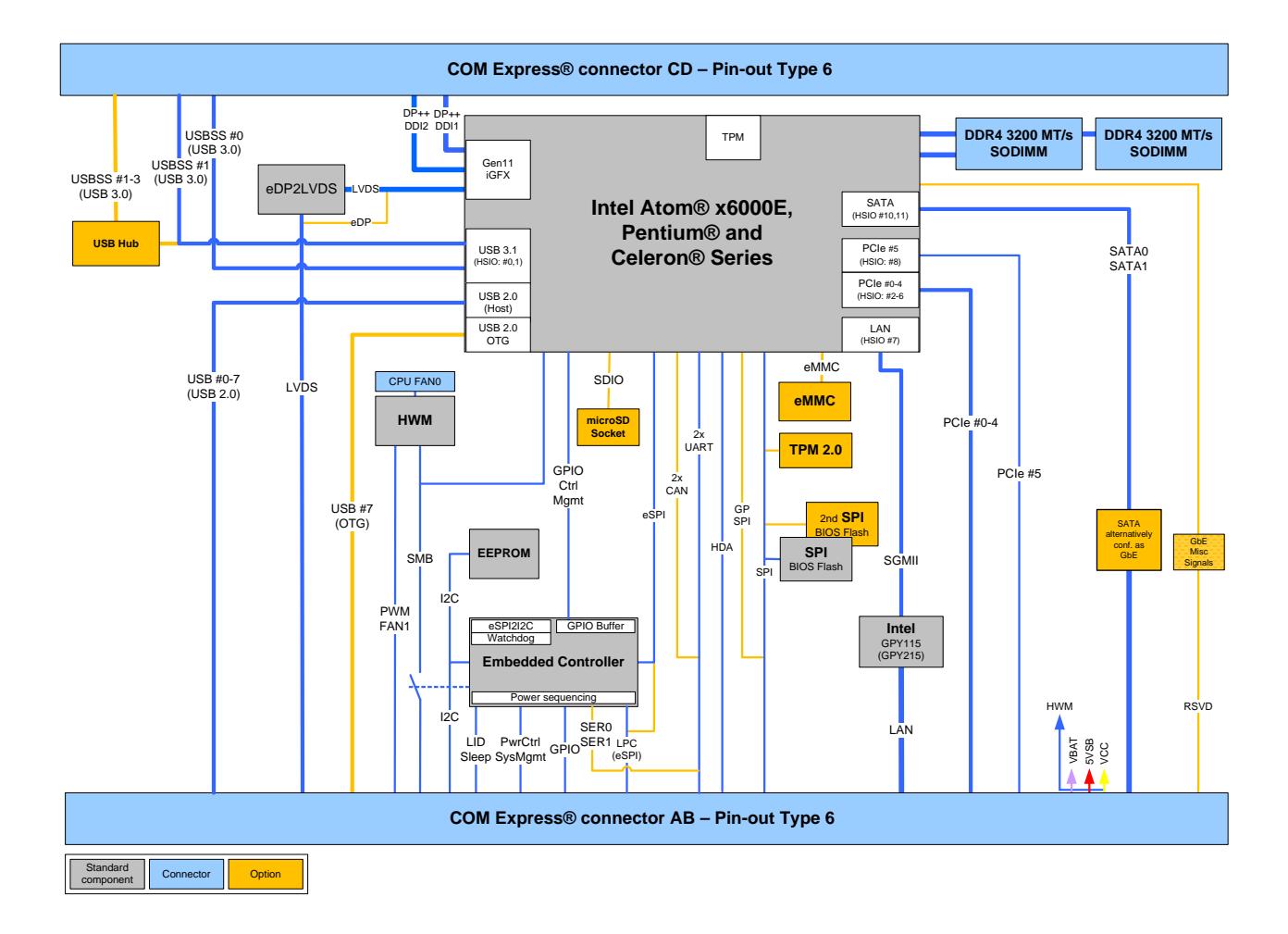

#### 2.3.2. Processors

The COMe-cEL6 is based on the Intel<sup>®</sup> series of Multi Chip Package (MCP) Atom<sup>™</sup> X6000E series, Pentium<sup>®</sup> and Celeron<sup>®</sup> processors, with a Platform Controller Hub (PCH) on the same package (compact Type 3 BGA 35 mm x 24 mm package).

The processor variants support the following technologies:

- Intel<sup>®</sup> 64 Architecture
- ▶ Intel<sup>®</sup> Gen 11 GFX graphics
- Intel<sup>®</sup> Programmable Service Engine (PSE)
- ▶ Intel® Virtualization Technology (VT-2/VT-x) with extended pages and (VT-d) for directed I/O
- Real time computing with Intel Time Coordinated Computing (TCC)
- ▶ Thermal Management with Intel® Thermal Monitor (TM1 and TM2)
- Power Management with Intel<sup>®</sup> Speed Shift Technology
- Security with Intel® Boot Guard device protection, Secure Key and Intel® AES NI

The following table lists the specification of the COMe-cEL6 processor variants.

#### Table 5: Processor Specification

| Intel®                    |              | Celeron®              | Pentium®              | Celeron®              | Pentium®              |
|---------------------------|--------------|-----------------------|-----------------------|-----------------------|-----------------------|
|                           |              | J6413                 | J6426                 | N6211                 | N6415                 |
| # of Cores                |              | 4                     | 4                     | 2                     | 4                     |
| # of Thread               | s            | 4                     | 4                     | 2                     | 4                     |
| Cache                     |              | 1.5 MByte             | 1.5 MByte             | 1.5 MByte             | 1.5 MByte             |
| Base Freque               | ency         | 1.8 GHz               | 2.0 GHz               | 1.2 GHz               | 1.2 GHz               |
| Turbo Frequ               | iency (Max.) | 3.0 GHz               | 3.0 GHz               | 3.0 GHz               | 3.0 GHz               |
| Graphic Gen               | 11           | 16 EU                 | 32 EU                 | 16 EU                 | 16 EU                 |
| Thermal De<br>(TDP)       | sign Power   | 10 W                  | 10 W                  | 6.5 W                 | 6.5 W                 |
| Memory Ty                 | oes          | DDR4-3200             | DDR4-3200             | DDR4-3200             | DDR4-3200             |
| Memory Channels<br>(Max.) |              | 2                     | 2                     | 2                     | 2                     |
| Memory Siz                | e (Max.)     | 64 GB                 | 64 GB                 | 64 GB                 | 64 GB                 |
| ECC Memory                | y            | No                    | No                    | No                    | No                    |
| PCIe Revision             |              | 3.0                   | 3.0                   | 3.0                   | 3.0                   |
| PCIe Express              |              | б х1+                 | б х1+                 | 6 x1+                 | 6 x1+                 |
| Configurations            |              | 1 x2 + 4 x1           | 1 x2 + 4 x1           | 1 x2 + 4 x1           | 1 x2 + 4 x1           |
|                           |              | 2 x2+2 x1             | 2 x2+2 x1             | 2 x2+2 x1             | 2 x2+2 x1             |
|                           |              | 1x4 + 2x1             | 1x4 + 2x1             | 1x4 + 2x1             | 1x4 + 2x1             |
| Max. # PCIe Lanes         |              | 6                     | 6                     | 6                     | 6                     |
| Premium IO                |              | Intel® PSE            | Intel® PSE            | Intel® PSE            | Intel® PSE            |
| Use Condition             | on           | PC Client             | PC Client             | PC Client             | PC Client             |
| Tjunction                 | Min.         | 0°C                   | 0°C                   | 0°C                   | 0°C                   |
|                           | Мах.         | +105°C <sup>[2]</sup> | +105°C <sup>[2]</sup> | +105°C <sup>[2]</sup> | +105°C <sup>[2]</sup> |

| Intel®                        | Atom™       | Atom®       | Atom®       | Atom™       | Atom™       | Atom™       |
|-------------------------------|-------------|-------------|-------------|-------------|-------------|-------------|
|                               | X6211E      | X6413E      | X6425E      | X6212RE     | X6414RE     | X6425RE     |
| # of Cores                    | 2           | 4           | 4           | 2           | 4           | 4           |
| # of Threads                  | 2           | 4           | 4           | 2           | 4           | 4           |
| Cache                         | 1.5 MByte   | 1.5 MByte   | 1.5 MByte   | 1.5 MByte   | 1.5 MByte   | 1.5 MByte   |
| Base Frequency                | 1.3 GHz     | 1.5 GHz     | 2.0 GHz     | 1.2 GHz     | 1.5 GHz     | 1.9 GHz     |
| Turbo Frequency (Max.)        | 3.0 GHz     | 3.0 GHz     | 3.0 GHz     |             |             |             |
| Graphic Gen                   | 16 EU       | 16 EU       | 32 EU       | 16 EU       | 16 EU       | 32 EU       |
| Thermal Design Power<br>(TDP) | 6 W         | 9 W         | 12 W        | 6 W         | 9 W         | 12 W        |
| Memory Types                  | DDR4-3200   | DDR4-3200   | DDR4-3200   | DDR4-3200   | DDR4-3200   | DDR4-3200   |
| Memory Channels<br>(Max.)     | 2           | 2           | 2           | 2           | 2           | 2           |
| Memory Size (Max.)            | 64 GB       | 64 GB       | 64 GB       | 64 GB       | 64 GB       | 64 GB       |
| ECC Memory                    | In band     | In band     | In band     | In band     | In band     | In band     |
| PCIe Revision                 | 3.0         | 3.0         | 3.0         | 3.0         | 3.0         | 3.0         |
| PCIe Express                  | б х1+       | б х1+       | б х1+       | б х1+       | б х1+       | б х1+       |
| Configurations                | 1 x2 + 4 x1 | 1 x2 + 4 x1 | 1 x2 + 4 x1 | 1 x2 + 4 x1 | 1 x2 + 4 x1 | 1 x2 + 4 x1 |
|                               | 2 x2+2 x1   | 2 x2+2 x1   | 2 x2+2 x1   | 2 x2+2 x1   | 2 x2+2 x1   | 2 x2+2 x1   |
|                               | 1x4 + 2x1   | 1x4 + 2x    | 1x4 + 2x1   | 1x4 + 2x1   | 1x4 + 2x1   | 1x4 + 2x1   |

COMe-cEL6 - User Guide, Rev.1.3

| Intel®        |       | Atom™                 | Atom®                 | Atom®                 | Atom™                     | Atom™                     | Atom™                     |
|---------------|-------|-----------------------|-----------------------|-----------------------|---------------------------|---------------------------|---------------------------|
|               |       | X6211E                | X6413E                | X6425E                | X6212RE                   | X6414RE                   | X6425RE                   |
| Max. # PCle   | Lanes | 6                     | 6                     | 6                     | 6                         | 6                         | 6                         |
| Premium IO    |       | Intel® PSE            | Intel® PSE            | Intel® PSE            | Intel®PSE/TSN             | Intel®PSE/TSN             | Intel®PSE/TSN             |
|               |       |                       |                       |                       | Intel® TCC                | Intel® TCC                | Intel® TCC                |
| Use Condition | on    | Embedded              | Embedded              | Embedded              | Industrial <sup>[1]</sup> | Industrial <sup>[1]</sup> | Industrial <sup>[1]</sup> |
| Tjunction     | Min.  | -40°C                 | -40°C                 | -40°C                 | -40°C                     | -40°C                     | -40°C                     |
|               | Мах.  | +105°C <sup>[2]</sup> | +105°C <sup>[2]</sup> | +105°C <sup>[2]</sup> | +110°C <sup>[2]</sup>     | +110°C <sup>[2]</sup>     | +110°C <sup>[2]</sup>     |

<sup>[1]</sup> Recommendation for 24/7 applications.

<sup>[2]</sup> **PC Client CPU**: with Tjunction limits the max. temperature range during operation is +-70°C starting from boot time temperature

**Embedded / Industrial CPU**: within Tjunction limits the max. temperature range during operation is +-90°C starting from boot time temperature

The behavior is described in Intel document #636112 as DTR = Dynamic Temperature Range. For more information or a higher DTR-value, contact <u>Kontron Support</u>.

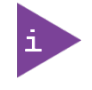

The features specified in Table 5: Processor Specification may not be compatible with the COMe-cEL6 features. For specific COMe-cEL6 features, see the relevant section in Chapter 2.3: Functional Specification.

#### 2.3.3. Platform Controller Hub (PCH)

The COMe-cEL6's Multi Chip Package (MCP) includes an integrated Platform Controller Hub (PCH).

#### 2.3.4. System Memory

The COMe-cEL6 supports up to 64 GByte with DDR4-3200 in two SODIMM sockets.

The following table lists specific system memory features:

| Memory Sockets         | 2x DDR4-3200 SODIMM                                     |
|------------------------|---------------------------------------------------------|
| Memory Densities       | 4 GByte, 8 GByte and 16 GByte and 32 GByte (unbuffered) |
| Memory Channels        | 2                                                       |
| Memory Capacity (Max.) | 64 GByte (2x 32 GByte)                                  |
| Maximum Speed          | 3200 MT/s                                               |
| ECC <sup>[1]</sup>     | In band ECC                                             |

<sup>[1]</sup> In band ECC improves safety and reliability by providing ECC protection to specific regions of the physical memory. Out of band ECC is not supported.

The two SODIMM memory sockets are located on the top side of the module where socket one is 4 mm height and socket two is 8 mm high. Each socket may be populated with a DDR4 DIMM module mounted horizontally.

In general, memory modules have a much lower longevity than embedded motherboards, and therefore the EOL of the memory modules may occur several times during the lifetime of the motherboard. Kontron guarantees to maintain memory modules by replacing EOL memory modules with another qualified similar module.

Kontron recommends using Kontron memory modules for prototype system(s) in order to prove the stability of the system and as a reference.

For volume production, if required, test and qualify other types of RAM. In order to qualify RAM it is recommend to configure three systems running a RAM Stress Test program in a heat chamber at 60°C, for a minimum of 24 hours.

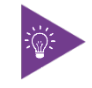

For a list of Kontron memory modules, see Table 4: Accessories.

## 2.3.5. Graphics (LVDS or eDP, DP++)

The COMe-cEL6 supports up to three simultaneous displays on the Digital Display Interface (DDI), where DDIO (port A) is LVDS by default with the option to overlay to eDP requiring a hardware assembly, and DDI1 (port B) and DDI2 (Port c) support DP++.

The following table list the display features.

| DDI           | Display Interface | Description                                      | Max. Resolution     |
|---------------|-------------------|--------------------------------------------------|---------------------|
| DDIO (port A) | LVDS (default)    | Dual channel 24-bit color (1 pixel per clock)    | 1920 x 1200 @ 60 Hz |
|               | eDP 1.3 (option)  | Overlay option requiring hardware assembly       | 4096 x 2160 @ 60 Hz |
| DDI1 (port B) | DP V 1.2 (DP++)   | 4K resolution with up to 3 simultaneous displays | 4096 x 2160 @ 60 Hz |
| DDI2 (port C) | DP V 1.2 (DP++)   | 4K resolution with up to 3 simultaneous displays | 4096 x 2160 @ 60Hz  |

<sup>[1]</sup> Default is LVDS. The LVDS channel and control signals are pin shared with eDP and LVDS may be overlaid to eDP with a hardware assembly by implementing an eDP to LVDS bridge.

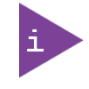

Supported flat panels with Extended Display Identification Data (EDID)/ DisplayID.

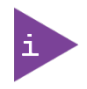

It is recommended to use a DP-to-HDMI or DP-to-DVI passive adapter that is compliant to the DP Dual-Mode standard only. If adapters are used with FET level shifter for DDC translation, display detection issues may occur

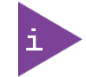

At 4K resolution, to increase link margin a DP re-driver on the carrier is recommended.

#### 2.3.6. HD Audio

The COMe-cEL6 supports HD audio for up to two external codecs.

| Туре            | Intel® HD Audio   |
|-----------------|-------------------|
| # Audio devices | 2x external codec |

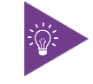

The HD Audio codec frequency is selected in the BIOS setup: PCH-IO Configuration> HD Audio Configuration> HD Audio Advanced Configuration> HD Audio Link Frequency> [6 MHz, 12 MHz, 24 MHZ].

## 2.3.7. PCI Express Lanes [0-5]

The COMe-cEL6 supports up to six high-speed PCI Express 3.0 lanes PCIe [0-5], allowing for the connection of up to six separate external PCIe devices. The default PCIe configuration is  $(6 \times 1)$  with options for  $(1 \times 2 + 4 \times 1)$ ,  $(2 \times 2 + 2 \times 1)$  and  $(1 \times 4 + 2 \times 1)$ .

| COMe Connector | HSIO Lane | HSIO Port | Supported Lane Configuration |             |            |            |
|----------------|-----------|-----------|------------------------------|-------------|------------|------------|
|                |           |           | 6 x1 (default)               | 1 x2 + 4 x1 | 2 x2 + 2x1 | 1 x4 + 2x1 |
| PCIE_0         | 2         | PCle-0#0  | х1                           | x2          | x2         | ×4         |
| PCIE_1         | 3         | PCle-0#1  | x1                           |             |            |            |
| PCIE_2         | 4         | PCle-0#2  | x1                           | x1          | x2         |            |
| PCIE_3         | 5         | PCle-0#3  | x1                           | x1          |            |            |
| PCIE_4         | 6         | PCle-3#0  | x1                           | x1          | x1         | x1         |
| PCIE_5         | 8         | PCle -1#0 | x1                           | x1          | x1         | x1         |

The following table lists the standard supported PCI Express lane [0-5] configurations.

To change the default PCIe supported lane configuration (6x1), a new BIOS version is required. For the latest BIOS version information, visit <u>Kontron's Customer Section</u> or contact <u>Kontron Support</u>.

### 2.3.8. USB

The COMe-cEL6 supports two USB 3.1 Gen 2 ports backwards compatible with USB 2.0 and six dedicated USB 2.0 ports.

On request, up to four USB 3.1 ports are possible, by routing USB  $\_$ SS1 to the USB 3.1 hub to output three USB 3.1 Gen 1 (5Gb/s) ports. As a result, the USB 2.0 count is reduced to 4x USB 2.0.

The following table lists the supported USB features.

| USB Ports                | 2x USB 3.1 Gen 2 (10 Gb/s) (USB 2.0 backwards compatible)        |  |  |
|--------------------------|------------------------------------------------------------------|--|--|
|                          | 6x USB 2.0                                                       |  |  |
|                          | On request: 4x USB 3.1 (1x 10 Gb/s and 3x 5 Gb/s) and 4x USB 2.0 |  |  |
| USB Over Current Signals | 4x                                                               |  |  |
| USB 2.0 Client           | 1 x USB host/client mode (option)                                |  |  |

The following table lists the USB 3.1 Super Speed port connections

| COMe Connector | HSIO Lane | HSIO Port | Description             |
|----------------|-----------|-----------|-------------------------|
| USB_SS0        | 0         | USB#0     | USB 3.1 Gen 2 (10 Gb/s) |
| USB_SS1        | 1         | USB#1     | USB 3.1 Gen 2 (10 Gb/s) |

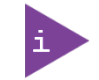

The USB speed can be changed in the BIOS setup menu: Chipset> PCH/IO Configuration> USB Configuration> USB3 Link Speed> GEN1, GEN2.

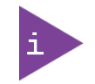

When designing the carrier board consider the increased speed of the USB 3.1 Gen 2 10 Gb/s. Kontron recommends to use a retimer/redriver on the carrier.

| COMe Connector | PCH USB<br>Port | Description                                                       |
|----------------|-----------------|-------------------------------------------------------------------|
| USB0           | USB2_0          | USB 2.0 port                                                      |
| USB1           | USB2_1          | USB 2.0 port                                                      |
| USB2           | USB2_2          | USB 2.0 port                                                      |
| USB3           | USB2_3          | USB 2.0 port                                                      |
| USB4           | USB2_4          | USB 2.0 port                                                      |
| USB5           | USB2_5          | USB 2.0 port                                                      |
| USB6           | USB2_6          | USB 2.0 port                                                      |
| USB7           | USB2_7          | Dual role Client/Host, with one endpoint supported <sup>[1]</sup> |

The following table lists the USB 2.0 port connections

<sup>[1]</sup> Use BIOS settings to enable a change between client and host mode and restart

#### 2.3.9. SATA

The COMe-cEL6 supports two SATA high-speed storage interface (6 Gb/s) lanes.

The following table lists the SATA connector connections

| COMe Connector | HSIO lane # | HSIO Port | Description                |
|----------------|-------------|-----------|----------------------------|
| SATA0          | 10          | SATA#0    | SATA Gen 3, 6 Gb/s to COMe |
| SATA1          | 11          | SATA#1    | SATA Gen 3, 6 Gb/s to COMe |

#### 2.3.10. Ethernet LAN

The COMe-cEL6 supports one Ethernet port with 1 Gb/s or on request up to 2.5 Gb/s.

The main Ethernet PHY features are:

- Full and half duplex 10Base-T(e), 100Base-T, 1000Base-T and on request 2.5 GBase-T
- Precise time stamping according to IEEE 1588 V2 and Synchronous Ethernet (SyncE)
- Smart AZ for legacy MAC to support IEEE 802.3az power saving in idle mode
- Auto MDI/MDI-X and auto polarity correction
- Wake on LAN (WOL)
- Jumbo frame up to 10 KB
- Auto down for Cat3 (four-wire) or bad cable

The following table lists the Ethernet port connections

| COMe Connector | HSIO lane # | HSIO Port | Description                       |
|----------------|-------------|-----------|-----------------------------------|
| GBE0_MDI[0:3]  | 7           | GBE#0     | 10/100/1000 Base-T or 2.5 GBase-T |

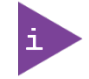

For 2.5 GbE Ethernet port speed, Intel recommends the use of a compatible connector.

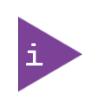

Do not use an integrated RJ45 connector module with the center tap shorted together with all 4 pairs at the center-tap transformer. This increases the common mode noise and may create EMI. Kontron recommends adding a discrete common choke in series with each PHY MDI differential line pairs If this type of integrated connector module (ICM) is chosen.

### 2.3.11. COMe High-speed Serial Interfaces Overview

The COMe-cEL6 supports 12 HSIO lanes use for PCIe Gen 3.0, USB 3.1 Gen 2, SATA Gen 3 and GBE.

| HSIO | High-Speed IO | High-Speed IO |       |          | Description                     |
|------|---------------|---------------|-------|----------|---------------------------------|
| Lane | USB 3.1 Gen 2 | PCIE Gen 3.0  | GbE   | SATA 3.0 |                                 |
| 0    | USB#0         |               |       |          | USB 3.1 Gen 2#0 (10 Gb/s)       |
| 1    | USB#1         |               |       |          | USB 3.1 Gen 2 #1 (10 Gb/s)      |
| 2    |               | PCle-0#0      |       |          | PCIe 3.0 lane                   |
| 3    |               | PCle-0#1      |       |          | PCIe 3.0 lane                   |
| 4    |               | PCle-0#2      |       |          | PCIe 3.0 lane                   |
| 5    |               | PCle-0#3      |       |          | PCIe 3.0 lane                   |
| 6    |               | PCIE-3#0      |       |          | PCIe 3.0 lane                   |
| 7    |               |               | GbE#0 |          | GBE (1 GbE or optional 2.5 GbE) |
| 8    |               | PCle-1#0      |       |          | PCIe 3.0 lane                   |
| 9    |               |               |       |          | Not connected                   |
| 10   |               |               |       | SATA#0   | SATA Gen 3, 6 Gb/s              |
| 11   |               |               |       | SATA#1   | SATA Gen 3, 6 Gb/s              |

The following table lists the high-speed lane combinations.

#### 2.3.12. Storage

The COMe-cEL6 support the following storage features.

| eMMC                   | 1x eMMC 5.1 NAND Flash (option)<br>Capacity: up to 64 GB pSLC or up to 128 GB MLC |
|------------------------|-----------------------------------------------------------------------------------|
| Embedded EEPROM (EeeP) | 1x Eeep (EEprom available on address A0h 8-bit / 50h 7-bit)                       |

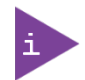

Pseudo SLC (pSLC) memory is reconfigured MLC and is half the capacity of MLC memory.

#### 2.3.13. BIOS/Software

The following table lists the supported BIOS and software features.

| BIOS EFI | AMI Aptio V uEFI                                                      |
|----------|-----------------------------------------------------------------------|
| Software | Demo Utility for KEAPI 3.0 usage for all supported OS                 |
|          | BIOS/ EFI Flash Utility for EFI shell, Windows 10 and Linux           |
|          | BIOS/EFI Utility to configure PCIe mapping                            |
|          | BIOS/EFI Utility for users to implement Boot Logo and customized NVRA |

| Operating System (OS) | Board Support Packages for: |
|-----------------------|-----------------------------|
|                       | Windows 10                  |
|                       | ▶ Linux                     |
|                       | ▶ VxWorks                   |
| Custom BIOS Settings/ | Supported                   |
| Flash Backup          |                             |

#### 2.3.14. Additional Features

The following table lists General, Special and Optional COMe-cEL6 features.

| General Features |                                                                   |
|------------------|-------------------------------------------------------------------|
| SPI              | On-module and external carrier boot from SPI                      |
| LPC              | LPC bus (default) pins shared with eSPI (eSPI overlay on request) |
| LID Signal       | Supported                                                         |
| Sleep Signal     | Supported                                                         |
| SM Bus           | Supported                                                         |
| Fast I2C         | Connected to module EEPROM, carrier EEPROM and RTC clock          |
| Watchdog Support | Dual staged                                                       |
| RTC              | Internal RTC (with external RTC on request)                       |
| Display (DDI)    | Up to 4k resolutions                                              |

| Special Kontron Features |                                          |  |
|--------------------------|------------------------------------------|--|
| Temperature Grade        | Industrial grade temperature             |  |
| Embedded API             | KEAPI 3.0 ( included in reference image) |  |

| Optional Features   |                                               |
|---------------------|-----------------------------------------------|
| eMMC Flash          | Up to 64 GByte pSLC and up to 128 GByte MLC   |
| eDP instead of LVDS | LVDS signals can be overlaid with eDP signals |
| eSPI instead of LPC | eSPI instead of LPC on the COM connector      |
| UART                | 2x RX/TX                                      |
| USB Client          | 1x USB Client                                 |
| TPM 2.0             | Dedicated TPM 2.0 chip                        |

#### 2.4. Electrical Specification

The module powers on by connecting to a carrier board via the COMe interface connector. Before connecting the module to the carrier board, ensure that the carrier board is switch off and disconnected from the main power supply at the time of connection. Failure to disconnect the main power supply from the carrier board could result in personal injury and damage to the module and/or carrier board. The COMe interface connector pins on the module limits the amount of power received.

| The module powers on by connecting to the carrier board using the Interface connector.      |
|---------------------------------------------------------------------------------------------|
| Before connecting the module's interface connector to the carrier board's corresponding     |
| connector, ensure that the carrier board is switch off and disconnected from the main power |
| supply. Failure to disconnect the main power supply could result in personal injury and     |
| damage to the module and/or carrier board.                                                  |
|                                                                                             |

#### 

Observe that only trained personnel aware of the associated dangers connect the module, within an access controlled ESD-safe workplace.

#### 2.4.1. Power Supply Specification

The COMe-cEL6 supports a supply voltage of 12 V (single power rail voltage) and a wide input voltage range of 8.5 V to 20 V. Other supported voltages are 5 V standby and 3.3 V RTC battery input.

| Supply Voltage Range (VCC)   | 8.5 V to 20 V                                           |  |
|------------------------------|---------------------------------------------------------|--|
| Nominal Supply Voltage (VCC) | 12 V                                                    |  |
| Standby Voltage              | 5 V ±5 %                                                |  |
|                              | Note: 5V Standby voltage is not mandatory for operation |  |
| RTC                          | 2.8 V to 3.47 V (3.0 V nominal)                         |  |

Table 6: COMe-cEL6 Electrical Specification

|        | Only connect to an external power supply delivering the specified input rating and complying with the requirements of Safety Extra Low Voltage (SELV) and Limited Power Source (LPS) of UL/IEC 60950-1 or (PS2) of UL/IEC 62368-1.                                                                                                    |
|--------|----------------------------------------------------------------------------------------------------|
| NOTICE | To protect external power lines of peripheral devices, make sure that the wires have the right diameter to withstand the maximum available current and the enclosure of the peripheral device fulfils the fire-protection requirements of IEC/EN 62368-1.                                                                                                    |
| NOTICE | If any of the supply voltages drops below the allowed operating level longer than the specified hold-up time, all the supply voltages should be shut down and left OFF for a time long enough to allow the internal board voltages to discharge sufficiently.<br>If the OFF time is not observed, parts of the board or attached peripherals may work incorrectly or even suffer a reduction of MTBF. The minimum OFF time depends on the implemented PSU model and other electrical factors and must be measured individually for each case. |

## 2.4.1.1. Power Supply Voltage Rise Time

The input voltage rise time is 0.1 ms to 20 ms from input voltage  $\leq 10\%$  to nominal input voltage. To comply with the ATX specification there must be a smooth and continuous ramp of each DC input voltage from 10 % to 90 % of the DC input voltage final set point.

### 2.4.1.2. Power Supply Voltage Ripple

The maximum power supply voltage ripple and noise is 100 mV peak-to-peak measured over a frequency bandwidth of 0 MHz to 20 MHz. The voltage ripple, must not cause the input voltage range to be exceeded.

#### 2.4.1.3. Power Supply Inrush Current

The maximum inrush current at 5 V standby is 2 A. From states G3 (Module is mechanically completely off, with no power consumption) or S5 (module appears to be completely off) to state S0 (module is fully usable) the maximum inrush current meets the SFX Design Guide.

### 2.4.2. Power Management

The COMe-cEL6 supports the Advanced Configuration and Power Interface (ACPI) version 6.0 to implement features such as power button, sleep button, and suspend and wake states. The Power management options are available within the BIOS set up menu: Advance>ACPI Settings>.

### 2.4.2.1. Suspend States

If power is removed, 5 V can be applied to the V\_5V\_STBY pins to support the ACPI suspend-states:

- Suspend to RAM (S3)
- Suspend-to-Disk (S4)
- Soft-off state (S5)

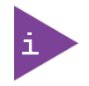

If power is removed, the wake-up event (S0) requires 12 V VCC to power on the module.

## 2.4.2.2. Power Supply Control Settings

Power supply control settings are set in the BIOS and enable the module to shut down, rest and wake from standby.

| COMe Signal               | Pin | Description                                                                                                    |  |
|---------------------------|-----|----------------------------------------------------------------------------------------------------|--|
| Power Button<br>(PWRBTN#) | B12 | A PWRBTN# falling edge signal creates power button event ((50 ms $\leq$ t $<$ 4 s, typical 400 ms) at low level). Power button events can be used to bring a system out of S5 soft-off and other suspend states, as well as powering the system down. Pressing the power button for at least four seconds turns off power to the module Power Button Override                                      |  |
| Power Good<br>(PWR_OK)    | B24 | Indicates that all power supplies to the module are stable within specified ranges.<br>PWR_OK signal goes active and module internal power supplies are enabled.<br>PWR_OK can be driven low to prevents the module from powering up until the<br>carrier is ready and releases the signal. PWR_OK should not be deactivated after<br>the module enters S0 unless there is a power fail condition. |  |

#### Table 7: Power Supply Control Settings

| COMe Signal                       | Pin         | Description                                                                                                    |  |
|-----------------------------------|-------------|----------------------------------------------------------------------------------------------------|--|
| Reset Button<br>(SYS_RESET#)      | B49         | When the "SYS_RESET# " pin is detected active (falling edge triggered), it allows<br>the processor to perform a "graceful" reset, by waiting up to 25 ms for the SMBus<br>to enter the idle state before forcing a reset, even though activity is still occurring.<br>Once reset is asserted, it remains asserted for 5 ms to 6 ms regardless of<br>whether the SYS_RESET# input remains asserted or not. |  |
| Carrier Board<br>Reset(CB_Reset#) | B50         | When the "CB_Reset" from module to carrier is active low, the module outputs a request to the carrier board to reset.                                                                                                    |  |
| SM-Bus Alert<br>(SMB_ALERT#)      | B15         | When an external battery manager is present and SMB_ALERT # connected, the module always powers on even if the BIOS switch "After Power Fail" is set to "Stay Off".                                                                                                    |  |
| Battery low<br>(BATLOW#)          | A27         | BATLOW# Indicates that the external battery is low and provides a battery-low signal to the module for orderly transitioning to power saving or power cut-off ACPI modes.                                                                                                    |  |
| Wake Up Signal<br>WAKE[0:1]       | B66/<br>B67 | Indicates PCIe wake up signal "Wake 0" or general purpose wake up signal<br>"Wake 1"                                                                                                    |  |
| Suspend Control<br>(SUS_STAT#)    | B18         | SUS_STAT# indicates an imminent suspend operation. Used to notify LPC devices.                                                                                                    |  |

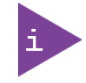

After a complete power loss (including battery voltage), there is an additional cold reset. This additional reset will not happen on any subsequent warm or cold reboots.

## 2.4.3. Power Supply Modes

The COMe-cEL6 supports single power supply mode and ATX power supply mode. To change the power supply mode set the ATX and single power supply controls as described in the following sections.

## 2.4.3.1. ATX Power Supply Mode

To start the module in ATX mode, connect VCC and 5V Standby from a ATX PSU. As soon as the standby rail ramped up the PCH enters S5 state and starts the transition to S0. SUS\_S3# (usually connected to PSU PS\_ON#) turns on the main power rail (VCC). As soon as the PSU indicates that the power supply is stable (PWR\_OK high) the PCH continues transition to S0. The input voltage must always be higher than 5V standby (VCC>5VSB) for modules supporting a wide input voltage range down to 8.5V.

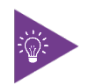

The input voltage must always be higher than 5 V standby (VCC>5VSB) for modules supporting a wide input voltage range down to 8.5 V.

| State   | PWRBTN#          | PWR_OK                 | V5_Standby | PS_ON#           | VCC                  |
|---------|------------------|------------------------|------------|------------------|----------------------|
| G3      | x <sup>[1]</sup> | x <sup>[1]</sup>       | 0V         | x <sup>[1]</sup> | 0V                   |
| S5      | high             | low                    | 5V         | high             | 0V                   |
| S5 → S0 | PWRBTN Event     | $low \rightarrow high$ | 5V         | high →           | $0V \rightarrow VCC$ |
| 50      | high             | high                   | 5V         | low              | VCC                  |

#### Table 8: ATX Mode Settings

<sup>[1]</sup> Defines that there is no difference if connected or open.

## 2.4.3.2. Single Power Supply Mode

To start the module in single power supply mode, connect VCC power and open PWR\_OK at the high level. VCC can be 8.5 V to 20 V. To power on the module from S5 state, press the power button or reconnect VCC.

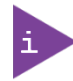

Suspend/Standby states are not supported in single power supply mode.

#### Table 9: Single Power Supply Mode Settings

| State   | PWRBTN#             | PWR_OK              | V5_Standby          | VCC                 |
|---------|---------------------|---------------------|---------------------|---------------------|
| G3      | 0V/x <sup>[1]</sup> | 0V/x <sup>[1]</sup> | 0V/x <sup>[1]</sup> | 0V/x <sup>[1]</sup> |
| S5      | high                | open / high         | open                | VCC                 |
| S5 → S0 | PWRBTN Event        | open / high         | open                | reconnecting VCC    |
| G3 → S0 | high                | open / high         | open                | connecting VCC      |

<sup>[1]</sup> Defines that there is no difference if connected or open.

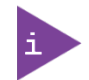

All ground pins must be connected to the carrier board's ground plane.

#### 2.5. Thermal Management

#### 2.5.1. Heatspreader Plate Assembly and Metal Heat Slug

A heatspreader plate (HSP) assembly is NOT a heat sink. The heatspreader plate works as a COM Express® standard thermal interface to be used in conjunction with a heat sink or external cooling devices. External cooling must be provided to maintain the heatspreader plate at proper operating temperatures. Under worst-case conditions, the cooling mechanism must maintain an ambient air and heatspreader plate temperature on any spot of the heatspreader's surface according to the module specifications:

- ▶ 60°C for commercial temperature grade modules
- 85°C for industrial temperature grade modules (E2)

Commercial temperature grade variants have no preconfigured Intel heatspreader and the supplied metal heat slug (packed separately in the delivery box for the heatspreader) must be installed.

Industrial temperature grade variants have a preconfigured Intel heatspreader and do not require the metal heat slug to be installed.

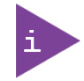

For industrial temperature grade variants the multi-chip package comes with a preconfigured heatspreader and the supplied metal heat slug is not required.

## 2.5.2. Active/Passive Cooling Solutions

Both active and passive thermal management approaches can be used with the heatspreader plate. The optimum cooling solution depends on the COM Express® application and environmental conditions. Kontron's active or passive cooling solutions are designed to cover the power and thermal dissipation for a commercial temperature range used in housing with a suitable airflow. For more information concerning possible cooling solutions, see Table 4: Accessories.

#### 2.5.3. Operating with Kontron Heatspreader Plate Assembly

The operating temperature requirements are:

- Maximum ambient temperature with ambient being the air surrounding the module
- Maximum measurable temperature on any part on the heatspreader's surface

#### Table 10: Heatspreader Temperature Specification

| Temperature Grade     | Requirements                                                                                     |
|-----------------------|--------------------------------------------------------------------------------------------------|
| Commercial Grade      | at 60°C HSP temperature on MCP @ 100% load needs to run at nominal frequency                     |
| Industrial Grade (E2) | at 85°C HSP temperature the MCP @ 50% load is allowed to start throttling for thermal protection |

#### 2.5.4. Operating without Kontron Heatspreader Plate (HSP) Assembly

The operating temperature is the maximum measurable temperature on any spot on the module's surface.

#### 2.5.5. Temperature Sensors

The thermal resistor (Figure 4, pos. 1) measures the Multi Chip Package (MCP) temperature. The thermal resistor is not capable of measuring very fast rises and falls in temperature and measurements may show a certain nonlinearity. The thermal resistor gives a general indication of the ambient temperature close to the MCP. When comparing the thermal resistor value to the internal MCP values (i.e. DTS based values) differences are expected. These differences are due to the design and are not to be considered as an error. The MCP's temperature is referred to as CPU temperature in the BIOS set up menu: Advanced>H/W Monitor>Reference Temperature.

The on-module Hardware Monitor (HWM) chip uses an on-chip temperature sensor to measure the module's temperature and is referred to as module temperature in the BIOS set up menu: Advanced>H/W Monitor>Reference Temperature. The HWM uses the SMBus interface, see Table 20: SMBus Address.

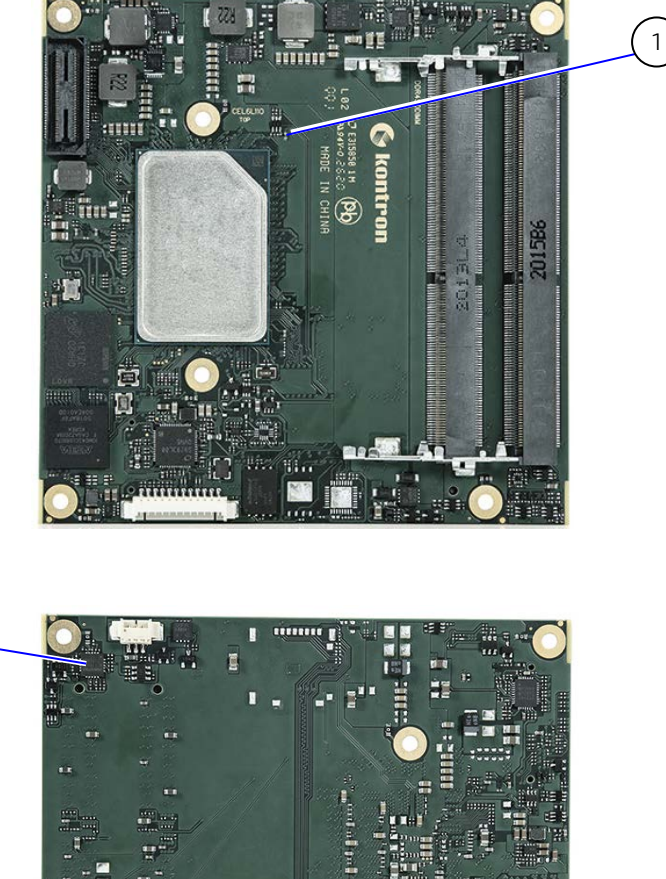

#### Figure 4: Module Temperature Sensors

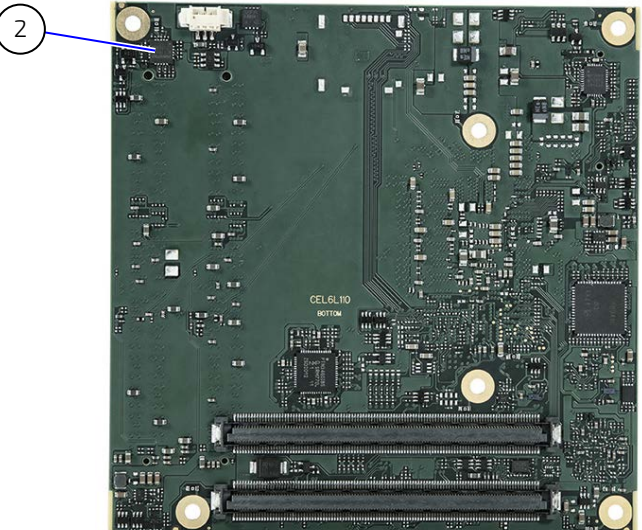

- 1 RT1 thermal resistor measure the MCP temperature
- 2 HWM measure the modules temperature

#### 2.5.6. On-board Fan Connector

The fan connector powers, controls and monitors an external fan. To connect a standard 3-pin connector fan to the module, use Kontron's fan cable, see Table 4: Accessories.

#### Figure 5: Fan Connector 3-Pin

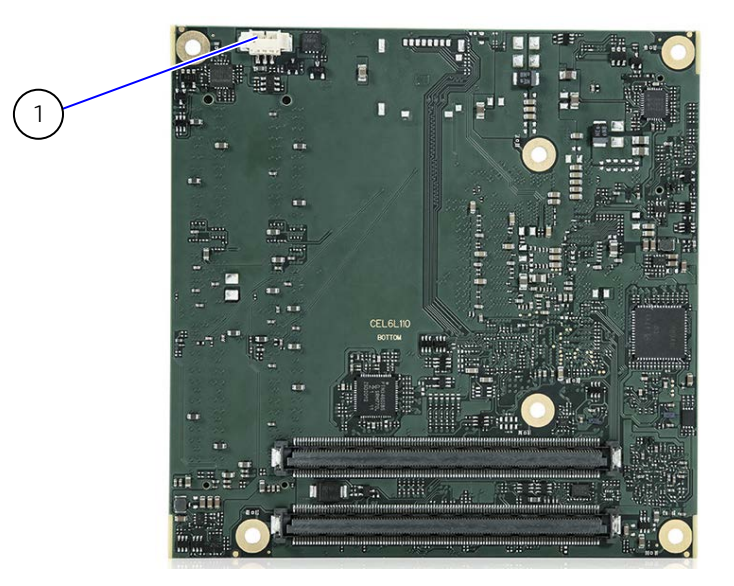

1 3-pin fan connector

#### Table 11: Fan Connector (3-Pin) Pin Assignment

| Pin | Signal       | Description                                | Type  |
|-----|--------------|--------------------------------------------|-------|
| 1   | Fan_Tach_IN# | Fan Input voltage from COMe connector      | Input |
| 2   | V_FAN        | 12 V ±10% (max.) across module input range | PWR   |
| 3   | GND          | Power GND                                  | PWR   |

If the input voltage is below or equal to 13 V, then the maximum supply current to the on-board fan connector is 350 mA. The maximum supply current reduces to 150 mA if the input voltage to the module is between 13 V and 20 V.

#### NOTICE

Always check the fan specification according to the limitations of the supply current and supply voltage.

#### 2.6. Environmental Specification

The COMe-cEL6 supports two temperature grades commercial and Industrial (E2). The industrial temperature grade modules support an integrated heatspreader. For temperature grade information, see Chapter 2.1: Module Variants.

| Temperature Grades    | Operating                      | Non-operating (Storage) |
|-----------------------|--------------------------------|-------------------------|
| Commercial Grade      | 0°C to +60°C                   | -30°C to +85°C          |
| Industrial Grade (E2) | -40°C to +85°C                 | -40°C to +85°C          |
| Relative Humidity     | 93 % , at +40°C, noncondensing |                         |

Table 12: Temperature Grades and Humidity Specification

### 2.7. Standards and Certifications

The COMe-cEL6 complies with the following standards and certificates. If modified, the prerequisites for specific approvals may no longer apply. For more information, contact <u>Kontron Support</u>.

| EMC          |                                                   |                                                                                                    |
|--------------|---------------------------------------------------|----------------------------------------------------------------------------------------------------|
| Emission     | EN 55032 Class B                                  | Electromagnetic compatibility of multimedia equipment -<br>Emission requirements                                                                                                    |
| Immunity     | IEC / EN 61000-6-2                                | Electromagnetic compatibility (EMC) Part 6-2: Generic standards - Immunity standard for industrial environments                                                                                              |
| Safety       |                                                   |                                                                                                    |
| Europe       | EN 62368-1                                        | Safety for audio/video and information technology equipment                                                                                                    |
| USA & Canada | UL 62368-1/CSA 62368-1<br>(Component Recognition) | Recognized by Underwriters Laboratories Inc. Representative<br>samples of this component have been evaluated by UL and<br>meet applicable UL requirements.<br>UL listings:<br>AZOT2.E147705<br>AZOT8.F147705 |

| Environment |                                           |                                                                                   |
|-------------|-------------------------------------------|-----------------------------------------------------------------------------------|
| Shock       | IEC / EN 60068-2-27                       | Non-operating shock test<br>(half-sinusoidal, 11 ms, 15 g)                        |
| Vibration   | IEC / EN 60068-2-6                        | Non-operating vibration<br>(sinusoidal, 10 Hz  – 2000 Hz, +/- 0.15 mm, 2 g)       |
| RoHS II     | Directive 2011/65/EU incl.<br>2015/863/EU | Restriction of Hazardous Substances in electrical and Electronic Equipment (RoHS) |

## 2.7.1. MTBF

The MTBF (Mean Time Before Failure) values were calculated using a combination of the manufacturer's test data, (if available) and the Telcordia (Bellcore) issue 2 calculations for the remaining parts.

The Telcordia calculation used is "Method 1 Case 3" in a ground benign, controlled environment. This particular method takes into account varying temperature and stress data and the system is assumed to have not been burnedin. Other environmental stresses (such as extreme altitude, vibration, salt-water exposure) lower MTBF values.

#### Table 14: MTBF Values

| COMe-cEL6 E2 x6425RE 16S 2.5G                         |
|-------------------------------------------------------|
| System MTBF (hour) = 443061 hours @ 40°C              |
| Reliability report article number: 36034-0016-R2-5EVL |
| COMe-cEL6 J6426                                       |
| System MTBF (hour) = 587426 hours @ 40°C              |
| Reliability report article number: 36033-0000-J2-4    |
| COMe-cEL6 E2 x6425RE                                  |
| System MTBF (hour) = 587426 hours @ 40°C              |
| Reliability report article number: 36034-0000-R2-4    |

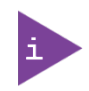

The MTBF estimated value above assumes no fan, but a passive heat sinking arrangement. Estimated RTC battery life (as opposed to battery failures) is not accounted for and needs to be considered separately. Battery life depends on both temperature and operating conditions. When the module is connected to external power, the only battery drain is from leakage paths.

Figure 6 shows MTBF de-rating values for commercial grade module variant when used in an office or telecommunications environment. Other environmental stresses (extreme altitude, vibration, salt-water exposure, etc.) lower MTBF values.

#### Figure 6: MTBF De-rating Values

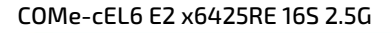

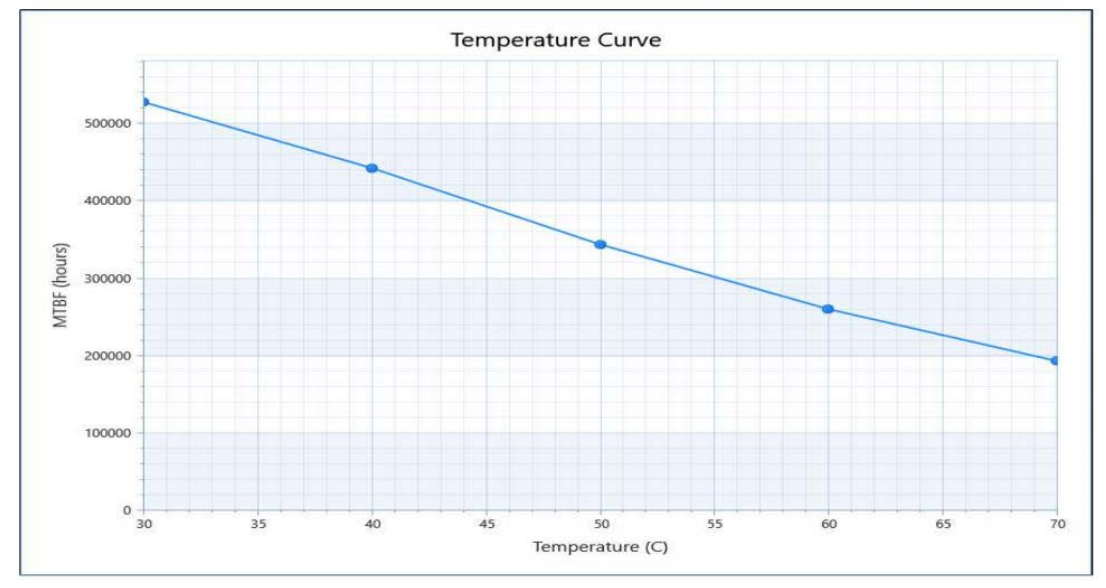

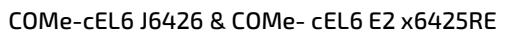

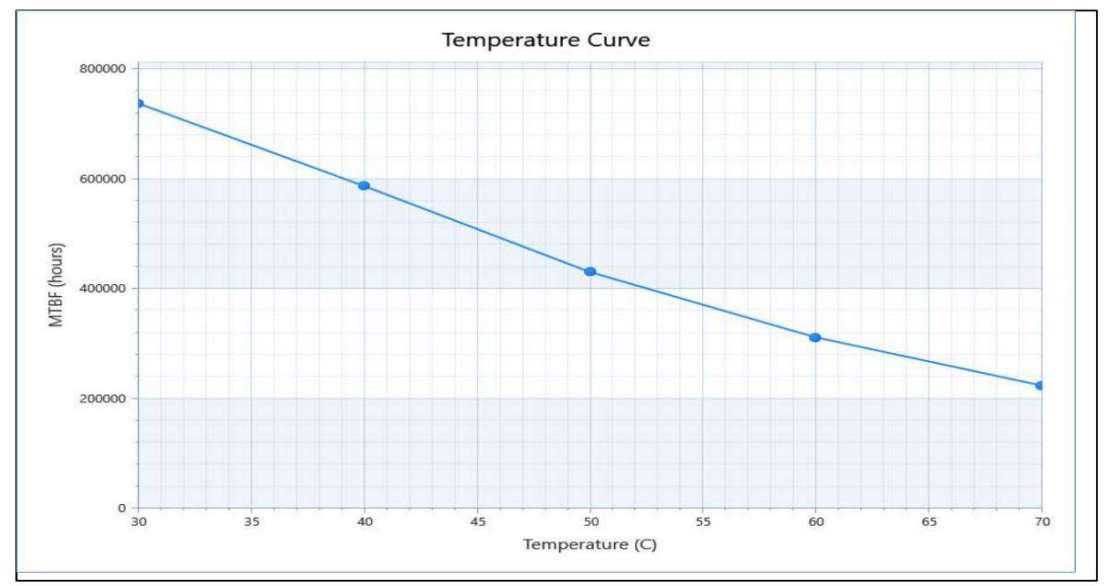

### 2.8. Mechanical Specification

The COMe-cEL6 is compliant with the COM Express® PICMG COM.0 Rev 3.0 mechanical specification.

#### 2.8.1. Module Dimensions

The compact module dimensions are: 95 mm x 95 mm (3.74" x 3.74").

#### Figure 7: Module Dimensions Top Side

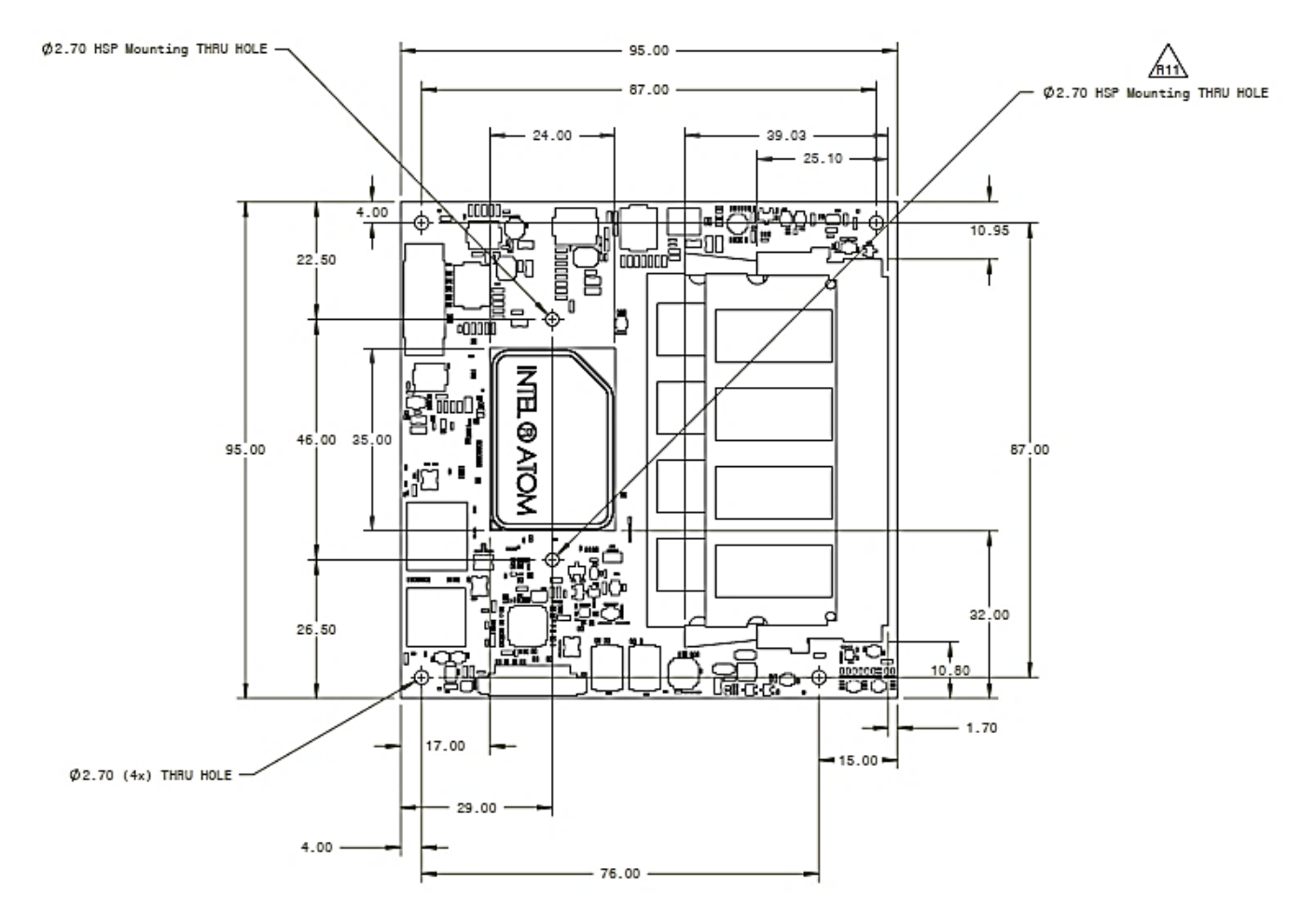

\*All dimensions are in mm.

Figure 8: Module Dimensions Bottom Side

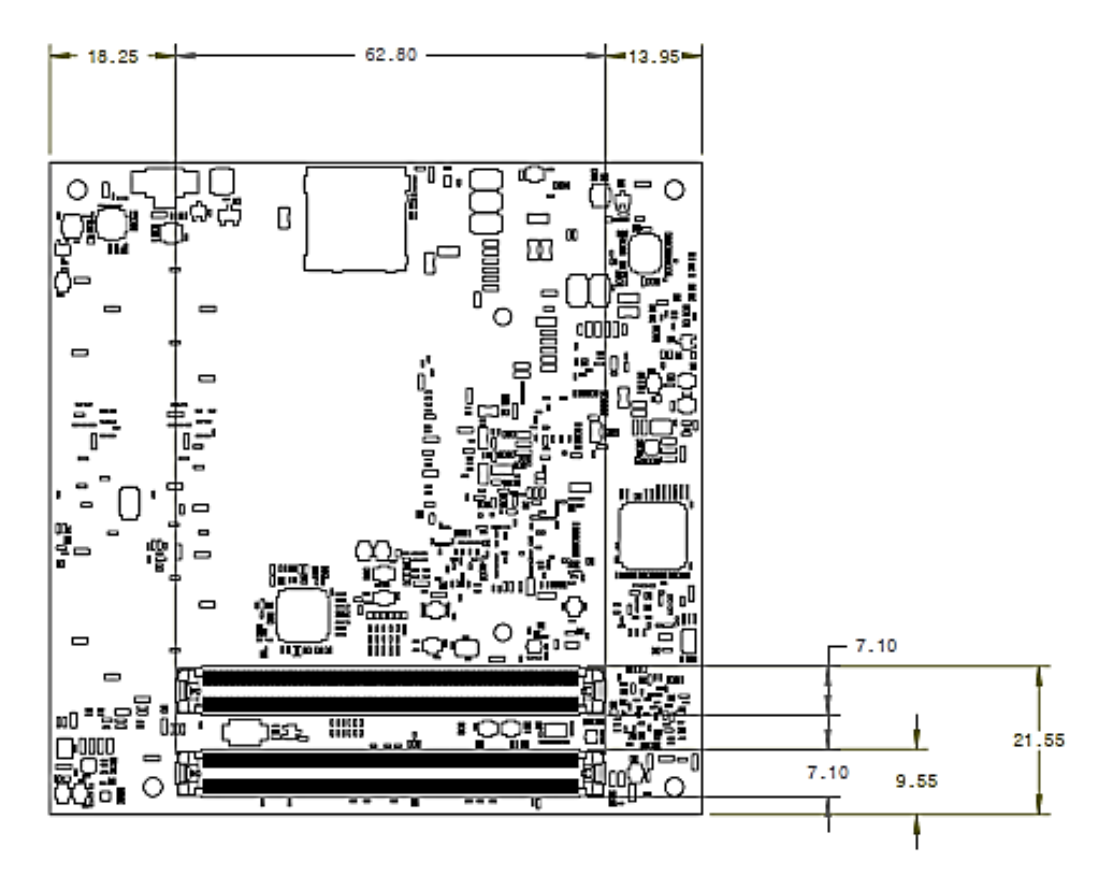

\*All dimensions are in mm.

#### 2.8.2. Module Height

The COM Express® specification defines a module height of approximately 13 mm, when measured from the bottom of the module's PCB board, to the top of the heatspreader.

The overall height of the module and carrier board depends on the implemented cooling solution. The height of the cooling solution is not specified in the COMe specification.

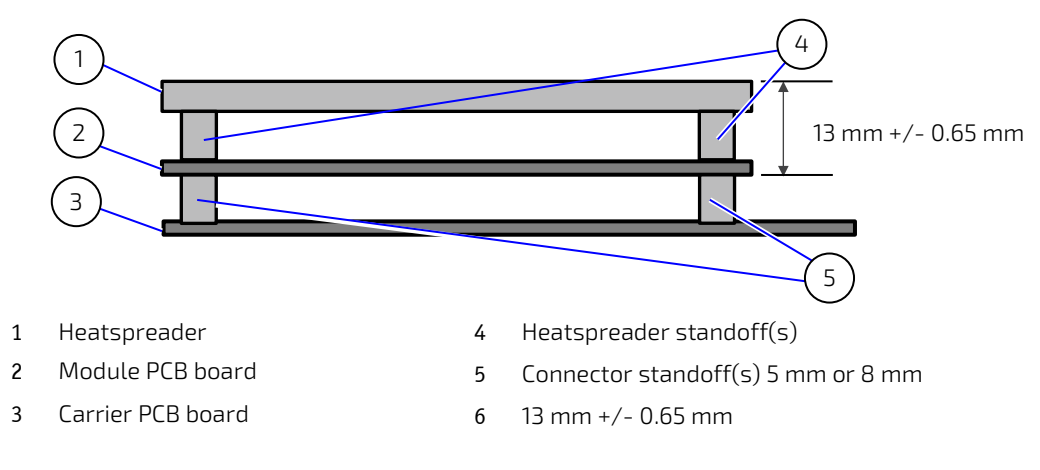

#### Figure 9: Module and Carrier Height
# 2.8.3. Metal Heat Slug Dimensions

The metal heat slug (35 mm x 24 mm) is located on top of the multi-chip package.

#### Figure 10: Metal Heat Slug Dimensions

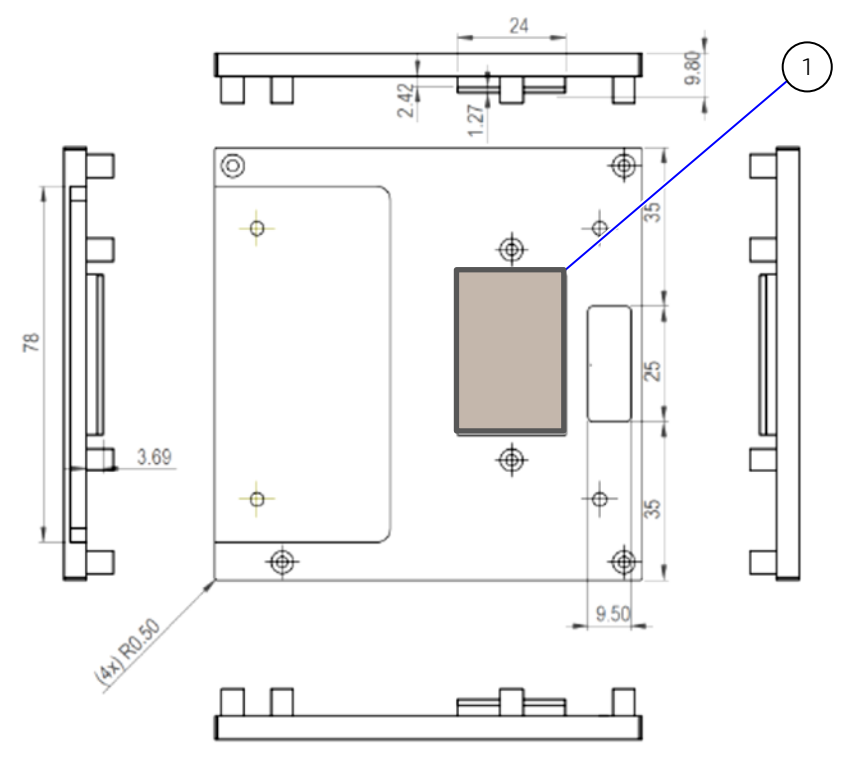

\*All dimensions shown in mm.

1 Metal heat slug

# 3/ Features and Interfaces

### 3.1. ACPI Power States

ACPI enables the system to power down and save power (suspend) when not required and wake up when required (resume). The ACPI controls the power states S0-S5, where S0 has the highest priority and S5 the lowest priority.

The COMe-cEL6 supports ACPI 6.0 and the power states S0, S3, S4, S5 only.

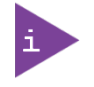

Not all ACPI defined power states are available. Systems that support the low-power idle state do not use power states S1.

#### Table 15: Supported Power States Function

| 50 | Working state             |
|----|---------------------------|
| S3 | ACPI suspend to RAM state |
| S4 | Suspend-to-disk/Hibernate |
| S5 | Soft-off state            |

To power on from states S3, S4 and S5 use:

- Power Button
- WakeOnLAN (S3, S4)

### 3.2. eMMC Flash Memory (option)

The on-module Embedded Multimedia Flash Card (eMMC) is eMMC 5.1 compatible. The standard COMe-cEL6 variants support MLC. On request eMMC pSLC can be offered. During the manufacturing process, Multi Level Cell (MLC) eMMC is reconfigured to act as pseudo Single Level Cell (pSLC) eMMC to provide improved reliability, endurance and performance.

The COMe-cEL6's eMMC flash memory supports up to 64 GByte pSLC or 128 GByte MLC.

### 3.3. eSPI Mode (option)

The eSPI interface is pin shared with LPC interface signals; to switch from one interface to another, a hardware modification in the form of additional resistors is required. The modules signal ESPI\_EN# on pin-B47 indicates whether ESPI-mode or LPC-mode is enabled/disabled. The LPC interface is the default connection to COMe connector.

In eSPI mode "ESPI\_EN#" connects to ground on the carrier. The module uses pull-up resistors on this signal to detect the mode.

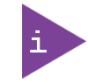

If ESPI\_EN# selection on the carrier does not match the module configuration (eSPI/LPC) the module is unable to boot.

### 3.4. Fast I2C

The fast I2C bus transfers data between components data transfers at up to 400 kHz clock speed.

The I2C controller supports:

- Multimaster transfers
- Clock stretching
- Collision detection
- Interruption on completion of an operation

To change the I2C bus speed, in the BIOS setup menu select:

Advanced>Miscellaneous>I2C Speed> 400 kHz to 1 kHz

The default speed is 200 kHz.

### 3.5. GPIO

The eight GPIO pins support four inputs pins (A54 for GPIO, A63 for GPI1, A67 for GPI2 and A85 for GPI3) and four output pins (A93 for GPO0, B54 for GPO1, B57 for GPO2 and B63 for GPO3) by default. The four GPI [0-3] pins are pulled high with a pull-up resistor (e.g. 100 K ohms) and the four GPO [0-3] pins are pulled low with a pull-down resistor (e.g. 100 K ohms) on the module.

To change the default GPIO signal-state users are required to make BIOS and/or OS-driver changes, and additional hardware changes by adding external termination resistors on the carrier board to override the weak on-module pull-up resistors with a lower resistance pull-down (e.g. 10 K ohms), or pull-down resistors with a lower resistance pull-up (e.g. 10 K ohms).

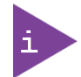

Configuration must be performed using the OS driver.

### 3.6. Hardware Monitor (HWM)

The Hardware Monitor (HWM) Nuvoton NCT7802Y controls the health of the module by monitoring critical aspects such as the module's processor temperature using thermal resistors, power supply voltages and fan speed for cooling.

The SMART FAN <sup>™</sup> technology controls the duty cycle of the fan output (FAN\_PWMOUT) with temperature setting points. This enables flexible fan control for cooling solutions and noise sensitive solutions. For system protection, users can set threshold values for alarm signals.

The HWM is accessible via the System Management (SM) Bus address 5Ch, see Chapter 4.2: System Management (SM) Bus. The HWM is controlled by the BIOS Advanced setup menu: **Advanced**> **H/W Monitor>** and has no OS support.

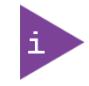

The HWM Bus address is 5Ch.

# 3.7. LPC

The Low Pin Count (LPC) interface is pin shared with eSPI. The LPC interface is the default connection to the COMe connector. The module's signal ESPI\_EN# (pinB47) indicates whether ESPI-mode or LPC-mode is enabled/disabled.

In LPC mode "ESPI\_EN#" is unconnected on the carrier. The module uses pull-up resistors on this signal to detect the mode.

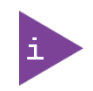

If ESPI\_EN# selection on the carrier does not match the module configuration (eSPI/LPC) the module is unable to boot.

The LPC low speed interface can be used for peripheral circuits such as an external Super I/O controller that typically combines legacy-device support into a single IC. The implementation of this subsystem complies with the COM Express® Specification. For more information, refer to the COM Express® Design Guide maintained by PICMG or the official PICMG documentation.

The LPC bus does not support DMA (Direct Memory Access). When more than one device is used on LPC, a zero delay clock buffer is required that can lead to limitations for the ISA bus.

For LPC Super I/O, additional BIOS implementations are necessary, contact Kontron Support.

### 3.8. Intel® PSE

The Intel<sup>®</sup> Programmable Service Engine (PSE) is a dedicated offload engine for IoT functions such as embedded controller, low DMIP computing, network proxy, out-of-band device management, network proxy, real-time and sensor hub.

The COMe-cEL6 supports Intel® PSE. For more information, see Table 5: Processor Specification

### 3.9. Intel® TCC

Intel® Time Coordinate Computing) (TCC) improves the time synchronization performance and the timeless (also known as real-time) performance by providing a common time keeping framework making it possible for software to calculate the precise time between numerous systems.

The COMe-CEL6 supports Intel® TCC on industrial grade modules. For more information, see Table 5: Processor Specification.

### 3.10. Real Time Clock (RTC)

The RTC keeps track of the current time accurately. The RTC's low power consumption enables the RTC to continue operation and keep time using a lower secondary source of power while the primary source of power is switched off or unavailable.

The RTC's battery voltage range is 2.8 V to 3.47 V. Typical RTC values are 3 V and less than 10  $\mu$ A. If the module is powered by mains supply, the RTC voltage is generated by on-module regulators, to reduce RTC current draw.

The COMe-cEL6 supports an internal RTC by default with the option for an external RTC on request.

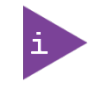

Using the COMe-cEL6 without RTC battery voltage supply may result in improper behavior. Contact <u>Kontron Support</u> in case you plan a carrier design without RTC battery.

# 3.11. SDIO (option)

The SDIO feature is supported using the processor. To find out more about SDIO, contact Kontron Support.

### 3.12. Serial Peripheral Interface (SPI)

The Serial Peripheral Interface (SPI) bus is a synchronous serial data link where devices communicate in master/slave mode, where the master device initiates the data frame. Multiple slave devices are allowed with individual slave select (chip select) lines.

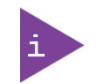

The SPI interface may only be used with a SPI Flash device to boot from the external BIOS on the carrier board.

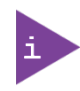

General purpose SPI connected to COMe instead of boot SPI requires a hardware modification in the form of additional resistors and is implemented on request only.

### 3.12.1. SPI Boot

The SPI Flash chip stores the BIOS to be booted. The COMe-cEL6 supports SPI boot from the 32 MByte SPI Flash chip on the module and the external 32 MByte SPI Flash chip on the carrier board. The pins A34 (BIOS\_DISO#) and pin B88 (BIOS\_DIS1#) select the SPI Flash boot source, see Table 16: SPI Boot Pin Configuration.

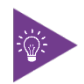

The SPI flash chip on the carrier is required to be 32MByte (256MBit).

#### Table 16: SPI Boot Pin Configuration

| BIOS_DISO# | BIOS_DIS1# | Boot Bus | Function                  |
|------------|------------|----------|---------------------------|
| Open       | Open       | SPI      | Boot on on-module SPI     |
| Open       | GND        | SPI      | Boot on carrier board SPI |

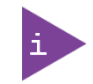

The BIOS cannot be split between two chips. Booting takes place either from the module SPI Flash chip or from the carrier board SPI Flash chip.

| ······································ |          |                       |                 |  |  |  |  |
|----------------------------------------|----------|-----------------------|-----------------|--|--|--|--|
| Size Manufacturer Part Number          |          | Device ID             |                 |  |  |  |  |
| 32MB                                   | Winbond  | W25Q256JV             | EFh / 40h / 19h |  |  |  |  |
| 32MB                                   | Macronix | MX25L25645GZ2I        | C2h / 20h / 19h |  |  |  |  |
| 32MB                                   | Micron   | MT25QL256ABA1EW9-0SIT | 20h / BA / 19h  |  |  |  |  |
| 32MB                                   | Cypress  | S25FL256LAGNFI010     | 01h / 60h / 19h |  |  |  |  |

#### Table 17: Supported SPI Boot Flash Types for 8-WSOIC Package

# 3.12.2. Booting the SPI Flash Chip

Initially, the EFI Shell is booted with an USB key containing the binary used to flash the on-module SPI Flash chip. To program the external SPI Flash chip on the carrier board with the BIOS binary, use an external programmer.

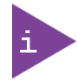

Register for Kontron's Customer Section to get access to BIOS downloads and PCN service.

To boot either the carrier board or on-module SPI flash chip, perform the following:

1. Connect a SPI flash with the correct size (similar to BIOS binary (\*.BIN) file size) to the carrier SPI interface.

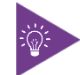

The external SPI flash chip on the carrier is required to be 32MByte (256MBit).

2. Open pin A34 (BIOS\_DISO#) and connect pin B88 (BIOS\_DIS1#) to ground to enable the external SPI Flash chip to boot on carrier SPI or ground pin A34 (BIOS\_DISO#), and open pin B88 (BIOS\_DIS1#) to enable SPI Flash chip to boot on-module SPI.

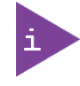

The command line is EtaAfuOemEfi64.efi command line.

In case of change, check <u>Kontron's Customer Section</u> for the latest BIOS binary package with reference command line.

### 3.12.3. External SPI Flash Boot on Modules with Intel® Management Engine

When booting from the external SPI Flash on the carrier board if the COM Express® module is exchanged for another module of the same type, the Intel® Management Engine (ME) will fail during the next start. The Management Engine (ME) binds itself to every module it has previously flashed which in the case of an external SPI Flash is the module present when flashed.

To avoid this issue, after changing the COM Express® module for another module, conduct a complete flash from the external SPI Flash device. If disconnecting and reconnecting the same module again, this step is not necessary.

### 3.13. TPM 2.0

The Trusted Platform Module (TPM) 2.0 technology stores RSA encryption keys specific to the host system for hardware authentication

Each TPM contains an RSA key pair called the Endorsement Key (EK). The pair is maintained inside the TPM and cannot be accessed by software. The Storage Root Key (SRK) is created when a user or administrator takes ownership of the system. This key pair is generated by the TPM based on the Endorsement Key and an owner-specified password.

A second key, called an Attestation Identity Key (AIK) protects the device against unauthorized firmware and software modification by hashing critical sections of firmware and software before they are executed. When the system attempts to connect to the network, the hashes are sent to a server that verifies they match the expected values. If any of the hashed components have been modified since the last start, the match fails, and the system cannot gain entry to the network.

The COMe-cEL6 supports firmware TPM (fTPM) using the integrated TPM 2.0 capability of the Intel Platform Trusted Technology (Intel® PTT). Hardware TPM is an option.

# 3.14. UART (option)

The UART option supports the serial communications interface up to two serial RX/TX ports defined in the COMe specification on pins A98 (SERO\_TX) and A99 (SERO\_RX) for UART0, and pins A101 (SER1\_TX) and A102 (SER1\_RX) for UART1.

The UART is 16550 compatible and features:

- ▶ 64-byte TX and 64-byte RX host controller FIFOs
- On-Chip bit rate (baud rate) generator
- Prioritized interrupt identification
- Programmable FIFO enable/disable

### 3.15. Watchdog Timer (WTD) Dual Stage

The watchdog timer interrupt is a hardware or software timer implemented by the module to the carrier board if there is a fault condition in the main program, the watchdog triggers a system reset or other corrective actions after a specific time. With the aim to bring the system back from a non-responsive to normal state.

The COMe-cEL6 supports a watchdog that works with two stages that can be programmed independently and used stage by stage.

| 0000b | No action                   | The stage is off and will be skipped.                                                                                                    |
|-------|-----------------------------|----------------------------------------------------------------------------------------------------|
| 0001b | Reset                       | A reset restarts the module and starts a new POST and operating system.                                                                                   |
| 0101b | Delay -> No action          | Might be necessary when an operating system must be started and the time for the first trigger pulse must be extended. Only available in the first stage. |
| 1000b | WDT Only                    | Triggers the WDT pin on the carrier board connector (COM Express® pin B27) only.                                                                          |
| 1001b | Reset + WDT                 |                                                                                                    |
| 1101b | DELAY + WDT -> No<br>action |                                                                                                    |

#### Table 18: Dual Staged Watchdog Timer- Time-Out Events

### 3.15.1. Watchdog Timer Signal

The watchdog interrupt (WDT) on the COM Express® connector's pin B27 indicates a Watchdog time-out event. The WDT signal is configurable to any of the two stages. For more details, contact Kontron Support.

# 4/System Resources

# 4.1. I2C Bus

The following table specifies the devices connected to the accessible I2C bus including the I2C address. The I2C bus is available at COMe pin A83, I2C\_CK and pin A84, I2C\_DAT.

| 8-bit<br>Address | 7-bit<br>Address | Used for             | Available | Description |
|------------------|------------------|----------------------|-----------|-------------|
| 58h              | 2Ch              | Internally reserved  | No        |             |
| A0h              | 50h              | Module EEPROM        | YES       |             |
| AEh              | 57h              | Carrier board EEPROM | Optional  |             |
| 64h              | 32h              | External RTC         | Optional  |             |

### Table 19: I2C Bus Port Address

# 4.2. System Management (SM) Bus

The 8-bit SMBus address uses the LSB (bit 0) for the direction of the device.

- Bit0 = 0 defines the write address
- Bit0 = 1 defines the read address

The following table specifies the 8-bit and 7-bit SMBus write address for all devices.

#### Table 20: SMBus Address

| 8-bit<br>Address | 7-bit<br>Address | Device       | Description                                                                                |
|------------------|------------------|--------------|--------------------------------------------------------------------------------------------|
| 5Ch              | 2Eh              | HWM NCT7802Y | Hardware Monitor.<br>Do not use this address for external devices under any circumstances! |

# 5/ COMe Interface Connector

The two 220-pin COMe interface connectors X1A and X1B, each with two rows called row A & B on primary connector X1A and row C & D on secondary connector X1B, are mounted on the bottom side of the module.

#### Figure 11: COMe Interface Connector

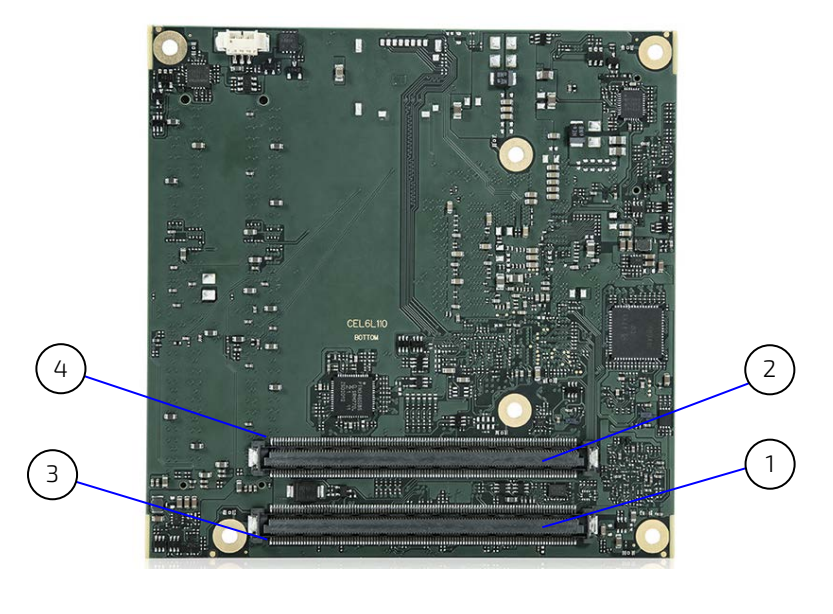

| 1 | COMe interface connector (X1A) | 3 | PinA1  |
|---|--------------------------------|---|--------|
| 2 | COMe Interface connector (X1B) | 4 | Pin D1 |

### 5.1. Connecting COMe Interface Connector to Carrier Board

The COMe interface connectors (X1A, X1B) are inserted into the corresponding connectors on the carrier board and secured using the mounting points and standoffs. The height of the standoffs (either 5 mm or 8 mm) depends on the height of the carrier board's connector.

|        | The module is powered on by connecting to the carrier board using the interface connector.<br>Before connecting the module's interface connector to the carrier board's corresponding<br>connector, ensure that the carrier board is switch off and disconnected from the main power<br>supply. Failure to disconnect the main power supply could result in personal injury and<br>damage to the module and/or carrier board. |
|--------|----------------------------------------------------------------------------------------------------|
|        | Observe that only trained personnel aware of the associated dangers connect the module, within an access controlled ESD-safe workplace.                                                                                                    |
| NOTICE | To protect external power lines of peripheral devices, make sure that: the wires have the right diameter to withstand the maximum available current. The enclosure of the peripheral device fulfills the fire-protection requirements of IEC/EN 62368.                                                                                                    |
|        |                                                                                                    |

## 5.2. X1A and X1B Signals

The terms used in the connector pin assignment tables and a description of the signal type can be found in Table 21: General Signal Description. If additional information is required refer to, the Appendix at the end of this user guide and the PICMG specification COM.0 Rev 3.0 Type 10 standard.

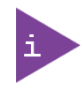

The information provided under type, module terminations and comments is complimentary to the COM.0 Rev 3.0 Type 6 standard. For more information, contact <u>Kontron Support</u>.

| Туре    | Description                               | Туре    | Description                      |
|---------|-------------------------------------------|---------|----------------------------------|
| NC      | Not Connected (on this product)           | 0-1,8   | 1.8 V Output                     |
| I/0-3,3 | Bi-directional 3.3 V I/O-Signal           | 0-3,3   | 3.3 V Output                     |
| I/0-5T  | Bi-dir. 3.3 V I/O (5 V tolerance)         | 0-5     | 5 V Output                       |
| I/0-5   | Bi-directional 5V I/O-Signal              | DP-I/O  | Differential Pair Input/Output   |
| I-3,3   | 3.3 V Input                               | DP-I    | Differential Pair Input          |
| I/OD    | Bi-directional Input/Output Open<br>Drain | DP-0    | Differential Pair Output         |
| I-5T    | 3.3 V Input (5 V tolerance)               | PU      | Pull-Up Resistor                 |
| OA      | Output Analog                             | PWR     | Power Connection                 |
| OD      | Output Open Drain                         | + and - | Differential Pair Differentiator |

#### Table 21: General Signal Description

# 5.3. COMe Interface Connectors (X1A, X1B) Pin Assignment

The following tables list the pin assignment of the two 220-pin COMe interface connectors X1A (Row A1 to A110) and (Row B1 to B110) and X1B (Row C1 to C110) and (Row D1 to D110).

### 5.3.1. Connector X1A Row A1 - A110

#### Table 22: Connector X1A Row A1 to A110 Pin Assignment

| Pin | COMe Signal    | Description                                 | Туре     | Termination                   | Description             |
|-----|----------------|---------------------------------------------|----------|-------------------------------|-------------------------|
| A1  | GND            | Power Ground                                | PWR GND  |                               |                         |
| A2  | GBE0_MDI3-     | Ethernet Media Dependent Interface 3        | DP-I/O   |                               |                         |
| A3  | GBE0_MDI3+     |                                             |          |                               |                         |
| A4  | GBE0_LINK100#  | Ethernet speed LED indicator                | OD       |                               |                         |
| A5  | GBE0_LINK1000# |                                             |          |                               |                         |
| A6  | GBE0_MDI2-     | Ethernet Media Dependent Interface 2        | DP-I/O   |                               |                         |
| A7  | GBE0_MDI2+     |                                             |          |                               |                         |
| A8  | GBE0_LINK#     | Ethernet link LED indicator (LED)           | OD       |                               |                         |
| A9  | GBE0_MDI1-     | Ethernet Media Dependent Interface 1        | DP-I/O   |                               |                         |
| A10 | GBE0_MDI1+     |                                             |          |                               |                         |
| A11 | GND            | Power Ground                                | PWR GND  |                               |                         |
| A12 | GBEO_MDIO-     | Ethernet Media Dependent Interface 0        | DP-I/O   |                               |                         |
| A13 | GBE0_MDI0+     |                                             |          |                               |                         |
| A14 | GBE0_CTREF     | Center Tab Reference Voltage                | REF      |                               | 100 nF capacitor to GND |
| A15 | SUS_S3#        | Indicates Suspend to RAM (or deeper)        | 0-3.3    | PD 100 kΩ                     |                         |
| A16 | SATA0_TX+      | SATA Transmit Data Pair 0                   | DP-0     | AC Coupled on                 |                         |
| A17 | SATA0_TX-      |                                             |          | Module                        |                         |
| A18 | SUS_S4#        | Indicates Suspend to Disk (or deeper) state | 0-3.3    | PD 100 kΩ                     |                         |
| A19 | SATA0_RX+      | SATA Receive Data Pair 0                    | DP-I     | AC Coupled on                 |                         |
| A20 | SATA0_RX-      |                                             |          | Module                        |                         |
| A21 | GND            | Power Ground                                | PWR GND  |                               |                         |
| A22 | SATA2_TX+      | SATA Transmit Data Pair 2                   | NC       |                               |                         |
| A23 | SATA2_TX-      |                                             |          |                               |                         |
| A24 | SUS_S5#        | Indicates system is in Soft Off state       | 0-3.3    | PD 100 kΩ                     |                         |
| A25 | SATA2_RX+      | SATA Receive Data Pair 2                    | NC       |                               |                         |
| A26 | SATA2_RX-      |                                             |          |                               |                         |
| A27 | BATLOW#        | Provides a battery-low signal to the module | I-3.3    | PU 10 kΩ,                     | Assertion prevents wake |
|     |                | to indicate external battery is low         |          | 3.3 V (S5)                    | from 53-55 state        |
| A28 | SATA_ACT#      | Serial ATA activity LED indicator           | OD-3.3   | PU 10 kΩ,                     |                         |
| Δ79 | ΗΠΑ ΣΥΝΙΟ      |                                             | 0-33     | (00) 7 6.2                    |                         |
| A30 | HDA BST#       | HD Audio Sync                               | 0-33     |                               |                         |
| A31 | GND            | Power Ground                                | PWR GND  |                               |                         |
| A32 |                | HD Audio Bit Clock Qutput                   | 0-33     |                               |                         |
| A33 |                | HD Audio Serial Data Qut                    | 0-3.3    |                               |                         |
| A34 | BIOS DISO#     | BIOS selection stran 0                      | 1-3.3    | PU 10 ko                      |                         |
| /31 | <u> </u>       |                                             | 1 3.5    | 3.3 V (S5)                    |                         |
| A35 | THRMTRIP#      | Thermal Trip indicates CPU has entered      | 0-3.3 OD | $PU1k\Omega$ ,                |                         |
|     |                |                                             |          |                               |                         |
| A36 | USB6-          | USB 2.0 data differential pair port 6       | DP-I/O   | Integrated PD                 |                         |
| A37 | USB6+          |                                             |          | 14.25 KΩ to<br>24.8 kΩ in PCH |                         |

COMe-cEL6 - User Guide, Rev.1.3

| Pin        | COMe Signal               | Description                                              | Туре      | Termination                                    | Description                                                                                 |
|------------|---------------------------|----------------------------------------------------------|-----------|------------------------------------------------|---------------------------------------------------------------------------------------------|
| A38        | USB_6_7_0C#               | USB overcurrent indicator port 6/7                       | I-3.3     | PU 10 kΩ,<br>3.3 V (S5)                        |                                                                                             |
| A39        | USB4-                     | USB 2.0 data differential pair port 4                    | DP-I/O    | Integrated PD                                  |                                                                                             |
| A40        | USB4+                     |                                                          |           | 14.25 KΩ to<br>24.8 kΩ in PCH                  |                                                                                             |
| A41        | GND                       | Power Ground                                             | PWR GND   |                                                |                                                                                             |
| A42<br>A43 | USB2-<br>USB2+            | USB 2.0 data differential pair port 2                    | DP-I/O    | Integrated PD<br>14.25 KΩ to 24.8<br>kΩ in PCH |                                                                                             |
| A44        | USB_2_3_0C#               | USB overcurrent indicator port 2/3                       | I-3.3     | PU 10 kΩ,<br>3.3V (S5)                         |                                                                                             |
| A45        | USB0-                     | USB 2.0 data differential pairs port 0                   | DP-I/O    | Integrated PD                                  |                                                                                             |
| A46        | USB0+                     |                                                          |           | 14.25 KΩ to<br>14.8 kΩ in PCH                  |                                                                                             |
| A47        | VCC_RTC                   | Real Time Clock (RTC) circuit power input                | PWR 3V    |                                                | Voltage range<br>2.8 V to 3.47 V                                                            |
| A48        | RSVD                      | Reset port                                               | 0 3.3V    | PD 10 kΩ                                       | Optional connection to<br>COMe A48 to backward<br>compatible to old<br>COMexpress standard. |
| A49        | GBEO-SDP                  | Gigabit Ethernet Controller 0 Software-<br>Definable pin | 1/0-3.3   |                                                |                                                                                             |
| A50        | LPC_SERIRQ /<br>ESPI_CS1# | Serial interrupt request /<br>eSPI master Chip select 1  | 10-3.3-0D | PU 8.2 kΩ, 3.3<br>V (S0) / -                   |                                                                                             |
| A51        | GND                       | Power Ground                                             | PWR GND   |                                                |                                                                                             |
| A52        | PCIe_Tx5+                 | PCI Express transmit lane 5                              | DP-0      | AC coupled on                                  |                                                                                             |
| A53        | PCIe_Tx5-                 |                                                          |           | module                                         |                                                                                             |
| A54        | GPIO                      | General purpose input 0                                  | I-3.3     | PU 100 kΩ,<br>3.3 V (S0)                       |                                                                                             |
| A55        | PCIe_Tx4+                 | PCI Express transmit lane 4                              | DP-0      | AC coupled on                                  |                                                                                             |
| A56        | PCIe_Tx4-                 |                                                          |           | module                                         |                                                                                             |
| A57        | GND                       | Power Ground                                             | PWR GND   |                                                |                                                                                             |
| A58        | PCIE_TX3+                 | PCI Express transmit lane 3                              | DP-0      | AC coupled on                                  |                                                                                             |
| A59        | PCIE_TX3-                 |                                                          |           | module                                         |                                                                                             |
| A60        | GND                       | Power Ground                                             | PWR GND   |                                                |                                                                                             |
| A61        | PCIE_TX2+                 | PCI Express transmit lane 2                              | DP-0      | AC coupled on                                  |                                                                                             |
| A62        | PCIE_TX2-                 |                                                          |           | module                                         |                                                                                             |
| A63        | GPI1                      | General purpose input 1                                  | 1-3.3     | PU 100 kΩ,<br>3.3 V (S0)                       |                                                                                             |
| A64        | PCIE_TX1+                 | PCI Express transmit lane 1                              | DP-0      | AC coupled on                                  |                                                                                             |
| A65        | PCIE_TX1-                 |                                                          |           | module                                         |                                                                                             |
| A66        | GND                       | Power Ground                                             | PWR GND   |                                                |                                                                                             |
| A67        | GP12                      | General purpose input 2                                  | I-3.3     | PU 100 kΩ,<br>3.3 V (50)                       |                                                                                             |
| A68        | PCIE_TX0+                 | PCI Express transmit lane 0                              | DP-0      | AC coupled on                                  |                                                                                             |
| A69        | PCIE_TX0-                 |                                                          |           | module                                         |                                                                                             |
| A70        | GND                       | Power Ground                                             | PWR GND   |                                                |                                                                                             |
| A71        | LVDS_A0+                  | LVDS channel A DATO or EDP Lane 2 transmit               | DP-0      |                                                |                                                                                             |
| A72        | LVDS_A0-                  |                                                          |           |                                                |                                                                                             |
| A73        | LVDS_A1+                  | LVDS channel A DAT1 or EDP Lane 1 transmit               | DP-0      |                                                |                                                                                             |
| A74        | LVDS_A1-                  |                                                          |           |                                                |                                                                                             |
| A75        | LVDS_A2+                  | LVDS channel A DAT2 or EDP Lane 0 transmit               | DP-0      |                                                |                                                                                             |
| A76        | LVDS_A2-                  |                                                          |           |                                                |                                                                                             |
| A77        | LVDS_VDD_EN               | LVDS or EDP panel power control                          | 0-3.3     | PD 100 kΩ                                      |                                                                                             |

| Pin   | COMe Signal  | Description                                                     | Туре        | Termination             | Description                                      |
|-------|--------------|-----------------------------------------------------------------|-------------|-------------------------|--------------------------------------------------|
| A78   | LVDS_A3+     | LVDS channel A DAT3                                             | DP-0        |                         |                                                  |
| A79   | LVDS_A3-     |                                                                 |             |                         |                                                  |
| A80   | GND          | Power Ground                                                    | PWR GND     |                         |                                                  |
| A81   | LVDS_A_CK+   | LVDS channel A clock or EDP lane 3 transmit                     | DP-0        |                         | Clock 20 MHz to 80 MHz                           |
| A82   | LVDS_A_CK-   |                                                                 |             |                         |                                                  |
| A83   | LVDS_I2C_CK  | LVDS I2C Clock for (DDC) /                                      | 1/0-3.3     | PU 2.2 kΩ,              |                                                  |
|       |              | eDP AUX +                                                       |             | 3.3 V (SO)              |                                                  |
| A84   | LVDS_I2C_DAT | LVDS I2C Data (DDC) /                                           | 1/0-3.3     | PU 2.2 kΩ,              |                                                  |
|       |              | eDP AUX -                                                       |             | 3.3 V (SO)              |                                                  |
| A85   | GPI3         | General purpose input 3                                         | I-3.3       | PU 100 kΩ 3.3V<br>(50)  |                                                  |
| A86   | RSVD         | EXT FSPI from TPM                                               | 0-3.3       |                         |                                                  |
| A87   | eDP HPD      | Detection of Hot Plug / Unplug                                  | 1-3.3       | PD 400 kΩ LVDS          |                                                  |
|       |              |                                                                 |             | / 100 kΩ EDP            |                                                  |
| A88   | PCIE_CK_REF+ | Reference PCI Express Clock for all PCI                         | DP-0        |                         | 100 MHz                                          |
| A89   | PCIE_CK_REF- | Express and PCI Express Graphics lanes                          |             |                         |                                                  |
| A90   | GND          | Power Ground                                                    | PWR GND     |                         |                                                  |
| A91   | SPI_POWER    | 3.3 V Power Output for external SPI Flash                       | 0-3.3       |                         | 100 mA maximum                                   |
| A92   | SPI_MISO     | Data in to module from carrier SPI<br>(SPI Master IN Slave Out) | 1-3.3       |                         |                                                  |
| A93   | GPO0         | General purpose output 0                                        | 0-3.3       | PD 100 kΩ               |                                                  |
| A94   | SPI_CLK      | SPI clock                                                       | 0-3.3       |                         |                                                  |
|       |              | Clock from Module to Carrier SPI                                |             |                         |                                                  |
| A95   | SPI_MOSI     | SPI master Out Slave In                                         | 0-3.3       |                         |                                                  |
|       |              | Data out from Module to Carrier SPI                             |             |                         |                                                  |
| A96   | TPM_PP       | TPM physical presence                                           | I-3.3       | PD 10 kΩ                | TMP does not use this functionality              |
| A97   | TYPE10#      | Indicates to Carrier Board that type 10 module is installed     | NC          |                         |                                                  |
| A98   | SER0_TX      | Serial port 0 TXD                                               | 0-3.3       |                         | 20 V protection circuit                          |
|       | 5555 BY      |                                                                 |             |                         | implemented on-module                            |
| A99   | SERO_RX      | Serial port 0 RXD                                               | I-ST        | PU 47 kΩ,<br>3.3 V (S0) | 20 V protection circuit<br>implemented on-module |
| A100  | GND          | Power Ground                                                    | PWR GND     |                         |                                                  |
| A101  | SER1_TX      | Serial port 1 TXD                                               | 0-3.3       |                         | 20 V protection circuit                          |
|       |              |                                                                 |             |                         | implemented on-module                            |
| A102  | SERI_RX      | Serial port TRXD                                                | 1-51        | PU 10 kΩ,<br>3 3 V (S0) | 20 V protection circuit                          |
| A103  | LID#         | LID switch input                                                | 1-33        | PI147 Ko                |                                                  |
| / 105 |              |                                                                 |             | 3.3 V (S5)              |                                                  |
| A104  | VCC_12V      | Main input voltage (8.5 V to 20 V)                              | PWR         |                         |                                                  |
| A105  | VCC_12V      | 1                                                               | 8.5V to 20V |                         |                                                  |
| A106  | VCC_12V      | 1                                                               |             |                         |                                                  |
| A107  | VCC_12V      | 1                                                               |             |                         |                                                  |
| A108  | VCC_12V      | 1                                                               |             |                         |                                                  |
| A109  | VCC_12V      | 1                                                               |             |                         |                                                  |
| A110  | GND          | Power Ground                                                    | PWR GND     |                         |                                                  |

+ and - Differential pair differentiator

# 5.3.2. Connector X1A Row B1 – B110

| Table 23: Connector | X1A | Row   | B1 to | B110 Pi | 1 Assignment |
|---------------------|-----|-------|-------|---------|--------------|
|                     | /   | 11000 | 5110  | 011011  | 17 Solennene |

| Pin | COMe Signal                | Description                                                                    | Туре                                          | Termination             | Description                                                                                       |
|-----|----------------------------|--------------------------------------------------------------------------------|-----------------------------------------------|-------------------------|---------------------------------------------------------------------------------------------------|
| B1  | GND                        | Power Ground                                                                   | PWR GND                                       |                         |                                                                                                   |
| B2  | GBE0_ACT#                  | Ethernet Controller activity LED indicator                                     | Ethernet Controller activity LED OD indicator |                         |                                                                                                   |
| В3  | LPC_FRAME# /<br>ESPI_CSO   | LPC Frame indicator /<br>ESPI master chip select 0                             | 0-3.3 /                                       |                         |                                                                                                   |
| B4  | LPC_AD0 /                  | LPC multiplexed command, address and data 0 /                                  | 1/0-3.3                                       | PU (50) SKU             | PU only for LPC option                                                                            |
|     | ESPI_IO_0                  | eSPI Master data I/O 0                                                         |                                               |                         |                                                                                                   |
| B5  | LPC_AD1 /<br>ESPI_IO_0     | LPC multiplexed command, address<br>and data bus 1 /<br>eSPI Master data I/O 1 | 1/0-3.3                                       | PU (S0) SKU             |                                                                                                   |
| B6  | LPC_AD2 /                  | LPC multiplexed command, address<br>and data bus 2 /<br>eSPI Master data I/O 2 | 1/0-3.3                                       | PU (SO) SKU             | -                                                                                                 |
| B7  | LPC_AD3 /                  | LPC multiplexed command, address<br>and data bus 3 /                           | 1/0-3.3                                       | PU (S0) SKU             |                                                                                                   |
|     | ESPI_IO_3                  |                                                                                |                                               |                         |                                                                                                   |
| B8  | LPC_DRQ0# /<br>ESPI_ALERTO | LPC serial DMA master request 0 /<br>eSPI Alert 0                              | 1-3.3                                         | ΡU10 KΩ 3.3V            |                                                                                                   |
| B9  | LPC_DRQ1#/<br>ESPI_ALERT1  | LPC serial DMA master request 1 / eSPI Alert 1                                 | I-3.3                                         | ΡU10 KΩ 3.3V            |                                                                                                   |
| B10 | LPC_CLK/<br>ESPI_CK        | LPC 24 MHz clock output                                                        | 0-3.3                                         |                         | 33 MHz (LPC)                                                                                      |
| B11 | GND                        | Power Ground                                                                   | PWR GND                                       |                         |                                                                                                   |
| B12 | PWRBTN#                    | Power Button event                                                             | 1-3.3                                         | PU 10 kΩ, 3.3V<br>(S5)  | Brings a system out of S5<br>soft-off and other suspend<br>states, and powers the<br>module down. |
| B13 | SMB_CLK                    | SMBus clock line                                                               | 0-3.3                                         | PU3.74 kΩ<br>3.3V (S5)  |                                                                                                   |
| B14 | SMB_DAT                    | SMBus bidirectional data line                                                  | 1/0-3.3                                       | PU 3.74 kΩ 3.3V<br>(S5) |                                                                                                   |
| B15 | SMB_ALERT#                 | SMBus alert                                                                    | 1-3.3                                         | PU 10 kΩ,<br>3.3 V (S5) |                                                                                                   |
| B16 | SATA1_TX+                  | SATA Transmit Data Pair 1                                                      | DP-0                                          | AC Coupled on           |                                                                                                   |
| B17 | SATA1_TX-                  |                                                                                |                                               | Module                  |                                                                                                   |
| B18 | SUS_STAT# /<br>ESPI_RESET  | Suspend status /<br>eSPI Reset                                                 | 0-3.3                                         | PD 10 kΩ                | Notifies LPC devices of.<br>imminent suspend                                                      |
| B19 | SATA1_RX+                  | SATA Receive Data Pair 1                                                       | DP-I                                          | AC Coupled on           |                                                                                                   |
| B20 | SATA1_RX-                  |                                                                                |                                               | Module                  |                                                                                                   |
| B21 | GND                        | Power Ground                                                                   | PWR GND                                       |                         |                                                                                                   |
| B22 | SATA3_TX+                  | SATA Transmit Data Pair 3                                                      | DP-0                                          | AC Coupled on           | Only on SATA2_3 option                                                                            |
| B23 | SATA3_TX-                  |                                                                                |                                               | Module                  |                                                                                                   |
| B24 | PWR_OK                     | Power OK from main power supply                                                | I-3.3                                         | PU 51.1 kΩ,<br>3.3V     | 20 V protection circuit<br>implemented on module                                                  |
| B25 | SATA3_RX+-                 | SATA Receive Data Pair 3                                                       | DP-I                                          | AC Coupled on           | Only on SATA2_3 option                                                                            |
| B26 | SATA3_RX-                  |                                                                                |                                               | IVIOAULE                |                                                                                                   |
| B27 | WDT                        | Indicates watchdog time-out event has occurred                                 | 0-3.3                                         | PD 10 kΩ                |                                                                                                   |
| B28 | HDA_SDIN2                  | Not connected                                                                  | NC                                            |                         | Not supported                                                                                     |
| B29 | HDA_SDIN1                  | Audio Codec serial data input 1                                                | I-3.3                                         |                         |                                                                                                   |
| B30 | HDA_SDIN0                  | Audio Codec serial data input 0                                                | I-3.3                                         |                         |                                                                                                   |

| Pin        | COMe Signal     | Description                                                         | Type    | Termination             | Description            |
|------------|-----------------|---------------------------------------------------------------------|---------|-------------------------|------------------------|
| B31        |                 | Power Ground                                                        |         | Terminution             | Description            |
| B32        | SPKR            | Speaker output provides the PC beep                                 | 0-3.3   |                         |                        |
|            |                 | signal and is mainly intended for debugging purposes                |         |                         |                        |
| B33        | I2C_CK          | I2C port clock output                                               | 0-3.3   | PU 2.21 kΩ 3.3V         |                        |
| B34        | I2C_DAT         | I2C port data I/O line                                              | I/O-3.3 | (55)                    |                        |
| B35        | THRM#           | Input from off-module temp sensor indicating an over-temp situation | 1-3.3   | PU 10 kΩ,<br>3.3 V (S0) |                        |
| B36        | USB7-           | USB 2.0 differential data pairs port 7                              | DP-I/O  | PD 14.25 kΩ to          |                        |
| B37        | USB7+           | -                                                                   |         | 24.8 kΩ                 |                        |
| B38        | USB_4_5_0C#     | USB overcurrent indicator port 4/5                                  | 1-3.3   | PU 10 kΩ, 3.3 V<br>(S5) |                        |
| B39        | USB5-           | USB 2.0 differential data pairs port 5                              | DP-I/O  | PD 14.25 kΩ to          |                        |
| B40        | USB5+           | 1                                                                   |         | 24.8 kΩ                 |                        |
| B41        | GND             | Power Ground                                                        | PWR GND |                         |                        |
| B42        | USB3-           | USB 2.0 differential data pairs port 3                              | DP-I/O  | PD 14.25 kΩ to          |                        |
| B43        | USB3+           | 1                                                                   |         | 24.8 kΩ                 |                        |
| B44        | USB_0_1_0C#     | USB overcurrent indicator port 0/1                                  | I-3.3   | PU 10 KΩ, 3.3V<br>(55)  |                        |
| B45        | USB1-           | USB 2.0 differential data pairs port 1                              | DP-I/O  | PD 14.25 kΩ to          |                        |
| B46        | USB1+           |                                                                     |         | 24.8 kΩ                 |                        |
| B47        | ESPI_EN#        | Enable/disable ESPI-mode/LPC-<br>mode                               | I-3.3   | PU 20 kΩ 3.3 V<br>(S5)  |                        |
| B48        | USB0_HOST_PRSNT | USB Host present on USB0                                            | I-3.3   | PD 100 KΩ               |                        |
| B49        | SYS_RESET#      | Reset button input                                                  | I-3.3   | PU 10 kΩ, 3.3 V         |                        |
| B50        | CB RESET#       | Carrier board reset                                                 | 0-3.3   |                         |                        |
| B51        | GND             | Power Ground                                                        | PWR GND |                         |                        |
| B52        | PCIE RX5+       | PCI Express receive lane 5                                          | DP-I    |                         | Only on PCIe SW option |
| B53        | PCIE BX5-       |                                                                     |         |                         |                        |
| B54        | GP01            | General purpose output 1                                            | 0-3.3   | PD 100 kg               |                        |
| B55        | PCIE RX4+       | PCI Express receive lane 4                                          |         | 1.0.100 htt             |                        |
| B56        |                 |                                                                     | DIT     |                         |                        |
| B57        | GP02            | General nurnose outnut 2                                            | 0-33    | PD 100 KO               |                        |
| 858        |                 | PCI Express receive lane 3                                          |         |                         |                        |
| 850        |                 |                                                                     | DIT     |                         |                        |
| B59<br>B60 |                 | Power Ground                                                        | PWR     |                         |                        |
| B61        |                 | PCI Express receive land 2                                          |         |                         |                        |
| 867        |                 |                                                                     | DIT     |                         |                        |
| B63        |                 | Gaparal purposa output 3                                            | 0-33    |                         |                        |
| P6/1       |                 |                                                                     |         | 1 D 100 132             |                        |
| B65        |                 |                                                                     | 01-1    |                         |                        |
| PEE        |                 | PCI Exprose Wake Exect wake up                                      | 1 2 2   |                         |                        |
| 000        |                 | signal                                                              | C.C-1   | (55)                    |                        |
| В01        | VVAKEI#         | ueneral purpose Wake Event                                          | ٤.٤-١   | PU 10 KΩ, 3.3V<br>(55)  |                        |
| B68        | PCIE_RX0+       | PCI Express receive lane 0                                          | DP-I    |                         |                        |
| B69        | PCIE_RX0-       |                                                                     |         |                         |                        |
| B70        | GND             | Power Ground                                                        | PWR GND |                         |                        |
| B71        | LVDS_B0+        | LVDS Channel B Dat0+/-                                              | DP-0    |                         |                        |
| B72        | LVDS_B0-        |                                                                     |         |                         |                        |
| B73        | LVDS_B1+        | LVDS Channel B Dat1+/-                                              | DP-0    |                         |                        |
| B74        | LVDS_B1-        |                                                                     |         |                         |                        |

| Pin  | COMe Signal    | Description                                                                                                | Туре         | Termination                     | Description                                                                                              |
|------|----------------|----------------------------------------------------------------------------------------------------|--------------|---------------------------------|----------------------------------------------------------------------------------------------------|
| B75  | LVDS_B2+       | LVDS Channel B Dat2+/-                                                                                     | DP-0         |                                 |                                                                                                    |
| B76  | LVDS_B2-       |                                                                                                    |              |                                 |                                                                                                    |
| B77  | LVDS_B3+       | LVDS Channel B Dat3+/-                                                                                     | DP-0         |                                 |                                                                                                    |
| B78  | LVDS_B3-       | -                                                                                                    |              |                                 |                                                                                                    |
| B79  | LVDS/BKLT_EN   | LVDS /EDP panel backlight enable<br>(ON)                                                                   | 0-3.3        | PD 100 kΩ                       |                                                                                                    |
| B80  | GND            | Power Ground                                                                                               | PWR GND      |                                 |                                                                                                    |
| B81  | LVDS_B_CK+     | LVDS Channel B Clock+/-                                                                                    | DP-0         |                                 | 20MHz to 80 MHz                                                                                          |
| B82  | LVDS_B_CK-     |                                                                                                    |              |                                 |                                                                                                    |
| B83  | LVDS/BKLT_CTRL | LVDS / EDP panel backlight<br>brightness control                                                           | 0-3.3        |                                 |                                                                                                    |
| B84  | VCC_5V_SBY     | 5V Standby                                                                                                 | PWR 5 V (S5) |                                 | Optional, not necessary in                                                                               |
| B85  | VCC_5V_SBY     |                                                                                                    |              |                                 | single supply mode                                                                                       |
| B86  | VCC_5V_SBY     |                                                                                                    |              |                                 |                                                                                                    |
| B87  | VCC_5V_SBY     |                                                                                                    |              |                                 |                                                                                                    |
| B88  | BIOS_DIS1#     | BIOS selection strap t1                                                                                    | 1-3.3        | PU 10 KΩ, 3.3V<br>(S5)          |                                                                                                    |
| B89  | VGA_RED        | CT_RED/Analog Video RGB-RED                                                                                | NC           |                                 | Only on VGA option                                                                                       |
| B90  | GND            | Power Ground                                                                                               | PWR GND      |                                 |                                                                                                    |
| B91  | VGA_GRN        | CT_RED/Analog Video RGB-GREEN                                                                              | NC           |                                 | Only on VGA option                                                                                       |
| B92  | VGA_BLU        | CT_RED/Analog Video RGB-BLUE                                                                               | NC           |                                 | Only on VGA option                                                                                       |
| B93  | VGA_HSYNC      | Analog Video H_SYNC                                                                                        | NC           |                                 | Only on VGA option                                                                                       |
| B94  | VGA_VSYNC      | Analog Video V_SYNC                                                                                        | NC           |                                 | Only on VGA option                                                                                       |
| B95  | VGA_I2C_CK     | Display data channel clock                                                                                 | NC           |                                 | Only on VGA option                                                                                       |
| B96  | VGA_I2C_DAT    | Display data channel                                                                                       | I-3.3        | PD 100 kΩ                       | Optional connection                                                                                      |
| B97  | SPI_CS#        | Chip select for carrier board SPI                                                                          | 0-3.3        |                                 |                                                                                                    |
| B98  | RSVD           | Reserved for future use                                                                                    | NC           |                                 |                                                                                                    |
| B99  | RSVD           | Reserved for future use                                                                                    | NC           |                                 |                                                                                                    |
| B100 | GND            | Power Ground                                                                                               | PWR GND      |                                 |                                                                                                    |
| B101 | FAN_PWMOUT     | Fan speed control by PWM Output                                                                            | 0-3.3        |                                 | 20 V protection circuit<br>implemented on module, PD<br>on carrier board needed for<br>proper operation. |
| B102 | FAN_TACHIN     | Fan tachometer input for fan with a two-pulse output                                                       | I-3.3        | PU 47 kΩ,<br>3.3 V (50)         | 20 V protection circuit<br>implemented on module                                                         |
| B103 | SLEEP#         | Sleep button signal used by ACPI<br>operating system to bring system to<br>sleep state or wake it up again | 1-3.3        | PU 47 kΩ <b>,</b><br>3.3 V (S5) |                                                                                                    |
| B104 | VCC_12V        | Main input voltage (8.5 V-20 V)                                                                            | PWR          |                                 |                                                                                                    |
| B105 | VCC_12V        |                                                                                                    | 8.5V to 20V  |                                 |                                                                                                    |
| B106 | VCC_12V        | 1                                                                                                    |              |                                 |                                                                                                    |
| B107 | VCC_12V        | ]                                                                                                    |              |                                 |                                                                                                    |
| B108 | VCC_12V        |                                                                                                    |              |                                 |                                                                                                    |
| B109 | VCC_12V        | ]                                                                                                    |              |                                 |                                                                                                    |
| B110 | GND            | Power Ground                                                                                               | PWR GND      |                                 |                                                                                                    |

+ and - Differential pair differentiator

# 5.3.3. Connector X1B Row C1 – C110

#### Table 24: Connectors X1B Row C1 to C110

| Pin | COMe Signal        | Description                                                                            | Туре    | Termination              | Comment         |
|-----|--------------------|----------------------------------------------------------------------------------------|---------|--------------------------|-----------------|
| C1  | GND                | Power ground                                                                           | PWR GND |                          |                 |
| C2  | GND                |                                                                                        |         |                          |                 |
| C3  | USB_SSRX0-         | USB SuperSpeed receive data pair 0                                                     | DP-I    |                          | To USB hub      |
| C4  | USB_SSRX0+         |                                                                                        |         |                          |                 |
| C5  | GND                | Power ground                                                                           | PWR GND |                          |                 |
| C6  | USB_SSRX1-         | USB SuperSpeed receive data pair 1                                                     | DP-I    |                          | To USB hub      |
| C7  | USB_SSRX1+         |                                                                                        |         |                          |                 |
| C8  | GND                | Power ground                                                                           | PWR GND |                          |                 |
| C9  | USB_SSRX2-         | USB SuperSpeed receive data pair 2                                                     | DP-I    |                          | To USB hub      |
| C10 | USB_SSRX2+         |                                                                                        |         |                          |                 |
| C11 | GND                | Power ground                                                                           | PWR GND |                          |                 |
| C12 | USB_SSRX3-         | USB SuperSpeed receive data pair 3                                                     | DP-I    |                          | To USB hub      |
| C13 | USB_SSRX3+         |                                                                                        |         |                          |                 |
| C14 | GND                | Power ground                                                                           | PWR GND |                          |                 |
| C15 | DDI1_PAIR6+        | Digital Display Interface pair 6                                                       | NC      |                          |                 |
| C16 | DDI1_PAIR6-        |                                                                                        | NC      |                          |                 |
| C17 | RSVD               | Misc. signals for SGMII port                                                           | 1/0     |                          | Host_GBE_MDC_R  |
| C18 | RSVD               |                                                                                        |         |                          | Host_GBE_MDIO_R |
| C19 | PCIE_RX6+          | PCI Express Lane 6 Receive +/-                                                         | DP-I    |                          |                 |
| C20 | PCIE_RX6-          |                                                                                        |         |                          |                 |
| C21 | GND                | Power ground                                                                           | PWR GND |                          |                 |
| C22 | PCIE_RX7+          | PCI Express Lane 7 Receive +/-                                                         | NC      |                          |                 |
| C23 | PCIE_RX7-          |                                                                                        | NC      |                          |                 |
| C24 | DDI1_HPD           | DDI1 Hotplug Detect- multiplexed with<br>DP1_HPD and HDMI1_HPD                         | I-3.3   | PD1MΩ                    |                 |
| C25 | DDI1_PAIR4+        | Digital Display Interface pair 4                                                       | NC      |                          |                 |
| C26 | DDI1_PAIR4-        |                                                                                        | NC      |                          |                 |
| C27 | RSVD               | Reserved for future use                                                                | NC      |                          |                 |
| C28 | RSVD               |                                                                                        | NC      |                          |                 |
| C29 | DDI1_PAIR5+        | Digital Display Interface pair 5                                                       | NC      |                          |                 |
| C30 | DDI1_PAIR5-        |                                                                                        | NC      |                          |                 |
| C31 | GND                | Power ground                                                                           | PWR GND |                          |                 |
| C32 | DDI2_CTRLCLK_AUX+  | DDI2 clock/Auxilary : Multiplexed with<br>DP2_AUX+ and HDMI2_CTRLCLK                   | 1/0-3.3 | PD 100 KΩ                |                 |
| C33 | DDI2_CTRLDATA_AUX- | DDI2 date/Auxilary: Multiplexed with<br>DP2_AUX- and HDMI2_CTRLDATA                    | 1/0-3.3 | PD 100 KΩ,<br>3.3 V (S0) |                 |
| C34 | DDI2_DDC_AUX_SEL   | DDI2 /AuxilarysSelects the function of<br>DDI2_CTRLCLK_AUX+ and<br>DDI2_CTRLDATA_ AUX- | 1/0-3.3 | PD 1 ΜΩ                  |                 |
| C35 | RSVD               | Misc. signals for SGMII port                                                           | 1/0     |                          | Host_GBE_INT_R  |
| C36 | DDI3_CTRLCLK_AUX+  | DDI3 clock/Auxilary : Multiplexed with<br>DP3_AUX+ and HDMI3_CTRLCLK                   | NC      |                          |                 |
| C37 | DDI3_CTRLDATA_AUX- | DDI3 date/Auxilary: Multiplexed with<br>DP3_AUX- and HDMI3_CTRLDATA                    | NC      |                          |                 |
| C38 | DDI3_DDC_AUX_SEL   | DDI3 /AuxilarysSelects the function of<br>DDI3_CTRLCLK_AUX+ and<br>DDI3_CTRLDATA_ AUX- | NC      |                          |                 |
| C39 | DDI3_PAIR0+        | Digital Display Interface pair 5                                                       | NC      |                          |                 |
| C40 | DDI3_PAIR0-        | 1                                                                                      | NC      |                          |                 |
| C41 | GND                | Power ground                                                                           | PWR GND |                          |                 |

| Pin  | COMe Signal    | Description                                                               | Туре    | Termination | Comment               |
|------|----------------|---------------------------------------------------------------------------|---------|-------------|-----------------------|
| C42  | DDI3_PAIR1+    | Digital Display Interface pair 3                                          | NC      |             |                       |
| C43  | DDI3_PAIR1-    |                                                                           | NC      |             |                       |
| C44  | DDI3_HPD       | NC                                                                        | NC      |             |                       |
| C45  | RSVD           | Reserved for future use                                                   | NC      |             |                       |
| C46  | DDI3_PAIR2+    | Digital Display Interface pair 2                                          | NC      |             |                       |
| C47  | DDI3 PAIR2-    |                                                                           | NC      |             |                       |
| C48  | RSVD           | Reserved for future use                                                   | NC      |             |                       |
| (49  | DDI3 PAIR3+    | Digital Display Interface pair 3                                          | NC      |             |                       |
| C50  | DDI3 PAIR3-    |                                                                           | NC      |             |                       |
| C51  |                | Power Ground                                                              | PWRGND  | -           |                       |
| (57  | PEG BX0+       | PCI Express Granhics Receive Inputs                                       | NC      | -           |                       |
| (53  |                | differential Pair 0                                                       | NC      |             |                       |
| (54  |                | Indicates the Carrier Board the pipout Type                               | NC      |             | NC for Type 6 module  |
|      |                | Not connected for Type 6.                                                 | inc.    |             | Ne for Type of module |
| C55  | PEG_RX1+       | PCI Express Graphics Receive Inputs                                       | NC      |             |                       |
| C56  | PEG_RX1-       | differential Pair 1                                                       | NC      |             |                       |
| C57  | TYPE1#         | Indicates the Carrier Board the pinout Type.<br>Not connected for Type 6. | NC      |             | NC for Type 6 module  |
| C58  | PEG_RX2+       | PCI Express Graphics Receive Inputs                                       | NC      |             |                       |
| C59  | PEG_RX2-       | differential Pair 2                                                       | NC      |             |                       |
| C60  | GND            | Power ground                                                              | PWR GND |             |                       |
| C61  | PEG_RX3+       | PCI Express Graphics Receive Inputs                                       | NC      |             |                       |
| C62  | PEG_RX3-       | differential Pair 3                                                       | NC      |             |                       |
| C63  | RSVD           | Reserved for future use                                                   | NC      |             |                       |
| C64  | RSVD           | -                                                                         | NC      | -           |                       |
| C65  | PEG_RX4+       | PCI Express Graphics Receive Inputs                                       | NC      |             |                       |
| C66  | PEG_RX4-       | differential Pair 4                                                       | NC      |             |                       |
| C67  | RAPID_SHUTDOWN | Trigger for rapid shutdown                                                | NC      |             |                       |
| C68  | PEG_RX5+       | PCI Express Graphics Receive Inputs                                       | NC      |             |                       |
| C69  | PEG_RX5-       | differential Pair 5                                                       | NC      |             |                       |
| C70  | GND            | Power ground                                                              | PWR GND |             |                       |
| C71  | PEG_RX6+       | PCI Express Graphics Receive Inputs                                       | NC      |             |                       |
| C72  | PEG_RX6-       | differential Pair 6                                                       | NC      |             |                       |
| C73  | GND            | Power ground                                                              | PWR GND |             |                       |
| C74  | PEG_RX7+       | PCI Express Graphics Receive Inputs                                       | NC      |             |                       |
| C75  | PEG_RX7-       | differential Pair 7                                                       | NC      |             |                       |
| C76  | GND            | Power ground                                                              | PWR GND |             |                       |
| C77  | RSVD           | Reserved for future use                                                   | NC      |             |                       |
| C78  | PEG RX8+       | PCI Express Graphics Receive Inputs                                       | NC      |             |                       |
| C79  | PEG RX8-       | differential Pair 8                                                       | NC      |             | -                     |
| C80  | GND            | Power ground                                                              | PWR GND |             |                       |
| C81  | PEG_RX9+       | PCI Express Graphics Receive Inputs                                       | NC      |             |                       |
| C82  | PEG RX9-       | differential Pair 9                                                       | NC      |             |                       |
| C83  | RSVD           | Reserved for future use                                                   | NC      |             |                       |
| C84  | GND            | Power ground                                                              | PWRGND  |             |                       |
| C85  | PEG BX10+      | PCI Express Graphics Receive Inputs                                       | NC      |             |                       |
| C86  | PEG BX10-      | differential Pair 10                                                      | NC      |             |                       |
| (87  | GND            | Power ground                                                              | PWRGND  |             |                       |
| C88  | PEG BX11+      | PCI Express Graphics Receive Inputs                                       | NC      |             |                       |
| (200 | PEG BX11-      | differential Pair 11                                                      | NC      |             |                       |
| C03  |                | Power ground                                                              |         |             |                       |
| C30  |                |                                                                           |         |             |                       |

COMe-cEL6 - User Guide, Rev.1.3

| Pin  | COMe Signal | Description                         | Туре         | Termination | Comment |
|------|-------------|-------------------------------------|--------------|-------------|---------|
| C91  | PEG_RX12+   | PCI Express Graphics Receive Inputs | NC           |             |         |
| C92  | PEG_RX12-   | differential Pair 12                | NC           |             |         |
| C93  | GND         | Power ground                        | PWR GND      |             |         |
| C94  | PEG_RX13+   | PCI Express Graphics Receive Inputs | NC           |             |         |
| C95  | PEG_RX13-   | differential Pair 13                | NC           |             |         |
| C96  | GND         | Power ground                        | PWR GND      |             |         |
| C97  | RSVD        | Reserved for future use             | NC           |             |         |
| C98  | PEG_RX14+   | PCI Express Graphics Receive Inputs | NC           |             |         |
| C99  | PEG_RX14-   | differential Pair 14                | NC           |             |         |
| C100 | GND         | Power ground                        | PWR GND      |             |         |
| C101 | PEG_RX15+   | PCI Express Graphics Receive Inputs | NC           |             |         |
| C102 | PEG_RX15-   | differential Pair 15                | NC           |             |         |
| C103 | GND         | Power ground                        | PWR GND      |             |         |
| C104 | VCC_12V     | Main input voltage (8.5 V - 20 V)   | PWR          |             |         |
| C105 | VCC_12V     |                                     | 8.5 V to 20V |             |         |
| C106 | VCC_12V     |                                     |              |             |         |
| C107 | VCC_12V     |                                     |              |             |         |
| C108 | VCC_12V     |                                     |              |             |         |
| C109 | VCC_12V     |                                     |              |             |         |
| C110 | GND         | Power ground                        | PWR GND      |             |         |

+ and - Differential pair differentiator

# 5.3.4. Connector X1B Row D1 – D110

#### Table 25: Connector X1A Row D1 – D110

| Pin | COMe Signal        | Description                                                                                     | Туре    | Termination              | Comment         |
|-----|--------------------|-------------------------------------------------------------------------------------------------|---------|--------------------------|-----------------|
| D1  | GND                | Power ground                                                                                    | PWR GND |                          |                 |
| D2  | GND                | 7                                                                                               |         |                          |                 |
| D3  | USB_SSTX0-         | USB SuperSpeed transmit data path 0                                                             | DP-0    |                          |                 |
| D4  | USB_SSTX0+         | 7                                                                                               |         |                          |                 |
| D5  | GND                | Power ground                                                                                    | PWR GND |                          |                 |
| D6  | USB_SSTX1-         | USB SuperSpeed transmit data path 1                                                             | DP-0    |                          | To USB Hub      |
| D7  | USB_SSTX1+         |                                                                                                 |         |                          |                 |
| D8  | GND                | Power ground                                                                                    | PWR GND |                          |                 |
| D9  | USB_SSTX2-         | USB SuperSpeed transmit data path 2                                                             | DP-0    |                          | To USB Hub      |
| D10 | USB_SSTX2+         | 7                                                                                               |         |                          |                 |
| D11 | GND                | Power Ground                                                                                    | PWR GND |                          |                 |
| D12 | USB_SSTX3-         | USB SuperSpeed transmit data path 3                                                             | DP-0    |                          | To USB Hub      |
| D13 | USB_SSTX3+         |                                                                                                 |         |                          |                 |
| D14 | GND                | Power Ground                                                                                    | PWR GND |                          |                 |
| D15 | DDI1_CTRLCLK_AUX+  | DDI1 clock / Auxilary: Multiplexed with SDV01_CTRLCLK, DP1_AUX+ and                             | 1/0-3.3 | PD 100 KΩ                |                 |
|     |                    | HDMI1_CTRLCLK                                                                                   |         |                          |                 |
| D16 | DDI1_CTRLDATA_AUX- | DDI1 date / Auxilary: Multiplexed with<br>SDV01_CTRLDATA, DP1_AUX- and<br>HDMI1_ CTRLDATA.      | 1/0-3.3 | PU 100 KΩ, 3.3<br>V (SO) |                 |
| D17 | RSVD               | MIsc signals for SGMIIport                                                                      | 1/0     |                          | PSE_GBE1_MDC_R  |
| D18 | RSVD               | 7                                                                                               |         |                          | PSE_GBE1_MDIO_R |
| D19 | PCIE_TX6+          | PCI Express Lane 6 Transmit +/-                                                                 | NC      |                          |                 |
| D20 | PCIE_TX6-          | 7                                                                                               | NC      |                          |                 |
| D21 | GND                | Power Ground                                                                                    | PWR GND |                          |                 |
| D22 | PCIE_TX7+          | PCI Express Lane 7 Transmit +/-                                                                 | NC      |                          |                 |
| D23 | PCIE_TX7-          |                                                                                                 | NC      |                          |                 |
| D24 | RSVD               | Reserved for future use                                                                         | NC      |                          |                 |
| D25 | RSVD               |                                                                                                 |         |                          |                 |
| D26 | DDI1_PAIR0+        | DDI1 pair 0                                                                                     | DP-0    |                          |                 |
| D27 | DDI1_PAIR0-        |                                                                                                 |         |                          |                 |
| D28 | RSVD               | Reserved for future use                                                                         | NC      |                          |                 |
| D29 | DDI1_PAIR1+        | DDI1 pair 1                                                                                     | DP-0    |                          |                 |
| D30 | DDI1_PAIR1-        |                                                                                                 |         |                          |                 |
| D31 | GND                | Power ground                                                                                    | PWR GND |                          |                 |
| D32 | DDI1_PAIR2+        | DDI1 pair 2                                                                                     | DP-0    |                          |                 |
| D33 | DDI1_PAIR2-        |                                                                                                 |         |                          |                 |
| D34 | DDI1_DDC_AUX_SEL   | DDI1 DCC / Auxilary SEL: Selects the function<br>of DDI1_CTRLCLK_AUX+ and<br>DDI1_CTRLDATA_AUX- | 1-3.3   | PD1 MΩ                   |                 |
| D35 | RSVD               | Misc signal for SGMII port                                                                      | I/O     |                          | PSE_GBE1_INT_R  |
| D36 | DDI1_PAIR3+        | DDI1 pair 3                                                                                     | DP-0    |                          |                 |
| D37 | DDI1_PAIR3-        |                                                                                                 |         |                          |                 |
| D38 | RSVD               | Reserved for future use                                                                         | NC      |                          |                 |
| D39 | DDI2_PAIR0+        | Multiplexed with DP2_LANE0+/- and                                                               | DP-0    |                          |                 |
| D40 | DDI2_PAIR0-        | TMDS2_DATA2+/-                                                                                  |         |                          |                 |
| D41 | GND                | Power ground                                                                                    | PWR GND |                          |                 |
| D42 | DDI2_PAIR1+        | Multiplexed with DP2_LANE1+/- and                                                               | DP-0    |                          |                 |
| D43 | DDI2_PAIR1-        | IMUSZ_DATA1+/-                                                                                  |         |                          |                 |

| Pin | COMe Signal  | Description                                                                                               | Туре    | Termination | Comment |
|-----|--------------|----------------------------------------------------------------------------------------------------|---------|-------------|---------|
| D44 | DDI2_HPD     | DDI2 Hotplug Detect: Multiplexed with<br>DP2_HPD and HDMI2_HPD                                            | 1-3.3   | PD 100 KΩ   |         |
| D45 | RSVD         | Reserved for future use                                                                                   | NC      |             |         |
| D46 | DDI2_PAIR2+  | Multiplexed with DP2_LANE2+/- and                                                                         | DP-0    |             |         |
| D47 | DDI2_PAIR2-  | TMDS2_DATA0+/-                                                                                            |         |             |         |
| D48 | RSVD         | Reserved for future use                                                                                   | NC      |             |         |
| D49 | DDI2_PAIR3+  | Multiplexed with DP2_LANE3+/- and                                                                         | DP-0    |             |         |
| D50 | DDI2_PAIR3-  | TMDS2_CLK+/-                                                                                              |         |             |         |
| D51 | GND          | Power ground                                                                                              | PWR GND |             |         |
| D52 | PEG_TX0+     | PCI Express Graphics Transmit Output                                                                      | NC      |             |         |
| D53 | PEG_TX0-     | differential Pair 0                                                                                       | NC      |             |         |
| D54 | PEG_LANE_RV# | PCI Express Graphics lane reversal input strap.<br>Pull low on the carrier board to reverse lane<br>order | NC      |             |         |
| D55 | PEG_TX1+     | PCI Express Graphics Transmit Output                                                                      | NC      |             |         |
| D56 | PEG_TX1-     | differential Pair 1                                                                                       | NC      |             |         |
| D57 | TYPE2#       | The TYPE pins indicate to the Carrier Board the<br>Pin-out Type that is implemented on the<br>module      | NC      |             |         |
| D58 | PEG_TX2+     | PCI Express Graphics Transmit Output                                                                      | NC      |             |         |
| D59 | PEG_TX2-     | differential Pair 2                                                                                       | NC      |             |         |
| D60 | GND          | Power ground                                                                                              | PWR GND |             |         |
| D61 | PEG_TX3+     | PCI Express Graphics Transmit Output                                                                      | NC      |             |         |
| D62 | PEG_TX3-     | differential Pair 3                                                                                       |         |             |         |
| D63 | RSVD         | Reserved for future use                                                                                   | NC      |             |         |
| D64 | RSVD         |                                                                                                    |         |             |         |
| D65 | PEG_TX4+     | PCI Express Graphics Transmit Output                                                                      | NC      |             |         |
| D66 | PEG_TX4-     | differential Pair 4                                                                                       | NC      |             |         |
| D67 | GND          | Power ground                                                                                              | PWR GND |             |         |
| D68 | PEG_TX5+     | PCI Express Graphics Transmit Output                                                                      | NC      |             |         |
| D69 | PEG_TX5-     | differential Pair 5                                                                                       | NC      |             |         |
| D70 | GND          | Power ground                                                                                              | PWR GND |             |         |
| D71 | PEG_TX6+     | PCI Express Graphics Transmit Output                                                                      | NC      |             |         |
| D72 | PEG_TX6-     | differential Pair 6                                                                                       | NC      |             |         |
| D73 | GND          | Power ground                                                                                              | PWR GND |             |         |
| D74 | PEG_TX7+     | PCI Express Graphics Transmit Output                                                                      | NC      |             |         |
| D75 | PEG_TX7-     | differential Pair 7                                                                                       | NC      |             |         |
| D76 | GND          | Power ground                                                                                              | PWR GND |             |         |
| D77 | RSVD         | Reserved for future use                                                                                   | NC      |             |         |
| D78 | PEG_TX8+     | PCI Express Graphics Transmit Output                                                                      | NC      |             |         |
| D79 | PEG_TX8-     | differential Pair 8                                                                                       | NC      |             |         |
| D80 | GND          | Power ground                                                                                              | PWR GND |             |         |
| D81 | PEG_TX9+     | PCI Express Graphics Transmit Output                                                                      | NC      |             |         |
| D82 | PEG_TX9-     | differential Pair 9                                                                                       | NC      |             |         |
| D83 | RSVD         | Reserved for future use                                                                                   | NC      |             |         |
| D84 | GND          | Power ground                                                                                              | PWR GND |             |         |
| D85 | PEG_TX10+    | PCI Express Graphics Transmit Output                                                                      | NC      |             |         |
| D86 | PEG_TX10-    | differential Pair 10                                                                                      | NC      |             |         |
| D87 | GND          | Power ground                                                                                              | PWR GND |             |         |
| D88 | PEG_TX11+    | PCI Express Graphics Transmit Output                                                                      | NC      |             |         |
| D89 | PEG_TX11-    | differential Pair 11                                                                                      | NC      |             |         |
| D90 | GND          | Power ground                                                                                              | PWR GND |             |         |
|     |              | _                                                                                                    |         |             |         |

COMe-cEL6 - User Guide, Rev.1.3

| Pin  | COMe Signal | Description                          | Туре        | Termination | Comment |
|------|-------------|--------------------------------------|-------------|-------------|---------|
| D91  | PEG_TX12+   | PCI Express Graphics Transmit Output | NC          |             |         |
| D92  | PEG_TX12-   | differential Pair 12                 | NC          |             |         |
| D93  | GND         | Power ground                         | PWR GND     |             |         |
| D94  | PEG_TX13+   | PCI Express Graphics Transmit Output | NC          |             |         |
| D95  | PEG_TX13-   | differential Pair 13                 | NC          |             |         |
| D96  | GND         | Power ground                         | PWR GND     |             |         |
| D97  | RSVD        | Reserved for future use              | NC          |             |         |
| D98  | PEG_TX14+   | PCI Express Graphics Transmit Output | NC          |             |         |
| D99  | PEG_TX14-   | differential Pair 14                 | NC          |             |         |
| D100 | GND         | Power Ground                         | PWR GND     |             |         |
| D101 | PEG_TX15+   | PCI Express Graphics Transmit Output | NC          |             |         |
| D102 | PEG_TX15-   | differential Pair 15                 | NC          |             |         |
| D103 | GND         | Power ground                         | PWR GND     |             |         |
| D104 | VCC_12V     | Main input voltage (8.5 V - 20 V)    | PWR         |             |         |
| D105 | VCC_12V     |                                      | 8.5V to 20V |             |         |
| D106 | VCC_12V     |                                      |             |             |         |
| D107 | VCC_12V     |                                      |             |             |         |
| D108 | VCC_12V     |                                      |             |             |         |
| D109 | VCC_12V     | ]                                    |             |             |         |
| D110 | GND         | Power ground                         | PWR GND     |             |         |

+ and - Differential pair differentiator

# 6/ UEFI BIOS

# 6.1. Starting the uEFI BIOS

The COMe-cEL6 uses a Kontron-customized, pre-installed and configured version of AMI Aptio V BIOS <sup>®</sup> based on the Unified Extensible Firmware Interface (uEFI) specification and the Intel<sup>®</sup> Platform Innovation Framework for EFI. The uEFI BIOS provides a variety of new and enhanced functions specifically tailored to the hardware features of the COMe-cEL6.

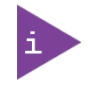

The BIOS version covered in this document may not be the latest version. The latest version may have differences to the BIOS options and features described in this chapter.

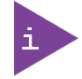

Register for Kontron's Customer Section to get access to BIOS downloads and PCN service.

The uEFI BIOS comes with a Setup program that provides quick and easy access to the individual function settings for control or modification of the uEFI BIOS configuration. The Setup program allows for access to various menus that provide functions or access to sub-menus with further specific functions.

To start the uEFI BIOS Setup program, follow the steps below:

- 1. Power on the board.
- 2. Wait until the first characters appear on the screen (POST messages or splash screen).
- **3.** Press the <DEL> key.
- 4. If the uEFI BIOS is password-protected, a request for password will appear. Enter either the User Password or the Supervisor Password (see Chapter 6.4.4: Security Setup Menu), press <RETURN>, and proceed with step 5.
- 5. A Setup menu appears.

### 6.2. Navigating the uEFI BIOS

The COMe-cEL6 uEFI BIOS Setup program uses a hot key navigation system. The hot key legend bar is located at the bottom of the BIOS Setup screens. The following table provides a list of navigation hot keys available in the legend bar.

#### Table 26: Navigation Hot Keys Available in the Legend Bar

| Sub-screen        | Description                                                                                           |
|-------------------|----------------------------------------------------------------------------------------------------|
| <f1></f1>         | <f1> key invokes the General Help window</f1>                                                         |
| <->               | <minus> key selects the next lower value within a field</minus>                                       |
| <+>               | <plus> key selects the next higher value within a field</plus>                                        |
| <f2></f2>         | <f2> key loads previous values</f2>                                                                   |
| <f3></f3>         | <f3> key loads optimized defaults</f3>                                                                |
| <f4></f4>         | <f4> key Saves and Exits</f4>                                                                         |
| <→> 0r <←>        | <left right=""> arrows selects major Setup menus on menu bar, for example, Main or Advanced</left>    |
| <↑> 0r <↓>        | <up down=""> arrows select fields in the current menu, for example, Setup function or sub-screen</up> |
| <esc></esc>       | <esc> key exits a major Setup menu and enters the Exit Setup menu</esc>                               |
|                   | Pressing the <esc> key in a sub-menu displays the next higher menu level</esc>                        |
| <return></return> | <return> key executes a command or selects a submenu</return>                                         |

The currently active menu and the currently active uEFI BIOS Setup item are highlighted in white. Use the left and right arrow keys to select the Setup menu.

Each Setup menu provides two main frames. The left frame displays all available functions and configurable functions are displayed in blue. Functions displayed in grey provide information about the status or the operational configuration.

### 6.3. Getting Help

The right frame displays a help window. The help window provides an explanation of the respective function.

### 6.4. Setup Menus

The Setup utility features a selection bar at the top of the screen that lists the menus.

#### Figure 12: Setup menu Selection Bar

```
Aptio Setup Utility – Copyright (C) 2019 American Megatrends, Inc.
Main Advanced Chipset Security Boot Save & Exit
```

The Setup menus available for the COMe- cEL6 are:

- Main
- Advanced
- Chipset
- Security
- Boot
- Save & Exit

The currently active menu is highlighted in grey and the currently active uEFI BIOS setup item is highlighted in white. Use the left and right arrow keys to select the Setup menu.

Each setup menu provides two main frames. The left frame displays all available functions. Configurable functions are displayed in blue. Functions displayed in grey provide information about the status or the operational configuration.

### 6.4.1. Main Setup Menu

The Main setup menu lists sub-screens and second level sub-screens of the functions supported within the Main setup menu.

#### Figure 13: Main Setup Menu Screen

| Main Advanced Chipset Security    | Aptio Setup - AMI<br>Boot Save & Exit |                        |
|-----------------------------------|---------------------------------------|------------------------|
| BIOS Information                  |                                       |                        |
| BIOS Vendor                       | American Megatrends                   |                        |
| Core Version                      | 5.19                                  |                        |
| Compliancy<br>Kantan DIOC Vanaian | UEFI 2.7; PI 1.6                      |                        |
| Access Lough                      | Odministraton                         |                        |
| ACCESS LEVEL                      | Multitistrator                        |                        |
|                                   |                                       |                        |
| FSP Information                   |                                       |                        |
| FSP version                       | 09.03.09.23                           |                        |
| RC version                        | 09.03.09.23                           |                        |
| BUILD Date                        | OPT Nodo                              |                        |
| FSF Houe                          | HEI HOUE                              | ++: Select Screen      |
| PSE Information                   |                                       | 14: Select Item        |
| PSE version                       | 0.17.23.0                             | Enter: Select          |
|                                   |                                       | +/-: Change Opt.       |
| Board Information                 |                                       | F1: General Help       |
| Board Name                        | COMe-cEL6                             | F2: Previous Values    |
| Board ID                          | N/A                                   | F3: Optimized Defaults |
| Fab ID                            | 1.2.3                                 | F4: Save & Exit        |
| LAN PHY Revision                  | N/A                                   | ESC: Exit              |
| Processor Information             |                                       |                        |
| Name                              | ElkhartLake ULX                       |                        |
|                                   |                                       |                        |
| Voester                           | 0.01.1070 Conjunizabit (C) 200        | 1 AWT                  |
| Version                           | 1 2.21.12/8 Copyright (C) 202.        | 1.101                  |

The following table shows the Main Menu sub-screens and describes the function. Default settings are in **bold**.

| Sub-screen   | Description                                                                                                    |
|--------------|----------------------------------------------------------------------------------------------------|
| BIOS         | Read only field                                                                                                    |
| Information> | BIOS Information                                                                                                    |
|              | BIOS vendor, Core version, Compliancy, Project version, Access level, FSP information, PSE<br>Information, Build date, Board information, Processor information, PCH information, Package<br>type and Firmware version |
| System       | Choose the system default language:                                                                                                    |
| Language>    | [English]                                                                                                    |
| Board        | Read only field                                                                                                    |
| Information> | Module Information                                                                                                    |
|              | Product name, Revision, Serial # ,MAC address, Boot counter, and CPLD rev                                                                                                    |
| System Date> | Displays the system date [Week day mm/dd/yyyy]                                                                                                    |
| System Time> | Displays the system time [hh:mm:ss]                                                                                                    |

#### Table 27: Main Setup Menu

### 6.4.2. Advanced Setup Menu

The Advanced Setup menu lists sub-screens and second level sub-screens of the functions supported within the Advanced setup menu.

**NOTICE** Setting items, on this screen, to incorrect values may cause system malfunctions.

#### Figure 14: Advanced Setup Menu Screen

| Main Advanced Chipset Security Br                                                                                                    | Aptio Setup – AMI<br>pot Save & Exit |                                                                                                    |
|----------------------------------------------------------------------------------------------------|--------------------------------------|----------------------------------------------------------------------------------------------------|
| <ul> <li>RC ACPI Settings</li> <li>CPU Configuration</li> <li>Power &amp; Performance</li> <li>PCH-FW Configuration</li> <li>Thermal Configuration</li> <li>Platform Settings</li> <li>ACPI DSCold settings</li> <li>PCIE Configuration</li> <li>Trusted Computing</li> <li>ACPI Settings</li> <li>Miscellaneous</li> <li>SMART Settings</li> <li>H/W Monitor</li> <li>UEFI Variables Protection</li> <li>Serial Port Console Redirection</li> <li>AHI Graphic Output Protocol Policy</li> <li>SIO Common Settings</li> <li>USB Configuration</li> <li>Network Stack Configuration</li> <li>NVMe Configuration</li> <li>RAM Disk Configuration</li> </ul> |                                      | System ADPI Parameters.<br>++: Select Screen<br>11: Select Item<br>Enter: Select<br>+/-: Change Opt.<br>F1: General Help<br>F2: Previous Values<br>F3: Optimized Defaults<br>F4: Save & Exit<br>ESC: Exit |
| Version 2.2                                                                                                    | 21.1278 Copyright (C) 2021           | L AMI                                                                                                    |

The following table shows the Advanced sub-screen and describes the function. Default settings are in **bold**.

| Table 28: Advanced  | Setup menu | Sub-screens ar | d Functions |
|---------------------|------------|----------------|-------------|
| rubic 20. / avanceu | Secup menu | Sub Screens u  | a runctions |

| Sub-screen | Next Level Sub-screens / Description |                                        |  |  |  |
|------------|--------------------------------------|----------------------------------------|--|--|--|
| RC ACPI    | Native PCIE                          | Bit - PCIE Native * Control            |  |  |  |
| Settings>  | Enable>                              |                                        |  |  |  |
|            |                                      | 0 hot plug                             |  |  |  |
|            |                                      | 1 SHPC native Hot plug control         |  |  |  |
|            |                                      | 2 Power management                     |  |  |  |
|            |                                      | 3. – PCIe Advanced                     |  |  |  |
|            |                                      | 4 – PCIe capability structure control  |  |  |  |
|            |                                      | 5- Latency Tolerance reporting control |  |  |  |
|            |                                      | [ <b>Enabled</b> , Disabled]           |  |  |  |
|            | Native ASPM>                         | Enables – OS control                   |  |  |  |
|            |                                      | Disabled – BIOS controlled ASPM        |  |  |  |
|            |                                      | [Enabled, <b>Disabled</b> ]            |  |  |  |
|            |                                      |                                        |  |  |  |

| Sub-screen                          | Next Level Sub-screens / Description                       |                                                                                                    |                                                                           |  |  |
|-------------------------------------|------------------------------------------------------------|----------------------------------------------------------------------------------------------------|---------------------------------------------------------------------------|--|--|
| RC ACPI<br>Settings><br>(continued) | Wake System<br>from S5 via RTC>                            | System wake on alarm event. When enabled system will wake on the hr:min::sec::specified         [Enabled, Disabled]         Determines If ACPI Lower power S0 idle capability (mutually exclusiv with smart Connect). While enabled 8254 timer is disabled for SLP_S support.         [Enabled, Disabled] |                                                                           |  |  |
|                                     | Low Power SO<br>Idle Capability>                           |                                                                                                    |                                                                           |  |  |
|                                     | PCI Delay<br>Optimization>                                 | Experimental ACPI addi<br>[Enabled, <b>Disabled</b>                                                                                                    | tions for FW latency optimization                                         |  |  |
|                                     | MSI Enable>                                                | MSI support is disables<br>[ <b>Enabled</b> , Disabled]                                                                                                    | in FADT                                                                   |  |  |
| Sub-screen                          | Next level Sub-Scr                                         | eens / Description                                                                                                    |                                                                           |  |  |
| CPU<br>Configuration>               | Read only field<br>CPU Configuration:<br>L4 Cache, VMX, SM | Type, IS, Speed, L1 Data Ca<br>X/TXT                                                                                                    | che, L1 Instruction Cache, L2 Cache, L3 cache,                            |  |  |
|                                     | CPU Flex Ratio<br>Override>                                | CPU flex ration programr<br>[Enabled, <b>Disabled</b> ]                                                                                                    | ning                                                                      |  |  |
|                                     | CPU Flex Ratio<br>Setting>                                 | Read only field<br>CPU Flex Ratio setting<br>[ <b>18</b> ]                                                                                                    | Read only field<br>CPU Flex Ratio setting<br>[ <b>18</b> ]                |  |  |
|                                     | Hardware<br>Prefetcher>                                    | Turns on/OFF the MLC streamer prefetcher<br>[ <b>Enabled</b> , Disabled]                                                                                                    |                                                                           |  |  |
|                                     | Adjacent Cache<br>Line Prefetch>                           | Turns on/OFF prefetching of adjacent cache lines<br>[ <b>Enabled</b> , Disabled]                                                                                                    |                                                                           |  |  |
|                                     | Intel (VMX)<br>Virtualization<br>Technology>               | utilize the additional hardware capabilities<br>Fechnology.                                                                                                    |                                                                           |  |  |
|                                     | Active<br>Processor<br>Cores>                              | Number of core to enable<br>[ <b>ALL</b> , 1, 2,3]                                                                                                    | e in each processor package                                               |  |  |
|                                     | BIST>                                                      | Built-In Self test (BIST on reset)<br>[Enabled, <b>Disabled</b> ]                                                                                                    |                                                                           |  |  |
|                                     | AP Threads Idle<br>Manner>                                 | AP threads idle manner for waiting signal to run<br>[HALT loop, <b>MWAIT Loop</b> , RUN loop]                                                                                                    |                                                                           |  |  |
|                                     | AES>                                                       | Advanced Encryption Standard<br>[ <b>Enabled</b> , Disabled]                                                                                                    |                                                                           |  |  |
|                                     | Machine Check>                                             | Machine Check<br>[ <b>Enabled</b> , Disabled]                                                                                                    |                                                                           |  |  |
|                                     | Monitor MWait>                                             | Monitor MWait<br>[ <b>Enabled</b> , Disabled]                                                                                                    |                                                                           |  |  |
|                                     | CPU SMM<br>Enhancement>                                    | SMM use Delay<br>Indication>                                                                                                    | Uses of SMM_Delay MSR for MP sync in SMI<br>[ <b>Enabled</b> , Disabled]  |  |  |
|                                     |                                                            | SMM use Block<br>Indication>                                                                                                    | Use of SMM_Blocked MSR for MP sync in SMI<br>[ <b>Enabled</b> , Disabled] |  |  |
|                                     |                                                            | SMM use SMM en-US<br>Indication>                                                                                                    | Uses of SMM_Enable MSR for MP sync in SMI<br>[ <b>Enabled</b> , Disabled] |  |  |

| Sub-screen  | Next Level Sub-so | Sub-screens / Description                 |                                                                                                    |                                                                                                    |  |
|-------------|-------------------|-------------------------------------------|----------------------------------------------------------------------------------------------------|----------------------------------------------------------------------------------------------------|--|
| Power and   | CPU Power         | Read only field                           |                                                                                                    |                                                                                                    |  |
| Perfomance> | Management>       | Management> P1 to P3 Fused Max Core Ratio |                                                                                                    |                                                                                                    |  |
|             |                   | Boot<br>Performance<br>Mode>              | Select the perform<br>starting from rest<br>[Max Battery, <b>Max</b><br>Performance]               | nance state that the BIOS will set<br>vector.<br>: <b>Non-Turbo Performance</b> , Turbo                                                                                                    |  |
|             |                   | Intel®                                    | Allows more than                                                                                   | two frequency ranges to be                                                                                                    |  |
|             |                   |                                           |                                                                                                    |                                                                                                    |  |
|             |                   |                                           | enter pkg C-State<br>(RTH controlled th<br>[ <b>Enabled</b> , Disabled                             | faster to reduce overall power.<br>rough MSR 1FC bit 20)                                                                                                    |  |
|             |                   | Turbo Mode>                               | Processor turbo m<br>too). Auto means e<br>[ <b>Enabled</b> , Disabled                             | ode (requires EMTTM enabled<br>enabled.<br>1]                                                                                                    |  |
|             |                   | View/Configure                            | Read only field                                                                                    |                                                                                                    |  |
|             |                   | Turbo options>                            | Max/Min turbo lim<br>1 & 2, 1 to 4-Core T                                                          | nits, Package TDP limit, Power Limit<br>Turbo Ratio                                                                                                    |  |
|             |                   |                                           | Energy Efficient<br>P-State><br>Package Power<br>Limits MSR<br>Lock><br>Power Limit 1<br>Override> | When set to 0: disables access to<br>ENERGY_PERFORMANCE:BIAS<br>MSR and CPUID function 6 ECX<br>reads 0 indicating no support for<br>energy efficient policy setting.<br>When set to 1 :enables access to<br>ENERGY PERFORANCE_BIAS MSR<br>1B0h and CPUID function 6 ECX[3]<br>will read 1 indicating Energy<br>Efficient Policy is supported.<br>[Enabled, Disabled]<br>Enables PACAGE_POWER_LIMIT<br>MSR locked and a reset required<br>to unlock the register.<br>[Enabled, Disabled]<br>If disables: BIOS programs the<br>default values for power limit 1 |  |
|             |                   |                                           |                                                                                                    | and power limit 1 time window.<br>[Enabled, <b>Disabled</b> ]                                                                                                    |  |
|             |                   |                                           | Power Limit 2<br>Override>                                                                         | If disables: BIOS programs the default values for power limit 2. [ <b>Enabled</b> , Disabled]                                                                                                    |  |
|             |                   |                                           | Power                                                                                              | Power limit 2 in mW                                                                                                    |  |
|             |                   |                                           | Limit 2>                                                                                           | When programming BIOS rounds<br>to nearest 1/8W. If value is 0, BIOS<br>programs this value as 1.25 x TDP.<br>For 12.5W, enter 12500. [ <b>0</b> ]                                                                                                    |  |
|             |                   |                                           | 1-Core Ratio<br>Limit Override>                                                                    | Range 0 to 83. Minimum range<br>varies between processors. This<br>1-Core ration limit must be greater<br>than or equal to 2-Core/3-Core<br>and 4-Core ratio limit. [ <b>0</b> ]                                                                                                    |  |

| Sub-screen                              | Next Level Sub-screens / Description    |                                                 |                                                                                         |                                                                                                    |  |
|-----------------------------------------|-----------------------------------------|-------------------------------------------------|-----------------------------------------------------------------------------------------|----------------------------------------------------------------------------------------------------|--|
| Power and<br>Perfomance><br>(continued) | CPU Power<br>Management><br>(continued) | View/Configure<br>Turbo Options><br>(continued) | 2-Core Ratio<br>Limit Override>                                                         | Range 0 to 83. Minimum range<br>varies between processors. This<br>2-Core ration limit must be less<br>than or equal to 1-Core ratio limit.<br>[ <b>0</b> ]                                         |  |
|                                         |                                         |                                                 | 3-Core Ratio<br>Limit Override>                                                         | Range 0 to 83. Minimum range<br>varies between processors. This<br>3-Core ration limit must be less<br>than or equal to 1-Core ratio limit.<br>[ <b>0</b> ]                                         |  |
|                                         |                                         |                                                 | 4-Core Ratio<br>Limit Override>                                                         | Range 0 to 83. Minimum range<br>varies between processors. This<br>4-Core ration limit must be less<br>than or equal to 1-Core ratio limit.<br>[ <b>0</b> ]                                         |  |
|                                         |                                         |                                                 | Energy Efficient<br>Turbo>                                                              | Lower frequency to increase<br>efficiency. Disable only in<br>overclocking situation where<br>turbo frequency must remain<br>constant. Otherwise, leave<br>enabled.<br>[ <b>Enabled</b> , Disabled] |  |
|                                         |                                         | Platform PL1<br>Enable>                         | Platform power li<br>the PL1 value to b<br>average power of<br>[Enabled, <b>Disable</b> | mit programming. Enable activated<br>e used by the processor to limit the<br>given time window.<br><b>d</b> ]                                                                                       |  |
|                                         |                                         | Platform PL2<br>Enable>                         | Platform power li<br>programs the def<br>Limit2<br>[Enabled, <b>Disable</b>             | mit programming. If disabled BIOS<br>ault value for platform Power<br><b>d</b> ]                                                                                                    |  |
|                                         |                                         | Power Limit 4<br>Override>                      | If disable BIOS wil<br>power limit 4.<br>[Enabled, <b>Disable</b>                       | l leave the default values for<br><b>d</b> ]                                                                                                    |  |
|                                         |                                         | C-states                                        | Allows CPU to go<br>[ <b>Enabled</b> , Disable                                          | to c-states when not 100 utilized<br>d]                                                                                                    |  |
|                                         |                                         | Enhanced<br>C-States>                           | CPU switches to n<br>enter c-state.<br>[ <b>Enabled</b> , Disable                       | ninimum speed when all cores<br>d]                                                                                                    |  |
|                                         |                                         | C-states Auto<br>Demotion>                      | Configure c-state<br>[Disabled, <b>C1</b> ]                                             | Auto demotion                                                                                                    |  |
|                                         |                                         | C-states<br>UN-demotion>                        | Configure c-state<br>[Disabled, <b>C1</b> ]                                             | un-demotion                                                                                                    |  |
|                                         |                                         | Package C-<br>state<br>demotion>                | Package c-state d<br>[ <b>Enabled</b> , Disable                                         | lemotion<br>d]                                                                                                    |  |
|                                         |                                         | Package C-<br>state un-<br>demotion>            | Package c-state u<br>[ <b>Enabled</b> , Disable                                         | n-demotion<br>d]                                                                                                    |  |
|                                         |                                         | C-State Pre-<br>wake>                           | Disables sets bit 3<br>disable the c-stat                                               | 30 of Power-CTL MSR(1FCh) to 1 to<br>e pre-wake. <b>[Enabled</b> , Disabled]                                                                                                    |  |

| Sub-screen                              | Next Level Sub-so                       | Next Level Sub-screens / Description           |                                                                                                    |  |  |
|-----------------------------------------|-----------------------------------------|------------------------------------------------|----------------------------------------------------------------------------------------------------|--|--|
| Power and<br>Perfomance><br>(continued) | CPU Power<br>Management><br>(continued) | IO MWait<br>Redirection>                       | Enable: mapa IO read instructions sent to IO<br>registers PMG_IO_BASE_ADDRBASE+off set to<br>MWait (offset)<br>[Enabled, <b>Disabled</b> ]                                                       |  |  |
|                                         |                                         | Package<br>C-State Limit>                      | Maximum c-state limit setting.<br>CPU Default: leaves factory default<br>Auto: initializes to deepest available c state limit<br>[C0/C1, C2, C3, <b>C6</b> , C7, C8, C9, C10, CPU Default, Auto] |  |  |
|                                         |                                         | C6/C7 Short Late                               | ncy Control (MSR 0x60B)                                                                                                    |  |  |
|                                         |                                         | Time Unit>                                     | Unit of measurement for IRTL value bits [12:10)<br>[1ns, 32ns, <b>1024ns</b> , 32768ns, 1048576ns,<br>33554432ns]                                                                                |  |  |
|                                         |                                         | Latency>                                       | Interrupt response time limit value bits [9:0]<br>Enter 0 to 1023. [ <b>0</b> ]                                                                                                    |  |  |
|                                         |                                         | C6/C7 Long laten                               | cy Control (MSR 0x60C)                                                                                                    |  |  |
|                                         |                                         | Time Unit>                                     | Unit of measurement for IRTL value bits [12:10].<br>[1ns, 32ns, <b>1024ns</b> , 32768ns, 1048576ns,<br>33554432ns]                                                                               |  |  |
|                                         |                                         | Latency>                                       | Interrupt response time limit value- bits [9:0]<br>Enter 0 to 1023. [ <b>0</b> ]                                                                                                    |  |  |
|                                         |                                         | C8 Latency Contr                               | ol (MSR 0x633)                                                                                                    |  |  |
|                                         |                                         | Time Unit>                                     | Unit of measurement for IRTL value bits [12:10)<br>[1ns, 32ns, <b>1024ns</b> , 32768ns, 1048576ns,<br>33554432ns]                                                                                |  |  |
|                                         |                                         | Latency>                                       | Interrupt response time limit value- bits [9:0]<br>Enter 0 to 1023. [ <b>0</b> ]                                                                                                    |  |  |
|                                         |                                         | C9 Latency Contr                               | ol (MSR 0x634)                                                                                                    |  |  |
|                                         |                                         | Time Unit>                                     | Unit of measurement for IRTL value bits [12:10)<br>[1ns, 32ns, <b>1024ns</b> , 32768ns, 1048576ns,<br>33554432ns]                                                                                |  |  |
|                                         |                                         | Latency>                                       | Interrupt response time limit value- bits [9:0]<br>Enter 0 to 1023. [ <b>0</b> ]                                                                                                    |  |  |
|                                         |                                         | C10 Latency Cont                               | rol (MSR 0x635)                                                                                                    |  |  |
|                                         |                                         | Time Unit>                                     | Unit of measurement for IRTL value bits [12:10)<br>[1ns, 32ns, <b>1024ns</b> , 32768ns, 1048576ns,<br>33554432ns]                                                                                |  |  |
|                                         |                                         | Latency>                                       | Interrupt response time limit value bits [9:0]<br>Enter 0 to 1023.[ <b>0</b> ]                                                                                                    |  |  |
|                                         |                                         | Thermal<br>Monitor>                            | Enable or disable the thermal monitor<br>[ <b>Enabled</b> , Disabled]                                                                                                    |  |  |
|                                         |                                         | Interrupt<br>redirection<br>Mode<br>Selection> | Selects the logical interrupts<br>[ <b>Fixed Priority</b> , Round Robin, Hash vector, No<br>Change]                                                                                              |  |  |
|                                         |                                         | Timed MWAIT>                                   | Enable or disables the timed MWait support<br>[Enabled, <b>Disabled</b> ]                                                                                                    |  |  |

| Sub-screen                | Next Level Sub-screens / Description                     |                                                                                          |                                                                                                    |                                                                                                    |  |
|---------------------------|----------------------------------------------------------|------------------------------------------------------------------------------------------|----------------------------------------------------------------------------------------------------|----------------------------------------------------------------------------------------------------|--|
| Power and<br>Performance> | CPU Power<br>Management>                                 | Custom P-<br>State Table>                                                                | Sets the number states must be p                                                                                                    | of customer P-states. At least 2<br>present. [ <b>0</b> ]                                                                                                    |  |
| (continued)               | (continued)                                              | Power Limit 3<br>Settings>                                                               | Read only field                                                                                                    |                                                                                                    |  |
|                           |                                                          | CPU Lock<br>Configuration>                                                               | CFG Lock>                                                                                                    | Configure MSR E2h[15], CFG lock bit<br>[ <b>Enabled</b> , Disabled]                                                                                                    |  |
|                           |                                                          |                                                                                          | Overclocking<br>Lock>                                                                                                    | Over clocking lock (Bit 20) in<br>FLEX_Ratio (194) MSR<br>[Enabled, <b>Disabled</b> ]                                                                                             |  |
|                           | GT- Power<br>Management                                  | RC6 (Render<br>Standby)>                                                                 | Checks Enable re<br>[ <b>Enabled</b> , Disabl                                                                                              | ender standby support<br>ed]                                                                                                    |  |
|                           | Control>                                                 | Maximum GT<br>Frequency>                                                                 | Maximum GT frequency limited by user<br>Choose between 200 MHz (RPN) and 850 MHz<br>Value beyond the range clipped to supported<br>min/max |                                                                                                    |  |
|                           |                                                          |                                                                                          | [ <b>Default Max Fr</b><br>,1150MHz, 1                                                                                                    | <b>equency</b> , 100MHz, 150MHz, 200MHz<br>200MHz]                                                                                                    |  |
|                           |                                                          | Disable Turbo<br>GT Frequency>                                                           | Enable or Disabl<br>limited [Enabled                                                                                                    | es the GT frequency, disable is not<br>, <b>Disabled</b> ]                                                                                                    |  |
| Sub-screen                | Next Level Sub-sci                                       | reens / Description                                                                      |                                                                                                    |                                                                                                    |  |
| PCH-FW                    | Read Only field                                          |                                                                                          |                                                                                                    |                                                                                                    |  |
| Configuration>            | ration> Firmware: version, mode, SKU, States 1, Status 2 |                                                                                          |                                                                                                    |                                                                                                    |  |
|                           | ME State>                                                | When disables I<br>[ <b>Enabled</b> , Disab                                              | When disables ME goes into ME Temporarily Disabled Mode<br>[ <b>Enabled</b> , Disabled]                                                    |                                                                                                    |  |
|                           | ME Unconfig on<br>RTC Clear>                             | When disables ME will not unconfigured on RTC clear [ <b>Enabled</b> , Disabled]         |                                                                                                    |                                                                                                    |  |
|                           | Extended CSME<br>Measured to<br>TPM-PCR>                 | Read only field<br>[Enabled, <b>Disabled</b> ]                                           |                                                                                                    |                                                                                                    |  |
|                           | Core BIOS Done<br>Message>                               | Enables or disable the core BIOS Done message sent to ME<br>[ <b>Enabled</b> , Disabled] |                                                                                                    |                                                                                                    |  |
|                           | Firmware Update<br>Configuration>                        | ME Firmware<br>Image Re-<br>flash>                                                       | Enables or disa<br>flash function<br>[Enabled, <b>Disa</b>                                                                                 | ables the ME firmware image RE-                                                                                                    |  |
|                           |                                                          | FW Update>                                                                               | Enables or disables the ME firmware update function<br>[ <b>Enabled</b> , Disabled]                                                        |                                                                                                    |  |
|                           |                                                          | PTT<br>Configuration>                                                                    | TPM Device<br>Selection>                                                                                                    | Selects PTT, or dTPM]<br>PTT enables PTT in SKuMgr dTPM<br>1.2 warning - Disabled PTT in<br>SKuMgr<br>Disables PTT/dTPM and all data<br>saved on it is lost. [dTPM, <b>PTT</b> ]  |  |
|                           |                                                          | Anti-Rollback<br>SVN<br>Configuration>                                                   | Automatic<br>Hardware<br>Enforced<br>Anti-rollback<br>SW>                                                                                  | Anti-rollback automatically active<br>once ME FW successfully runs on<br>platform. Firmware with the<br>lower ARB-SVN is blocked from<br>execution<br>[Enabled, <b>Disabled</b> ] |  |

| Sub-screen                              | Next Level Sub-screens / Description             |                                                                      |                                                                                                    |                                                                                                    |
|-----------------------------------------|--------------------------------------------------|----------------------------------------------------------------------|----------------------------------------------------------------------------------------------------|----------------------------------------------------------------------------------------------------|
| PCH-FW<br>Configuration><br>(continued) | Firmware Update<br>Configuration><br>(continued) | Anti-Rollback<br>SVN<br>Configuration><br>(continued)                | Set HW-<br>enforced<br>Anti-Rollback<br>for Current<br>SVN>                                                                                                    | Hardware enforced anti-rollback<br>for current ARB-SVN value.<br>Firmware with lower ARB-SVN is<br>blocked from execution. Value<br>will be restored to disable after<br>the command is sent.<br>[Enabled, <b>Disabled</b> ] |
|                                         |                                                  | OEM Key<br>Revocation<br>Configuration>                              | Automatic<br>OEM Key<br>Revocation>                                                                                                    | Enable: Bios automatically sends<br>HECI command to revoke OEM<br>keys.<br>[Enabled, <b>Disabled</b> ]                                                                                                    |
|                                         |                                                  |                                                                      | Invoke OEM<br>Key<br>Revocation>                                                                                                    | Enable: HECI command sent to<br>revoke OEM key<br>[Enabled, <b>Disabled</b> ]                                                                                                    |
| Thermal<br>Consideration>               | Enable all<br>Thermal<br>Functions>              | Enable: for memo<br>trip points. Disab<br>[ <b>Enabled</b> , Disable | ory thermal manag<br>ole: for manual con<br>ed]                                                                                                    | gement, active trip points, critical<br>figuration                                                                                                    |
|                                         | CPU Thermal<br>Configuration>                    | DTS SMM>                                                             | Disable: uses ED reported temperature values.         Enable: uses DTS SMM mechanism to obtain CPL temperature values.         Out of Spec: uses EC reported temp values and D         SMM and DTS is used to handle Out of Spec condition         [Enabled, Disabled, Critical Temp Reporting] |                                                                                                    |
|                                         |                                                  | TCC Active<br>Offset>                                                | TCC active Offse<br>Temperature at                                                                                                    | et rage [0 to 63]<br>which the thermal control circuit                                                                                                    |
|                                         |                                                  | TCC Offset<br>Time Window>                                           | For Running Ave<br>feature, the offs<br>[ <b>Disabled</b> , 10ms                                                                                                    | erage Temperature Limits (RATL)<br>set time range is 5 ms to 448 s.<br>5, 55ms 192sec, 224sec, 254sec]                                                                                                    |
|                                         |                                                  | TCC Offset<br>Clamp Enable>                                          | For Running Ave<br>feature, to allow<br>[Enabled, <b>Disab</b>                                                                                                    | erage Temperature Limits (RATL)<br>v CPU to throttle below P1<br><b>led</b> ]                                                                                                    |
|                                         |                                                  | TCC Offset Lock<br>Enable>                                           | For Running Average Temperature Limits (RATL)<br>feature, to lock temperature target MSR.<br>[ <b>Enabled</b> , Disabled]                                                                                                    |                                                                                                    |
|                                         |                                                  | Bi-directional<br>PROCHOT#>                                          | When processor thermal sensor trips (either core<br>PROCHOT# is driven. When bi-directional enabled<br>external agents drive PROCHOT# to throttle the<br>processor. [ <b>Enabled</b> . Disabled]                                                                                                |                                                                                                    |
|                                         |                                                  | Disable<br>PROCHOT#<br>Output>                                       | [ <b>Enabled</b> , Disab                                                                                                    | led]                                                                                                    |
|                                         |                                                  | Disable VR<br>Thermal Alert>                                         | [Enabled, <b>Disab</b>                                                                                                    | led]                                                                                                    |
|                                         |                                                  | PROCHOT<br>Response>                                                 | [Enabled, <b>Disab</b>                                                                                                    | led]                                                                                                    |
|                                         |                                                  | PROHOT Lock>                                                         | [Enabled, <b>Disab</b>                                                                                                    | led]                                                                                                    |
|                                         |                                                  | ACPI T-States>                                                       | [Enabled, <b>Disab</b>                                                                                                    | led]                                                                                                    |

| Sub-screen                               | Next Level Sub-screens / Description            |                                                                                                    |                                                                                                    |  |
|------------------------------------------|-------------------------------------------------|----------------------------------------------------------------------------------------------------|----------------------------------------------------------------------------------------------------|--|
| Thermal<br>Consideration><br>(continued) | Platform<br>Thermal<br>Configuration>           | Critical Trip<br>Point>                                                                                | Controls temperature of ACPI Critical Trip Point, at<br>which OS shuts down the system. Note: 119 C is the<br>PLAN of Record (POR) for all Intel mobile<br>processors.<br>[15 C , 23 C, 31 C <b>119 C (POR)</b> , 127 C, 130 C] |  |
|                                          |                                                 | Critical trip<br>Points>                                                                               | [Enabled, Disabled]                                                                                                    |  |
|                                          |                                                 | PCH Temp<br>Read>                                                                                      | [ <b>Enabled</b> , Disabled]                                                                                                    |  |
|                                          |                                                 | CPU Energy<br>Read>                                                                                    | [Enabled, Disabled]                                                                                                    |  |
|                                          |                                                 | CPU Temp<br>Read>                                                                                      | [ <b>Enabled</b> , Disabled]                                                                                                    |  |
|                                          |                                                 | Alert Enable<br>Lock>                                                                                  | Locks all Alert enable settings.<br>[Enabled, <b>Disabled</b> ]                                                                                                    |  |
|                                          |                                                 | CPU Temp>                                                                                              | Fail safe temp that EC uses if OS hangs [ <b>72</b> ]                                                                                                    |  |
|                                          |                                                 | CPU Fan<br>Speed>                                                                                      | Fan speed EC uses is OS hangs [ <b>65</b> ]                                                                                                    |  |
| Sub-screen                               | Next Level Sub-scre                             | ens / Description                                                                                      |                                                                                                    |  |
| Platform<br>Settings>                    | HID Event Filter<br>driver>                     | Enable or disabl<br>[ <b>Enabled</b> , Disab                                                           | e the HID event filter driver interface to OS<br>led]                                                                                                    |  |
|                                          | System Time and<br>Alarm Source>                | Selects source of system time and alarm functions [ACPI Time and Alarm Device, Legacy RTC]             |                                                                                                    |  |
|                                          | Intel® Trusted<br>Device Setup<br>Boot>         | Enable or disable Intel® trusted setup boot on the next boot.<br>[Enabled, <b>Disabled</b> ]           |                                                                                                    |  |
| Sub-screen                               | Next Level Sub-scre                             | eens / Description                                                                                     |                                                                                                    |  |
| ACPI D3Cold<br>Settings>                 | ACPI D3Cold<br>Support>                         | [ <b>Enabled</b> , Disab                                                                               | led]                                                                                                    |  |
|                                          | VR Ramp up<br>Delay>                            | Delay between subsequent VR ramp ups if they are all turned on at the same time [ <b>16</b> ]          |                                                                                                    |  |
|                                          | PCIE Slot 5<br>Device Power-<br>On-Delay in ms> | Delay between applying core power and deasserting PERST# [100]                                         |                                                                                                    |  |
|                                          | Audio Delay>                                    | Delay after applying power to HD Audio (REALtek) codec device. [200]                                   |                                                                                                    |  |
|                                          | SensorHub>                                      | Delay after applying power to sensor hub [ <b>68</b> ]                                                 |                                                                                                    |  |
|                                          | TouchPad>                                       | Delay after applying power to touchpad device [68]                                                     |                                                                                                    |  |
|                                          | TouchPanel>                                     | Delay after applying power to touch panel device [ <b>68</b> ]                                         |                                                                                                    |  |
|                                          | P-State Capping>                                | Set _PPC and se<br>[Enabled, <b>Disab</b>                                                              | nd ACPI notification                                                                                                    |  |
|                                          | USB Port 1>                                     | USB RTD3 support for super speed USB 3.1 and high speed USB 2.0 devices<br>[Enabled, <b>Disabled</b> ] |                                                                                                    |  |

| Sub-screen               | Next Level Sub-screens / Description |                                                                                 |                                             |  |  |
|--------------------------|--------------------------------------|---------------------------------------------------------------------------------|---------------------------------------------|--|--|
| ACPI D3Cold<br>Settings> | USB Port 2>                          | USB RTD3 support for super devices [Enabled, <b>Disabled</b> ]                  | speed USB 3.1 and high speed USB 2.0<br>]   |  |  |
| (continued)              | ZPODD>                               | Zero power ODD (ZPODD) or<br>[Enabled <b>Disabled</b> ]                         | nly for boar with SPODD support             |  |  |
|                          |                                      | Read only field                                                                 |                                             |  |  |
|                          |                                      | [D0/L1.2]                                                                       |                                             |  |  |
|                          | SATA Port 0>                         | Port 0> Control the SATA port RTD3 functionality<br>[Enabled, <b>Disabled</b> ] |                                             |  |  |
|                          |                                      |                                                                                 |                                             |  |  |
|                          | SATA Port 1                          | Control the SATA port RTD3                                                      | functionality                               |  |  |
|                          |                                      | [ <b>Enabled</b> , Disabled]                                                    |                                             |  |  |
|                          | SATA Port 2>                         | Control the SATA port RTD3                                                      | functionality                               |  |  |
|                          |                                      | [Enabled, <b>Disabled</b> ]                                                     | <b>6</b>                                    |  |  |
|                          | SATA Port 3>                         | [Enabled <b>Disabled</b> ]                                                      | functionality.                              |  |  |
|                          | SATA Port /I>                        | Control the SATA port RTD3                                                      | functionality                               |  |  |
|                          |                                      | [Enabled, <b>Disabled</b> ]                                                     | Control the SATA port KTD3 functionality.   |  |  |
|                          | SATA Port 5>                         | Control the SATA port RTD3                                                      | functionality.                              |  |  |
|                          |                                      | [Enabled, <b>Disabled</b> ]                                                     |                                             |  |  |
|                          | PCIe Remapped                        | PCIe RTD3 setup conflicts with SATA RTD3.                                       |                                             |  |  |
|                          | CR1>                                 | [Enabled, <b>Disabled</b> ]                                                     |                                             |  |  |
|                          | PCIe Remapped                        | PCIe RTD3 setup conflicts with SATA RTD3.                                       |                                             |  |  |
|                          |                                      | [Enabled, <b>Disabled</b> ]                                                     |                                             |  |  |
|                          | PCIe Remapped<br>CT3>                | PLIE RTD3 setup conflicts with SATA RTD3.<br>[Fnabled, <b>Disabled</b> ]        |                                             |  |  |
| Sub-screen               | Next Level Sub-scre                  | ens / Description                                                               |                                             |  |  |
| PCIE                     | IMR                                  | PCIe IMR>                                                                       | [Enabled, <b>Disabled</b> ]                 |  |  |
| Configuration>           | Configuration>                       |                                                                                 |                                             |  |  |
| Sub-screen               | Next Level Sub-scre                  | eens / Description                                                              |                                             |  |  |
| Trusted                  | Read only field                      |                                                                                 |                                             |  |  |
| Computing>               | TPM 2.0 device, Firm                 | nware version, Vendor                                                           |                                             |  |  |
|                          | Security Device                      | BIUS support for security de                                                    | vice. US will not show security device. TCu |  |  |
|                          | 200000                               | [Enabled, Disabled]                                                             |                                             |  |  |
|                          | Active PCR                           | Read Only Field                                                                 |                                             |  |  |
|                          | Banks>                               | [SHA256]                                                                        |                                             |  |  |
|                          | Available PCR                        | Read only field                                                                 |                                             |  |  |
|                          | Banks>                               | [SHA-1, SHA256, SHA384, SM3]                                                    |                                             |  |  |
|                          | SHA-1 PCR Bank>                      | [Enabled, <b>Disabled</b> ]                                                     |                                             |  |  |
|                          | SHA-1 PCR Bank>                      | [ <b>Enabled</b> , Disabled]                                                    |                                             |  |  |
|                          | SHA256 PCR                           | [Enabled, <b>Disabled</b> ]                                                     |                                             |  |  |
|                          |                                      | [Enabled Disabled]                                                              |                                             |  |  |
|                          | Bank>                                |                                                                                 |                                             |  |  |

| Sub-screen                           | Next Level Sub-screens / Description |                                                                                                    |                                                                                                    |  |
|--------------------------------------|--------------------------------------|----------------------------------------------------------------------------------------------------|----------------------------------------------------------------------------------------------------|--|
| Trusted<br>Computing><br>(continued) | Pending<br>Operation>                | Schedule an operating for security device. Note: computer reboots during restart to change the state of security device.<br>[None, Clear]              |                                                                                                    |  |
|                                      | Platform<br>Hierarchy>               | [ <b>Enabled</b> , Disabled]                                                                                                    |                                                                                                    |  |
|                                      | Storage<br>Hierarchy>                | [ <b>Enabled</b> , Disabled]                                                                                                    |                                                                                                    |  |
|                                      | Endorsement<br>Hierarchy>            | [ <b>Enabled</b> , Disabled]                                                                                                    |                                                                                                    |  |
|                                      | TPM 2.0 UEFI<br>Spec Version>        | TCG_1_2: compatibl<br>TCG_2: support for<br>[TCG_1_2, <b>TCG_2</b> ]                                                                                   | e mode for WIN8/WIN10<br>TCG2 protocol and event format for win 10 or later                                   |  |
|                                      | Physical presence<br>Spec Version>   | OS supports PPI Spec 1.2 or 1.3. Note: Some HCL tests might not support 1.3. [1.2, <b>1.3</b> ]                                                        |                                                                                                    |  |
|                                      | TPM 2.0 Interface<br>Type>           | Read only field [CRB]                                                                                                    |                                                                                                    |  |
|                                      | Device Select>                       | Supports TPM 1.2 or<br>is default and then<br>[TPM 1.2, TPM 2.0, <b>A</b>                                                                              | nly, TPM 2.0 Only or both with auto where TPM 2.0<br>TPM 1.2 if default not found.<br>. <b>uto</b> ]          |  |
| Sub-screen                           | Next Level Sub-scre                  | -screens / Description                                                                                                    |                                                                                                    |  |
| ACPI Settings>                       | Enable ACPI Auto<br>Configuration>   | [Enabled, <b>Disabled</b> ]                                                                                                    |                                                                                                    |  |
|                                      | Enable<br>Hibernation>               | System ability to hibernate (OS/S4 sleep state)<br>Note: This option may not be effective with some operating systems.<br>[ <b>Enabled</b> , Disabled] |                                                                                                    |  |
|                                      | ACPI Sleep State>                    | Selects the highest<br>suspend is pressed.<br>[Suspend Disabled,                                                                                       | ACPI sleep state the system will enter when <b>53 (suspend to Ram)</b> ]                                      |  |
| Sub-screen                           | Next Level Sub-screens / Description |                                                                                                    |                                                                                                    |  |
| Miscellaneous>                       | Generic eSPI<br>Decode Ranges>       | Generic LPC via<br>eSPI Decode 1>                                                                                                    | [Enabled, <b>Disabled</b> ]                                                                                   |  |
|                                      | Watchdog>                            | Auto-Reload>                                                                                                    | Automatic reload of watchdog timers on timeout<br>[Enabled, <b>Disabled</b> ]                                 |  |
|                                      |                                      | Global Lock>                                                                                                    | Enable: watchdog registers (except WD-Kick)<br>read only until board is reset-<br>[Enabled, <b>Disabled</b> ] |  |
|                                      |                                      | Stage 1 Mode>                                                                                                    | Selects action for this stage<br>[ <b>Disabled</b> , reset, Delay, WDT Signal only]                           |  |
|                                      | Rest Button                          | Selects reset button behavior                                                                                                    |                                                                                                    |  |
|                                      | Behavior>                            | [Chipset Reset, Power Cycle]                                                                                                    |                                                                                                    |  |
|                                      | I2C Speed>                           | Speed in KHz (Min. 1 KHz and max. 400KHz. 200KHz is an appropriate<br>default value.<br>[ <b>200</b> ]                                                 |                                                                                                    |  |
|                                      | Onboard I2C<br>Mode>                 | Selects Multi master or Busclear<br>[ <b>Multimaster</b> , Busclear]                                                                                   |                                                                                                    |  |
|                                      | Manufacture<br>Mode>                 | Read only field [Enabled, <b>Disabled</b> ]                                                                                                    |                                                                                                    |  |

| Sub-screen           | Next Level Sub-screens / Description |                                                                               |  |  |
|----------------------|--------------------------------------|-------------------------------------------------------------------------------|--|--|
| Miscellaneous>       | Lid Switch Mode>                     | Shows or hides LID switch in ACPI OS.                                         |  |  |
| (continued)          |                                      | [Enabled, <b>Disabled</b> ]                                                   |  |  |
|                      | Sleep Button                         | Shows or hides sleep button in ACPI OS                                        |  |  |
|                      | Mode>                                | [Enabled, <b>Disabled</b> ]                                                   |  |  |
|                      | ACPI Temperature                     | Sets mode for temperature polling through OSPM                                |  |  |
|                      | Polling>                             | (U:disabled, I:enabled)                                                       |  |  |
|                      |                                      |                                                                               |  |  |
|                      | Temperature                          | thermal zone 00 (Ambient temperature)                                         |  |  |
|                      | Polling Time>                        | [30]                                                                          |  |  |
|                      | Create ACPI AC                       | Creates ACPI AC adapter device with virtual battery even in non-              |  |  |
|                      | adapter>                             | battery systems. This help some device drivers to identify the power          |  |  |
|                      |                                      | status of the system.                                                         |  |  |
|                      |                                      | [Enabled, Disabled]                                                           |  |  |
|                      | SMbus Device                         | SM bus device is hidden or visible in OS                                      |  |  |
|                      |                                      | [Hidden, Normal]                                                              |  |  |
|                      | CPLD Device ACPI                     | CPLD device is hidden or visible in US                                        |  |  |
|                      |                                      | [Hidden, Normat]                                                              |  |  |
|                      | GPIOs in BIOS>                       | [Enabled <b>Disabled</b> ]                                                    |  |  |
|                      |                                      | Sets IBO# to trigger by the CPLD on GPID event                                |  |  |
|                      |                                      | [Enabled. Disabled]                                                           |  |  |
|                      | I2C IRO#>                            | Sets the IRO number to trigger by cPLD on I2C event.                          |  |  |
|                      |                                      | [Enabled, <b>Disabled</b> ]                                                   |  |  |
|                      | Local FW Update>                     | Allows BIOS re-flashing if Relax Security Configuration is set as             |  |  |
|                      |                                      | enabled. Only Valid for one reset cycle!                                      |  |  |
|                      |                                      | [Enabled, <b>Disabled</b> ]                                                   |  |  |
|                      | Last System                          | Read only field                                                               |  |  |
|                      | Reset Inrough>                       | [Other/Software]                                                              |  |  |
| Sub-screen           | Next Level Sub-scre                  | eens / Description                                                            |  |  |
| Smart settings>      | Smart Self test>                     | Runs Smart Self Test on all HDDs during Post                                  |  |  |
| Cub annan            | Neutlauri Cultaru                    |                                                                               |  |  |
| Sub-screen           | Next Level Sub-screens / Description |                                                                               |  |  |
| Hardware<br>Monitor> | Kead only field                      |                                                                               |  |  |
|                      |                                      |                                                                               |  |  |
|                      |                                      |                                                                               |  |  |
|                      | Fan Control>                         | Sets fan control mode where disable totally stops the fan.                    |  |  |
|                      | Fan Bulcos                           | No. Pulsos the fan produces during one revolution (range 1 to () [ <b>7</b> ] |  |  |
|                      | Tall Futse>                          |                                                                               |  |  |
|                      | Fan Trip Point                       | Temperature where the fan accelerates. (range 20 to 80 C) [ <b>50</b> ]       |  |  |
|                      | Speed>                               |                                                                               |  |  |
|                      | Trip Point                           | Fan speed at trip point in % (30 Min. Fan always runs at 100% at              |  |  |
|                      | Speed>                               | TJMax 10 C.[ <b>50</b> ]                                                      |  |  |
|                      | Reference                            | Determines the temperature source used for automatic fan control              |  |  |
|                      | I emperature>                        | [ <b>CPU temperature</b> , Module temperature]                                |  |  |
| Sub-screen                                 | Next Level Sub-scre                                                                    | eens / Description                                                                                           |                                                                                  |  |  |
|--------------------------------------------|----------------------------------------------------------------------------------------|----------------------------------------------------------------------------------------------------|----------------------------------------------------------------------------------|--|--|
| Hardware                                   | External Fan>                                                                          |                                                                                                    |                                                                                  |  |  |
| Monitor><br>(continued)                    | Fan Control>                                                                           | Sets fan control m<br>Manual <b>, Auto</b> ]                                                                 | ode where disable totally stops the fan.[Disabled,                               |  |  |
|                                            | Fan Pulse>                                                                             | No. Pulses the fan<br>[ <b>2</b> ]                                                                           | produces during one revolution (range 1 to 4)                                    |  |  |
|                                            | Fan Trip Point<br>Speed>                                                               | Temperature at which the fan accelerates (range 20 to 80 C)<br>[ <b>50</b> ]                                 |                                                                                  |  |  |
|                                            | Trip Point<br>Speed>                                                                   | Fan speed at trip point in % (30 Min.) Fan always runs at 100% at<br>TJMax 10 C.[ <b>50</b> ]                |                                                                                  |  |  |
|                                            | Reference<br>Temperature>                                                              | Determines the te<br>[CPU temperature                                                                        | mperature source used for automatic fan control<br>, <b>Module temperature</b> ] |  |  |
|                                            | 5.0V Standby>                                                                          | Read only field<br>[ <b>5.2 V</b> ]                                                                          |                                                                                  |  |  |
|                                            | Menu Batt Volt at<br>COMe Pin>                                                         | Read only field<br>[ <b>3.02 V</b> ]                                                                         |                                                                                  |  |  |
|                                            | Wider Range<br>VCC>                                                                    | Read only field<br>[12.22 V]                                                                                 |                                                                                  |  |  |
| Sub-screen                                 | Next Level Sub-scre                                                                    | reens / Description                                                                                          |                                                                                  |  |  |
| UEFI Variables<br>Protection>              | Password<br>Protection of<br>Runtime<br>Variables>                                     | Controls NVRA; runtime variable protection through system admin<br>Password.<br>[ <b>Enabled</b> , Disabled] |                                                                                  |  |  |
| Sub-screen                                 | Next Level Sub-scre                                                                    | ens / Description                                                                                            |                                                                                  |  |  |
| Serial Port<br>Consol                      | COM1(PCI Bus0, Dev30, Func1, Port1) (disabled)<br>Console Redirection Port is disabled |                                                                                                    |                                                                                  |  |  |
| Redirection>                               | COM2(PCI Bus0, Dev0, Func0) (disabled) Console Redirection Port is disabled            |                                                                                                    |                                                                                  |  |  |
|                                            | Serial port for out of Band management/Windows emergency Management Services (EMD)     |                                                                                                    |                                                                                  |  |  |
|                                            | Console<br>Redirection EMS>                                                            | [Enabled, <b>Disabled</b> ]                                                                                  |                                                                                  |  |  |
| Sub-screen                                 | Next Level Sub-scre                                                                    | ens / Description                                                                                            |                                                                                  |  |  |
| AMI Graphics<br>Output Protocol<br>Policy> | Read only field<br>Intel® Graphics Con<br>[18.0.1031]                                  | troller / Intel® GOP D                                                                                       | river                                                                            |  |  |
|                                            | Output Select>                                                                         | Selects output Inte<br>[ <b>eDP1</b> , DVI1]                                                                 | erface                                                                           |  |  |
|                                            | Bist Enable>                                                                           | Starts of stops BIST on the integrated display panel<br>[Enabled, <b>Disabled</b> ]                          |                                                                                  |  |  |
| Sub-screen                                 | Next Level Sub-scre                                                                    | ens / Description                                                                                            |                                                                                  |  |  |
| SIO Common<br>Settings>                    | Lock legacy<br>resource>                                                               | [Enabled, <b>Disable</b>                                                                                     | d]                                                                               |  |  |
| Sub-screen                                 | Next Level Sub-scre                                                                    | ens / Description                                                                                            |                                                                                  |  |  |
| SIO<br>Configuration>                      | Active Serial<br>port>                                                                 | Use this Device                                                                                              | Enable or disable use of this logical device<br>[ <b>Enabled</b> , Disabled]     |  |  |

| Sub-screen            | Next Level Sub-scre              | ens / Description         |                                                                              |  |  |
|-----------------------|----------------------------------|---------------------------|------------------------------------------------------------------------------|--|--|
| SIO                   | Active Serial                    | Logical Device            | Read only field                                                              |  |  |
| Configuration>        | port>                            | Settings                  | IO=2F8h; IRQ=3;                                                              |  |  |
| (continued)           | (continued)                      | Current>                  |                                                                              |  |  |
|                       |                                  | Possible: Use             | Allows the user to change the device's resource                              |  |  |
|                       |                                  | Automatic                 | settings. New settings are reflected on the setup                            |  |  |
|                       |                                  | Settings>                 | page after system restart.                                                   |  |  |
|                       |                                  |                           | Use Automatic Settings,                                                      |  |  |
|                       |                                  |                           | 10=3F8h; IRQ=4, DMA;                                                         |  |  |
|                       |                                  |                           | IO=3F8h; IRQ=3,4,5,7,9,10,11,12; DMA;                                        |  |  |
|                       |                                  |                           | IO=2F8h; IRQ=3,4,5,7,9,10,11,12; DMA;                                        |  |  |
|                       |                                  |                           | 10=3E8h, DMA; IRQ=3,4,5,7,9,10,11,12; DMA;                                   |  |  |
|                       |                                  |                           | IO=2E8h; IRQ=3,4,5,7,9,10,11,12; DMAJ                                        |  |  |
|                       | Warning! Disabling S<br>caution! | 510 logical devices m     | ay have unwanted side effects. Proceed with                                  |  |  |
|                       | Active Parallel<br>Port>         | Use this Device>          | Enable or disable use of this logical device<br>[ <b>Enabled</b> , Disabled] |  |  |
|                       |                                  | Logical Device            | Read only field                                                              |  |  |
|                       |                                  | Settings Current>         | IO=378h; IRQ=5;                                                              |  |  |
|                       |                                  | Possible: Use             | Allows the user to change the device's resource                              |  |  |
|                       |                                  | Automatic                 | settings. New settings are reflected on the setup                            |  |  |
|                       |                                  | Settings:>                | page after system restart.                                                   |  |  |
|                       |                                  |                           | [Use Automatic Settings,                                                     |  |  |
|                       |                                  |                           | IO=378h; IRQ=5,                                                              |  |  |
|                       |                                  |                           | IO=378h; IRQ=5,6,7,9,10,11,12                                                |  |  |
|                       |                                  |                           | IO=2F8h; IRQ=5,6,7,9,10,11,12,                                               |  |  |
|                       |                                  |                           | IO=3E8h, DMA; IRQ=5,6, 7,9,10,11,12                                          |  |  |
|                       |                                  |                           | IO=2E8h; IRQ=5,6,7,9,10,11,12]                                               |  |  |
|                       |                                  | Mode>                     | [STD Printer Mode, SPP Mode, EPP-1.9 and SPP                                 |  |  |
|                       |                                  |                           | mode, EPP-1. / and SPP mode, ECP Mode, ECP and                               |  |  |
|                       |                                  |                           |                                                                              |  |  |
|                       | Proceed with caution!            |                           |                                                                              |  |  |
|                       | Warning! Changes m               | nade during setup se      | ssion will be shown after you restart                                        |  |  |
| Sub-screen            | Next Level Sub-scre              | ens / Description         |                                                                              |  |  |
| PCI Sub System        | PCI Settings Commo               | on for all Devices:       |                                                                              |  |  |
| Settings>             | BME DMA                          | Re-enable Bus ma          | ster Attribution disabled during PCI enumeration for                         |  |  |
|                       | Mitigation>                      | PCI Bridge after SN       | /M locked.                                                                   |  |  |
|                       |                                  | [Enabled, <b>Disable</b>  | d]                                                                           |  |  |
|                       | Change settings of t             | he following PCI dev      | ices:                                                                        |  |  |
|                       | Warnings: Changing               | the PCI device settir     | igs may have unwanted side effects.                                          |  |  |
|                       | System may hang!                 | 1                         |                                                                              |  |  |
|                       | Proceed with cautio              |                           |                                                                              |  |  |
| Sub-screen            | Next Level Sub-scre              | ens / Description         |                                                                              |  |  |
| USB<br>Configuration> | USB module version               | Controller and devid      | .es                                                                          |  |  |
|                       | Legacy Sunnort>                  | Auto: disable lega        | acy if no USB devices are connected                                          |  |  |
|                       |                                  | Disable: keens US         | B devices available only for EFI applications                                |  |  |
|                       |                                  | [Enabled, Disabled, Auto] |                                                                              |  |  |

| Sub-screen                           | Next Level Sub-scree                | ens / Description                                                                                                    |                                                                                       |  |  |
|--------------------------------------|-------------------------------------|----------------------------------------------------------------------------------------------------|---------------------------------------------------------------------------------------|--|--|
| USB<br>Configuration><br>(continued) | XHCI Hand-off>                      | This is a work around for O<br>XHCI ownership change sh<br>[ <b>Enabled</b> , Disabled]                                                                                                    | Ss without XHCI hand-off support. The<br>ould be claimed by XHCI driver               |  |  |
|                                      | USB Mass Storage<br>Driver Support> | [ <b>Enabled</b> , Disabled]                                                                                                    |                                                                                       |  |  |
|                                      | USB hardware delays                 | and timeouts:                                                                                                    |                                                                                       |  |  |
|                                      | USB Transfer<br>Time-outs>          | Time out value for control,<br>[ <b>20 sec</b> ]                                                                                                    | Bulk and interrupt transfers.                                                         |  |  |
|                                      | Device Reset<br>Timeout>            | USB Mass Storage device s<br>[ <b>20 sec</b> ]                                                                                                    | tart unit command timeout                                                             |  |  |
|                                      | Device Power-Up<br>Delay>           | <ul> <li>ce Power-Up</li> <li>Max time device takes before reporting properly to host control</li> <li>Y&gt;</li> <li>Auto uses default value: 100 ms for a root port, for a Hub port</li> <li>delay is taken from HUB descriptor.</li> <li>[AUT0]</li> </ul> |                                                                                       |  |  |
| Sub-screen                           | Next Level Sub-scree                | ns / Description                                                                                                    |                                                                                       |  |  |
| Network Stake<br>Configurator>       | Network Stack>                      | Enable or disable UEFI network stack.<br>[Enabled, <b>Disabled</b> ]                                                                                                    |                                                                                       |  |  |
| Sub-screen                           | Next Level Sub-scree                | ns / Description                                                                                                    |                                                                                       |  |  |
| NVMe>                                | Read only field                     |                                                                                                    |                                                                                       |  |  |
|                                      | No device found in th               | e system                                                                                                    |                                                                                       |  |  |
| Sub-screen                           | Next Level Sub-scree                | ns / Description                                                                                                    |                                                                                       |  |  |
| SDIO<br>Configuration>               | SDIO Access Mode>                   | <ul> <li>Auto: Access SD device in DMA mode if controller supports DMA<br/>mode, else in PIO Mode</li> <li>DMA: access SD device in DMA mode</li> <li>PIO: access SD in PIO mode</li> </ul>                                                                   |                                                                                       |  |  |
|                                      | Mass Storage Devices                | 5                                                                                                    |                                                                                       |  |  |
|                                      | eMMC<br>SOJ57X(31.8GB)>             | Mass storage device emula<br>than 530 MB as floppies.<br>Forced FDD: forces HDD for<br>[ <b>Auto</b> , Floppy, Forced FDD,                                                                                                    | tion type. Auto: enumerates devices less<br>matted drive to boot FDD<br>hard Disk]    |  |  |
| Sub-screen                           | Next Level Sub-scree                | ns / Description                                                                                                    |                                                                                       |  |  |
| RAM Disk<br>Configuration>           | Disk Memory<br>Type>                | Specifies type of memory t<br>system to create a disk<br>[ <b>Boot Service Data</b> , Reserv                                                                                                    | o use from the available memory pool in<br>ved]                                       |  |  |
| Create RAW> Size Hex>                |                                     | Size Hex>                                                                                                    | Valid RAM disk size should be multiples<br>of the RAM disk block size<br>[ <b>1</b> ] |  |  |
|                                      |                                     | Create & Exit>                                                                                                    | Create a new RAM disk with the given starting and ending address                      |  |  |
|                                      |                                     | Discard & Exit>                                                                                                    | Discard and exit                                                                      |  |  |
|                                      | Create from File>                   | Create a RAM disk from a g<br>[ <b>HDD SATA 96 MB</b> ]                                                                                                    | iven file select available storage device.                                            |  |  |
|                                      | Remove Selected<br>RAM Disk (s)>    | Remove selected RAM disks                                                                                                    |                                                                                       |  |  |

| Sub-screen                   | Next Level Sub-scree          | Next Level Sub-screens / Description                                                                                                    |  |  |
|------------------------------|-------------------------------|----------------------------------------------------------------------------------------------------|--|--|
| User Password<br>Management> | Admin Password<br>Management> | Read only field<br>[Not Installed]                                                                                                    |  |  |
|                              | Change Admin<br>Password>     | New password must be between 8 and 32 Characters include lower<br>and upper case, number and symbol.<br>Note: input old admin password I fit was set, then you can change the<br>password to a new one. After the change action you may need to<br>enter the password when you enter UI. |  |  |

## 6.4.3. Chipset Setup Menu

The Chipset Setup menu lists sub-screens and second level sub-screens of the functions supported within the Chipset setup menu.

#### Figure 15: Chipset Setup Menu

| Main Advanced Chipset Security                                                                         | Aptio Setup - AMI<br>Boot Save & Exit |                                                                                                    |
|----------------------------------------------------------------------------------------------------|---------------------------------------|----------------------------------------------------------------------------------------------------|
| Firmware Configuration<br>System Agent (SA) Configuration<br>PCH-IO Configuration<br>IGD Configuration | (Test)                                | Firmware Configuration options.<br>NOTE:Ignore Policy<br>Update(STR_FW_CONFIG_DEFAULT_VA<br>LUE) is to skip policy update<br>and will ONLY WORK ON A<br>PLATFORM.              |
|                                                                                                    |                                       | ++: Select Screen<br>14: Select Item<br>Enter: Select<br>+/-: Change Opt.<br>F1: General Help<br>F2: Previous Values<br>F3: Optimized Defaults<br>F4: Save & Exit<br>ESC: Exit |
| Version                                                                                                | 2.21.1278 Copyright (C) 2021          | AMI                                                                                                    |

The following table shows sub-screens and describes the function. Default settings are in **bold**.

#### Table 29: Chipset Setup Menu Sub-screens and Functions

| Sub-screen                             | Next Level Sub-screens / Description                                                                                                    |                                                                            |                                            |                                                              |                                                                                                    |
|----------------------------------------|----------------------------------------------------------------------------------------------------|----------------------------------------------------------------------------|--------------------------------------------|--------------------------------------------------------------|----------------------------------------------------------------------------------------------------|
| Firmware<br>Configuration>             | Firmware Configuration option.<br>Note Ignore policy update is to skip policy update and will only work on a platform.<br>[Ignore Policy Update, Production, Test] |                                                                            |                                            |                                                              |                                                                                                    |
| Sub-screen                             | Next Level Sub-sc                                                                                                    | reens / Descriptio                                                         | n                                          |                                                              |                                                                                                    |
| System Agent<br>(SA)<br>Configuration> | VT-d >                                                                                                    | Read only field<br>Memory configuration parameters<br>[ <b>Supported</b> ] |                                            |                                                              |                                                                                                    |
|                                        | MemoryMemoryMemoryConfiguration>Thermaland ThermalConfiguration>Throttling>                                                                                        |                                                                            | Memory Power<br>and Thermal<br>Throttling> | DDR<br>Power<br>Down<br>and Idle<br>Counter>                 | BIOS Controls DDR CKE<br>mode and idle timer<br>value. PCODE manages<br>the mode<br>[PCODE, <b>BIOS</b> ] |
|                                        |                                                                                                    |                                                                            |                                            | For<br>DDR4:<br>DDR<br>Power<br>Down<br>and Idle<br>Counter> | BIOS controls DDR CKE<br>mode and idle timer<br>value. PCODE manages<br>the mode<br>[PCODE, <b>BIOS</b> ] |

| Sub-screen                                                               | Next Level Sub-screens / Description                                          |                                                                                                    |                                                                                                    |                                                                                                    |                                                                                  |  |  |
|--------------------------------------------------------------------------|-------------------------------------------------------------------------------|----------------------------------------------------------------------------------------------------|----------------------------------------------------------------------------------------------------|----------------------------------------------------------------------------------------------------|----------------------------------------------------------------------------------|--|--|
| System AgentMemory(SA)Configuration>Configuration>(continued)(continued) | Memory<br>Configuration><br>(continued)                                       | Memory<br>Thermal<br>Configuration>                                                                                                    | Memory Power<br>and Thermal<br>Throttling><br>(continued)                                                                                                    | Refresh_<br>2X_<br>Mode>                                                                                                    | [Disables, <b>1- Enabled for</b><br><b>Warm or Hot</b> , 2-<br>Enabled Hot only] |  |  |
|                                                                          | (continued)                                                                   | (continued)                                                                                                    | DDR4<br>Thermal<br>Sensor>                                                                                                    | When enables MC uses<br>MR4 to read DDR4<br>thermal sensors<br>[ <b>Enabled</b> , Disabled]                                                               |                                                                                  |  |  |
|                                                                          |                                                                               |                                                                                                    |                                                                                                    | Self<br>Refresh<br>Enable>                                                                                                    | [ <b>Enabled</b> , Disabled]                                                     |  |  |
|                                                                          |                                                                               |                                                                                                    | Memory Thermal<br>Management>                                                                                                    | [Enabled, <b>E</b>                                                                                                    | )isabled]                                                                        |  |  |
|                                                                          | Read only field<br>Memory configura<br>Slot information (<br>Memory ratio and | Read only field<br>Memory configuration: RC Version, Date rate and Timings.<br>Slot information (populate (size, rank, manufacturer), not populated)<br>Memory ratio and clocking/overclocking |                                                                                                    |                                                                                                    |                                                                                  |  |  |
|                                                                          | MCR ULT Safe<br>Config.>                                                      | MCR ULT safe Cor<br>[Enabled, <b>Disable</b>                                                                                                    | MCR ULT safe Configuration for P0<br>[Enabled, <b>Disabled</b> ]                                                                                                    |                                                                                                    |                                                                                  |  |  |
|                                                                          | Safe Mode<br>Support>                                                         | Used for changes<br>[Enabled, <b>Disable</b>                                                                                                    | Used for changes that may affect a stable MRC<br>[Enabled, <b>Disabled</b> ]                                                                                                    |                                                                                                    |                                                                                  |  |  |
|                                                                          | Maximum<br>Memory<br>Frequency>                                               | Maximum frequer<br>according to RefC<br>200. Lowest GEAF<br>[ <b>Auto</b> , 1067, 1200.                                                                                                    | Maximum frequency (MHz) must divide by 133 or 100<br>according to RefCLK. In GEAR2 must divide by 2666 or<br>200. Lowest GEAR2 speed is 2133.<br>[ <b>Auto</b> , 1067, 1200 4200, 4267 |                                                                                                    |                                                                                  |  |  |
|                                                                          |                                                                               | Max TOULD>                                                                                                    | Dynamic assignm<br>based on the larg<br>[ <b>Dynamic</b> , 1GB, 1,2                                                                                                    | Dynamic assignment adjusts TOLUD automatically<br>based on the largest MMIO length<br>[ <b>Dynamic</b> , 1GB, 1,25 GB, 1.5 GB 3.35 GB, 3.5 GB]            |                                                                                  |  |  |
|                                                                          |                                                                               | SA GV>                                                                                                    | System Agent Gey<br>switching or fix to<br>[Disable, Fixed Lo                                                                                                    | System Agent Geyserville enables/disables frequency switching or fix to a specific point.<br>[Disable, Fixed Low, Fixed Mid, Fixed High, <b>Enabled</b> ] |                                                                                  |  |  |
|                                                                          |                                                                               | Enables RH<br>Prevention>                                                                                                    | Actively prevent r<br>[ <b>Enabled</b> , Disable                                                                                                    | ow hammer<br>d]                                                                                                    |                                                                                  |  |  |
|                                                                          |                                                                               | Row Hammer<br>Solution>                                                                                                    | Method to preven<br>[ <b>2x refresh</b> ]                                                                                                    | it row hamm                                                                                                    | er                                                                               |  |  |
|                                                                          |                                                                               | Power Down<br>Mode>                                                                                                    | CKE power Down<br>[ <b>Auto</b> , No Power [                                                                                                    | Mode Contro<br>Down, APD, P                                                                                                    | ol<br>PD-DLLoff]                                                                 |  |  |
|                                                                          |                                                                               | Memory<br>Scrambler>                                                                                                    | Enables/ disable<br>[ <b>Enabled</b> , Disable                                                                                                    | memory scra<br>d]                                                                                                    | ambler support                                                                   |  |  |
|                                                                          | Force ColdReset>                                                              | Force Coldreset o<br>Coldboot is requir<br>Force Coldreset is                                                                                                    | Force Coldreset or Choose MrcColdBoot mode, when<br>Coldboot is required during MRC execution- If ME 5 MB,<br>Force Coldreset is required! [Enabled, <b>Disabled</b> ]                 |                                                                                                    |                                                                                  |  |  |
|                                                                          |                                                                               | Memory Remap>                                                                                                    | Memory remap al<br>[ <b>Enabled</b> , Disable                                                                                                    | bove 4 GB<br>ed]                                                                                                    |                                                                                  |  |  |
|                                                                          |                                                                               | Fast Boot>                                                                                                    | Fast path through the MRC [Enabled, Disabled]                                                                                                    |                                                                                                    |                                                                                  |  |  |

| Sub-screen           | Next Level Sub-sc          | reens / Description                                             |                                                                                                    |                                                                                                    |  |
|----------------------|----------------------------|-----------------------------------------------------------------|----------------------------------------------------------------------------------------------------|----------------------------------------------------------------------------------------------------|--|
| System Agent<br>(SA) | Memory<br>Configuration>   | Train On Warm<br>Boot>                                          | [Enabled, <b>Disable</b>                                                                                                    | d]                                                                                                    |  |
| (continued)          | (continued)                | BDAT Memory<br>Test Type>                                       | Read Only field<br>[ <b>Rank margin Toc</b>                                                                                                    | bl Rank]                                                                                                    |  |
|                      | Graphics<br>Configuration> | Skip Scanning of<br>Exernal Gfx Card>                           | Enabled- will not scan for external Gfx card on PEG and<br>PCH PCIe ports<br>[Enabled, <b>Disabled</b> ]                                                                                                    |                                                                                                    |  |
|                      |                            | Primary Display>                                                | Select the graphic<br>or select HG for hy<br>[ <b>Auto</b> , IGFX, PEG, F                                                                                                    | s device which is the primary display<br>ybrid Gfx.<br>PCI]                                                                                                    |  |
|                      |                            | External Graphics<br>Cards Primary<br>Display<br>Configuration> | Primary PCI>                                                                                                    | Select:<br>Auto/PCIE1 to PCIe7 of D28: F0 to F7,<br>PCIE8 to PCIE15 of D29: F0 to FF7,<br>PCIE16 to PCIe19 of D27: F0 to F3,<br>Graphics device should be primary<br>PCIE<br>[Auto, PCIE1, PCIe2, PCIE18,<br>PCIE19] |  |
|                      |                            | Internal<br>Graphics>                                           | [ <b>Auto</b> , Disabled, Enabled]                                                                                                    |                                                                                                    |  |
|                      |                            | GTT Size> [2MB, 4MB, <b>8MB</b> ]                               |                                                                                                    |                                                                                                    |  |
|                      |                            | Aperture Size>                                                  | [128MB, <b>256MB</b> , 512MB, 1024MB, 2048MB]                                                                                                    |                                                                                                    |  |
|                      |                            | DVMT Pre-<br>allocated>                                         | Selects the pre-allocated (fixed) graphics memory size<br>used by the internal device<br>[ 32M, 64M, 96M 128M, 160M, 4M, 8M, 12M , 16M, 20M,<br>24M, 28M, 32M/F7, 36M, 40M, 44M, 48M, 52M, 56M ,<br><b>60M</b> ] |                                                                                                    |  |
|                      |                            | DVMT Total Gfx<br>Mem>                                          | Selects the total graphics memory size used by the internal device [128M, <b>256M</b> , Max]                                                                                                    |                                                                                                    |  |
|                      |                            | PM Support>                                                     | [ <b>Enabled</b> , Disabled]                                                                                                    |                                                                                                    |  |
|                      |                            | PAVP Enable>                                                    | [Enabled, Disabled]                                                                                                    |                                                                                                    |  |
|                      | VT-d>                      | [ <b>Enabled</b> , Disabled                                     | ]                                                                                                    |                                                                                                    |  |
|                      | X2APCI Opt Out>            | [ <b>Enabled</b> , Disabled                                     | ]                                                                                                    |                                                                                                    |  |
|                      | DMA Control<br>Guarantee>  | [Enabled, <b>Disabled</b>                                       | ]                                                                                                    |                                                                                                    |  |
|                      | IGD VTD<br>Enable>         | [ <b>Enabled</b> , Disabled                                     | ]                                                                                                    |                                                                                                    |  |
|                      | IPU VTD<br>Enable>         | [Enabled, <b>Disabled</b>                                       | ]                                                                                                    |                                                                                                    |  |
|                      | IOP-VTD<br>Enable>         | [ <b>Enabled</b> , Disabled                                     | ]                                                                                                    |                                                                                                    |  |
|                      | ITBT VTD<br>Enable>        | [Enabled, <b>Disabled</b>                                       | ]                                                                                                    |                                                                                                    |  |

| Sub-screen                    | Next Level Sub-sc                      | Next Level Sub-screens / Description                                                        |                                                                                                    |                                                                                                    |                                                                                                    |  |
|-------------------------------|----------------------------------------|---------------------------------------------------------------------------------------------|----------------------------------------------------------------------------------------------------|----------------------------------------------------------------------------------------------------|----------------------------------------------------------------------------------------------------|--|
| System Agent<br>(SA)          | CPU Crash Log<br>(Device 10)>          | [Enabled, <b>Disable</b>                                                                    | ed]                                                                                                    |                                                                                                    |                                                                                                    |  |
| Configuration><br>(continued) | CRID Support>                          | SA CRID and TCSS<br>[Enabled, <b>Disable</b>                                                | 5 CRID control for Inte<br>2 <b>d</b> ]                                                                                                    | l SIPP                                                                                                    |                                                                                                    |  |
|                               | Above 4 GB<br>MMIO BIOS<br>Assignment> | Enables automatically when aperture size is set to 2048 MB.<br>[ <b>Enabled</b> , Disabled] |                                                                                                    |                                                                                                    |                                                                                                    |  |
| Sub-screen                    | Next level Sub-Sc                      | eens / Description                                                                          |                                                                                                    |                                                                                                    |                                                                                                    |  |
| PCH-IO<br>Configuration>      | PCI Express<br>Configuration>          | DMI Link ASPM<br>Control>                                                                   | Control of Active Sta<br>[Disable, L0s, L1, L0s                                                                                                    | ate power management of the DMI<br>sL1, <b>Auto</b> ]                                                                                                    |                                                                                                    |  |
|                               |                                        | Peer Memory<br>Write Enable>                                                                | [Enabled, <b>Disabled</b> ]                                                                                                    |                                                                                                    |                                                                                                    |  |
|                               |                                        | Compliance<br>Test Mode>                                                                    | [Enabled, <b>Disabled</b> ]                                                                                                    |                                                                                                    |                                                                                                    |  |
|                               |                                        | PCH PCI Express<br>Clock Gating>                                                            | PCH PCI express clo<br>each root port.<br>[Platform-POR, Ena                                                                                                    | ck gating (power management) for<br>bled, <b>Disabled</b> ]                                                                                                  |                                                                                                    |  |
|                               |                                        | PCle Function<br>Swap>                                                                      | Disabled prevents PCIe root port function swap. If any function other than 0 <sup>th</sup> is enabled, 0 <sup>th</sup> will become visibl [ <b>Enabled</b> , Disabled] |                                                                                                    |                                                                                                    |  |
|                               |                                        | PCIe EQ<br>Settings>                                                                        | PCIe EQ Override>                                                                                                    | Choose PCIe EQ setting. Only use<br>when you have a thorough<br>understanding of the equalization<br>process.<br>[Enabled, <b>Disabled</b> ]                 |                                                                                                    |  |
|                               |                                        | PCIE Express<br>Root Port<br>[1 to 5]>                                                      | PCIe Express Root<br>Port [#]>                                                                                                    | Control the PCIe Express Root Port<br>[ <b>Enabled</b> , Disabled]                                                                                           |                                                                                                    |  |
|                               |                                        |                                                                                             |                                                                                                    | Connection Type>                                                                                                    | Built-in: A built-in device is<br>connected to this root port. Slot<br>implemented bit will be clear.<br>Slot: This root port connects to a<br>user accessible slot. Slot<br>implemented boot will be set.<br>[Built-in, <b>Slot</b> ] |  |
|                               |                                        |                                                                                             | ASPM>                                                                                                    | Sets ASPM level:<br>Force LO: Forces all links to LO state<br>Auto: BIOS auto configure<br>Disable: Disables ASPM<br>[Disable, LOs, L1, LOsL1, <b>Auto</b> ] |                                                                                                    |  |
|                               |                                        |                                                                                             | L1 Sub-states>                                                                                                    | PCIe L1 sub-state settings:<br>[ <b>Disabled</b> , l1.1, l1.1 &L1.2]                                                                                         |                                                                                                    |  |
|                               |                                        |                                                                                             | ACS>                                                                                                    | Access Control Service<br>[ <b>Enabled</b> , Disabled]                                                                                                    |                                                                                                    |  |

| Sub-screen               | Next Level Sub-screens / Description |                                                                                                    |                                                                               |                                                                          |
|--------------------------|--------------------------------------|----------------------------------------------------------------------------------------------------|-------------------------------------------------------------------------------|--------------------------------------------------------------------------|
| PCH-IO<br>Configuration> | PCI Express<br>Configuration>        | PCIE Express<br>Root Port                                                                                                    | PTM>                                                                          | Precision Time Measurement<br>Enabled, <b>Disabled</b> ]                 |
| (continued)              | (continued)                          | (continued)                                                                                                    | DPC>                                                                          | Downstream Port Containment<br>[ <b>Enabled</b> , Disabled]              |
|                          |                                      | EDPC>                                                                                                    | Extensions for Downstream Port<br>Containment<br>[ <b>Enabled</b> , Disabled] |                                                                          |
|                          |                                      |                                                                                                    | URR>                                                                          | Unsupported Request Reporting<br>[Enabled, <b>Disabled</b> ]             |
|                          |                                      |                                                                                                    | FER>                                                                          | Fatal error reporting<br>[Enabled, <b>Disabled</b> ]                     |
|                          |                                      | NFER>                                                                                                    | Non- Fatal error reporting<br>[Enabled, <b>Disabled</b> ]                     |                                                                          |
|                          |                                      | CER>                                                                                                    | Correctable error reporting<br>[Enabled, <b>Disabled</b> ]                    |                                                                          |
|                          |                                      | SEFE>                                                                                                    | System error on fatal error<br>[Enabled, <b>Disabled</b> ]                    |                                                                          |
|                          |                                      | SENFE>                                                                                                    | System error on non-fatal error<br>[Enabled, <b>Disabled</b> ]                |                                                                          |
|                          |                                      |                                                                                                    | SECE>                                                                         | System error on correctable error<br>[Enabled, <b>Disabled</b> ]         |
|                          |                                      |                                                                                                    | PME SCI>                                                                      | [ <b>Enabled</b> , Disabled]                                             |
|                          |                                      |                                                                                                    | Hot Plug>                                                                     | [Enabled, <b>Disabled</b> ]                                              |
|                          |                                      |                                                                                                    | Advance Error<br>Reporting>                                                   | [ <b>Enabled</b> , Disabled]                                             |
|                          |                                      |                                                                                                    | PCIE Speed>                                                                   | Configure PCIe Speed<br>[ <b>Auto</b> , Gen1, Gen2, Gen3]                |
|                          |                                      |                                                                                                    | Transmitter Half<br>Swing>                                                    | [Enabled, <b>Disabled</b> ]                                              |
|                          | Detect Timeout>                      | Time (msec) the reference code<br>waits for link to exit detect state for<br>enabling ports before assuming no<br>device and potentially disabling the<br>port.<br>[ <b>0</b> ] |                                                                               |                                                                          |
|                          |                                      |                                                                                                    | Extra Bus<br>Reserved>                                                        | Extra bus reserved (0-7) for bridges behind this root bridge <b>[0]</b>  |
|                          |                                      |                                                                                                    | Reserved<br>Memory>                                                           | Range (1-20 MB) for this root port.<br>[1 <b>0</b> ]                     |
|                          |                                      |                                                                                                    | Reserved I/O>                                                                 | Reserved IO Range (4K, 8K, 12K, 16K, 20K) for this port.<br>[ <b>4</b> ] |

| Sub-screen                    | Next Level Sub-sc             | reens / Descriptio                    | n                                                                                                    |                                                                                                    |                                                                    |  |
|-------------------------------|-------------------------------|---------------------------------------|----------------------------------------------------------------------------------------------------|----------------------------------------------------------------------------------------------------|--------------------------------------------------------------------|--|
| PCH-IO                        | PCI Express                   | PCIE Express                          | PCH PCIe LTR Config                                                                                                    | nfiguration                                                                                               |                                                                    |  |
| Configuration><br>(continued) | Configuration><br>(continued) | Root Port<br>[1 to 4]><br>(continued) | LTR>                                                                                                    | PCIe latency reporting<br>[ <b>Enabled</b> , Disabled]                                                    |                                                                    |  |
|                               |                               | Snoop Latency<br>Override>            | Disabled- disat<br>Manual- Manua<br>values<br>Auto- maintain<br>[Disabled, Man                                                                                       | ole override<br>ally enter override<br>default BIOS flow<br>ual <b>, Auto</b> ]                           |                                                                    |  |
|                               |                               | Non Snoop<br>Latency Override>        | Disabled- disab<br>Manual- Manua<br>values<br>Auto- maintain<br>[Disabled, Manuanga)                                                                                 | ole override<br>ally enter override<br>default BIOS flow<br>ual, <b>Auto</b> ]                            |                                                                    |  |
|                               |                               | Force LTR<br>Override>                | Enabled: LTR override values forced<br>and LTR messages from the device<br>ignored<br>Disabled: LTR override values are<br>not forced<br>[Enabled, <b>Disabled</b> ] |                                                                                                    |                                                                    |  |
|                               |                               | LTR Lock>                             | PCIe LTR configuration lock<br>[Enabled, <b>Disabled</b> ]                                                                                                    |                                                                                                    |                                                                    |  |
|                               |                               | Extra Options>                        | Detect Non-<br>Compliance<br>Device>                                                                                                    | When enable will<br>take more post time<br>[Enabled, <b>Disabled</b> ]                                    |                                                                    |  |
|                               |                               |                                       |                                                                                                    | Prefetch<br>Memory>                                                                                       | Prefetchable<br>memory range for<br>this root bridge [1 <b>0</b> ] |  |
|                               |                               |                                       |                                                                                                    | Reserved<br>Memory<br>Alignment>                                                                          | Range (0 to 31 bits)<br>[1]                                        |  |
|                               |                               |                                       |                                                                                                    | Prefetchable<br>Memory<br>Alignment>                                                                      | Range (0 to 31 bits)<br>[ <b>1</b> ]                               |  |
| PCI Clock>                    | PCI Clock>                    | Clock0<br>Assignment>                 | Platform-POR :<br>PCIe port or LAI<br>layout<br>Enable- keep cl<br>Disable- disabl<br>[Platform-POR,                                                                 | clock assigned to<br>N according to module<br>ock even if unused<br>e clock<br><b>Enabled</b> , Disabled] |                                                                    |  |
|                               |                               | ClkReq for Clock0>                    | Platform-POR :<br>assigned to CLH<br>module layout<br>Disable- disabl<br>[Platform-POR,                                                                              | CLKREQ signal<br>(SRC according to<br>e clock<br><b>Disabled</b> ]                                        |                                                                    |  |

| Sub-screen                    | Next Level Sub-sc  | Sub-screens / Description                              |                                                                                                    |                                                                                                    |  |
|-------------------------------|--------------------|--------------------------------------------------------|----------------------------------------------------------------------------------------------------|----------------------------------------------------------------------------------------------------|--|
| PCH-IO                        | SATA               | SATA Controllers>                                      | [ <b>Enabled,</b> Disabled]                                                                                                    |                                                                                                    |  |
| Configuration><br>(continued) | Configuration>     | SATA Port Multiplier>                                  | Determines how the SATA controllers(s) operate [AHCI]                                                                                                    |                                                                                                    |  |
|                               |                    | SATA Mode Selection>                                   | [Enabled, <b>Disabled</b> ]                                                                                                    |                                                                                                    |  |
|                               |                    | SATA Test Mode>                                        | [Enabled, <b>Disabled</b> ]                                                                                                    |                                                                                                    |  |
|                               |                    | Software Feature<br>Mask Configuration>                | HDD Unlock>                                                                                                    | Enabled: Indicates HDD<br>password unlock in OS is<br>enabled<br>[ <b>Enabled,</b> Disabled]                                                                     |  |
|                               |                    | Software Feature<br>Mask Configuration><br>(continued) | LED Locate><br>LED Locate><br>(continued)                                                                                                    | Enabled: Indicates<br>LED/SGPIO hardware is<br>attached and ping to<br>locate feature is enabled<br>on OS<br>[ <b>Enabled,</b> Disabled]                         |  |
|                               |                    | Aggressive LPM<br>Support>                             | Enable PCH to aggressively enter link power state [Enabled, <b>Disabled</b> ]                                                                                                    |                                                                                                    |  |
|                               |                    | Serial ATA>                                            | Read only field<br>CT120BX500SSD1 (120.0 GB)                                                                                                    |                                                                                                    |  |
|                               | Software Preserve> | Read only Field SUPPORTED                              |                                                                                                    |                                                                                                    |  |
|                               |                    | Port [#]>                                              | Enable or disable the SATA port [0 or 1]<br>[ <b>Enabled</b> , Disabled]                                                                                                    |                                                                                                    |  |
|                               |                    | Hot Plug>                                              | Designates port as hot pluggable<br>[Enabled, <b>Disabled</b> ]                                                                                                    |                                                                                                    |  |
|                               |                    | Configure as eSATA>                                    | Read only Field<br>Hot Plug Supported                                                                                                    |                                                                                                    |  |
|                               |                    | External>                                              | Marks port as External<br>[Enabled, <b>Disabled</b> ]                                                                                                    |                                                                                                    |  |
|                               |                    | SPIN Up Device>                                        | Enable staggered spin up<br>with option enabled spin<br>drives spin up at boot<br>[Enabled, <b>Disabled</b> ]                                                                                      | Enable staggered spin up performed only on drives<br>with option enabled spin up at boot. Otherwise all<br>drives spin up at boot<br>[Enabled, <b>Disabled</b> ] |  |
|                               |                    | SATA Device Type>                                      | Identified the drive type<br>[ <b>Hard Disk Drive</b> , Solid State drive]                                                                                                    |                                                                                                    |  |
|                               |                    | Topology>                                              | Identify the SATA topolog<br>[ <b>Unknown</b> , SATA, Direct (                                                                                                    | gy<br>Connect, Flex, M2]                                                                                                    |  |
|                               |                    | SATA Port 0 DevSLP>                                    | For DevSLP both hard drive and SATA port need to<br>support DevSLP function otherwise, unexpected<br>behavior might happen. Check module design<br>before enabling.<br>[Enabled, <b>Disabled</b> ] |                                                                                                    |  |

| Sub-screen                              | Next Level Sub-screens / Description  |                                      |                                                                                                    |  |  |  |
|-----------------------------------------|---------------------------------------|--------------------------------------|----------------------------------------------------------------------------------------------------|--|--|--|
| PCH-IO<br>Configuration><br>(continued) | SATA<br>Configuration><br>(continued) | SATA Port 0<br>RXPolarity>           | Disable is default- check module design before<br>enabling.<br>[Enabled, <b>Disabled</b> ]                                                                |  |  |  |
|                                         |                                       | DITO Configuration>                  | [Enabled, <b>Disabled</b> ]                                                                                                    |  |  |  |
|                                         |                                       | DITO Value>                          | Read Only port<br>[ <b>625</b> ]                                                                                                    |  |  |  |
|                                         |                                       | DM value>                            | Read Only port<br>[ <b>15</b> ]                                                                                                    |  |  |  |
| Sub-screen                              | Next Level Sub-so                     | creens / Description                 |                                                                                                    |  |  |  |
| PCH-IO<br>Configuration>                | USB<br>Configuration>                 | XHCI Compliance<br>Mode>             | Disabled is default<br>Change to enable for Compliance mode testing<br>[Enabled, <b>Disabled</b> ]                                                        |  |  |  |
|                                         |                                       | XDCI Support>                        | Read only field<br>[Enabled, <b>Disabled</b> ]                                                                                                    |  |  |  |
|                                         |                                       | USB2 PHY Sus Well<br>Power Gating>   | Enable Sus well PG for USB2 PHT. Has no effect on PCH-H. [ <b>Enabled</b> , Disabled]                                                                     |  |  |  |
|                                         |                                       | USB3 Link Speed<br>Selection>        | Selects USB3 link speed<br>[ <b>GEN 1</b> , GEN2]                                                                                                    |  |  |  |
|                                         |                                       | USB PDO<br>Programming>              | Select if port Disable Override (PDO) used<br>[ <b>Enabled</b> , Disabled]                                                                                |  |  |  |
|                                         |                                       | USB Overcurrent>                     | Disable for pin-based debug. If Pin-based debug<br>enabled and USB overcurrent is not disabled, USB<br>Dbc does not work.<br>[ <b>Enabled</b> , Disabled] |  |  |  |
|                                         |                                       | USB Over Current<br>Lock>            | Select if USB Over current used. Enabling make xHC controller consume Overcurrent mapping data [Enabled, Disabled]                                        |  |  |  |
|                                         |                                       | USB port Disable<br>Override>        | Enable or disable the corresponding USB port from reporting a device connection to the controller [ <b>Disabled</b> , select per-Pin]]                    |  |  |  |
|                                         |                                       | USB Device/HOST<br>Mode Override>    | Enable or disable the corresponding USB 2.0 and<br>USB 3.1 port device mode<br><b>[Disabled</b> , select per-Pin]                                         |  |  |  |
| Sub-screen                              | Next Level Sub-so                     | Next Level Sub-screens / Description |                                                                                                    |  |  |  |
| PCH-IO<br>Configuration>                | Security<br>Configuration>            | RTC Memory Lock>                     | Enable Locks bytes 38h-3Fh in the lower/upper<br>128-byte bank of RTC RAM<br>[ <b>Enabled,</b> Disabled]                                                  |  |  |  |
|                                         |                                       | BIOS Lock>                           | PCH BIOS Lock enable feature. Enable to ensure<br>SMM protection of Flash.<br>[ <b>Enabled,</b> Disabled]                                                 |  |  |  |
| Sub-screen                              | Next Level Sub-so                     | reens / Description                  |                                                                                                    |  |  |  |
| PCH-IO<br>Configuration>                | HD Audio<br>Configuration>            | HD Audio>                            | Controls detection of the audio device<br>Disable: HDA unconditionally disabled                                                                           |  |  |  |

| Sub-screen               | Next Level Sub-screens / Description |                                     |                                                                                                    |                                                                                                    |  |
|--------------------------|--------------------------------------|-------------------------------------|----------------------------------------------------------------------------------------------------|----------------------------------------------------------------------------------------------------|--|
| PCH-IO<br>Configuration> | HD Audio<br>Configuration>           | HD Audio><br>(continued)            | Enabled: HDA unconditio<br>[ <b>Enabled,</b> Disabled]                                                                                                    | nally enabled                                                                                                    |  |
| (continued)              | (continued)                          | Audio DSP>                          | Enables or disables the Audio DSP.<br>[Enabled, <b>Disabled</b> ]                                                                                                    |                                                                                                    |  |
|                          |                                      | HD Audio Advanced<br>Configuration> | iDisplay Audio<br>Disconnect>                                                                                                    | Disconnects the SDI2<br>signal to hide/disable<br>iDisplay audio Codec<br>[Enabled, <b>Disabled</b> ]                                                                                                    |  |
|                          |                                      |                                     | Codec Sx Wake<br>Capability>                                                                                                    | Capability to detect wake<br>initiated by a codec in Sx<br>(e.g. Modem codec)<br>[Enabled, <b>Disabled</b> ]                                                                                                    |  |
|                          |                                      |                                     | PME Enable>                                                                                                    | Enables PME wake of HD<br>audio controller during<br>post [Enabled, <b>Disabled</b> ]                                                                                                    |  |
|                          |                                      |                                     | Statically Switchable VBCLK Clock Frequency Config.                                                                                                    |                                                                                                    |  |
|                          |                                      |                                     | HD Audio Link<br>Frequency>                                                                                                    | Applicable only if HAD<br>codec supports selected<br>frequency<br>[6 MHz, 12 MHz, <b>24 MHz</b> ]                                                                                                    |  |
|                          |                                      |                                     | iDisplay Audio Link<br>Frequency>                                                                                                    | Selects iDisplay Link<br>frequency<br>[48 MHz, <b>96 MHz</b> ]                                                                                                    |  |
|                          |                                      |                                     | iDisplay Audio Link T-<br>Mode>                                                                                                    | Indicates whether SDI is<br>operating in 1T, 2T (CNL)<br>or 2T, 4T, 8T mode (ICL)<br>[2T Mode, 4T mode, <b>8T</b><br><b>Mode</b> , 16T Mode]                                                                          |  |
| Sub-screen               | Next Level Sub-Sc                    | reens / Description                 |                                                                                                    |                                                                                                    |  |
| PCH/IO<br>Configuration> | Serial IO<br>Configuration>          | UART1 Controller<br>(COMe UART0>    | If device is function 0, PS<br>default remains and devi<br>visible. This is needed to<br>access functions above 0<br>The following devices de<br>I2C0 and I2C1,2,3<br>UART0 and UART1, SPI0,<br>UART2 and I2C,5<br>UART 0 (00:30:00) canno<br>device is enabled like CN <sup>1</sup><br>(\_SB.PC00.UA00.BTH0)<br>UART 0 (00:30:00) canno<br>Audio codec is enabled | F disabling is skipped. PSF<br>ice PCI CFG space will be<br>allow PCI enumerator<br>) in a multifunction device.<br>pend on each other:<br>1<br>It be disabled when: Child<br>Vi Bluetooth<br>It be enabled when: I2S |  |

| Sub-screen                              | Next Level Sub-screens / Description       |                                                                                     |                                                                                                    |                                                                                                    |  |  |
|-----------------------------------------|--------------------------------------------|-------------------------------------------------------------------------------------|----------------------------------------------------------------------------------------------------|----------------------------------------------------------------------------------------------------|--|--|
| PCH/IO<br>Configuration><br>(continued) | Serial IO<br>Configuration><br>(continued) | UART2 Controller<br>(COMe UART1><br>UART2 Controller<br>(COMe UART1><br>(continued) | Set UART2 mode<br>-DBG used for BIOS log print and/or Kernel OS<br>debug<br>-COM-16550 Compatibility serial power with po<br>gating support<br>[Disabled, enabled, <b>Communication port (CON</b>                                                                                                    |                                                                                                    |  |  |
|                                         |                                            | Serial IO UART1<br>Settings>                                                        | Hardware<br>Flow<br>Control>                                                                                                    | Enable: configures two additional<br>GPIO pads for use as RTS/CTS signals<br>for UART<br>[Enabled, <b>Disabled</b> ]     |  |  |
|                                         |                                            |                                                                                     | DMA<br>Enable>                                                                                                    | Enable: UART OS driver uses DMA<br>when possible<br>Disable: OS driver enforces PIO mode<br>[ <b>Enabled</b> , Disabled] |  |  |
|                                         |                                            | Serial IO UART2<br>Settings>                                                        | Hardware<br>Flow<br>Control>                                                                                                    | Enable: configures two additional<br>GPIO pads for use as RTS/CTS signals<br>for UART<br>[Enabled, <b>Disabled</b> ]     |  |  |
|                                         |                                            |                                                                                     | DMA<br>Enable>                                                                                                    | Enable: UART OS driver uses DMA<br>when possibleDisable: OS driver<br>enforces PIO mode<br>[ <b>Enabled</b> , Disabled]  |  |  |
| Sub-screen                              | Next Level Sub-sc                          | reens / Description                                                                 |                                                                                                    |                                                                                                    |  |  |
| PCH/IO                                  | SCS Config.>                               | eMMC 5.1 Controller>                                                                | C 5.1 Controller>       [Enabled, Disabled]         C 5.1 H5400       [Enabled, Disabled]         e>       Software tuning should improve eMMC H5400         vare Tuning>       Software tuning should improve eMMC H5400         vare Tuning>       [Enabled, Disabled]         er strength>       Sets I/O driver strength         [33 Ohm, 40 Ohm, 50 Ohm]       Software |                                                                                                    |  |  |
| Configuration>                          |                                            | eMMC 5.1 HS400<br>Mode>                                                             |                                                                                                    |                                                                                                    |  |  |
|                                         |                                            | Enable HS400<br>Software Tuning>                                                    |                                                                                                    |                                                                                                    |  |  |
|                                         |                                            | Driver strength>                                                                    |                                                                                                    |                                                                                                    |  |  |
|                                         |                                            | SD Card 3.0 Controller>                                                             | [Enabled, <b>Disabled</b> ]                                                                                                    |                                                                                                    |  |  |
| Sub-screen                              | Next Level Sub-sc                          | reens / Description                                                                 |                                                                                                    |                                                                                                    |  |  |
| PCH/IO<br>Configuration>                | TSN GBE<br>Configuration>                  | PSE TSN GBE 0 Multi-<br>VC>                                                         | Enable or disable TSN Multi Virtual Channels.<br>GBE must be host owned.<br>[Enabled, <b>Disabled</b> ]                                                                                                    |                                                                                                    |  |  |
|                                         |                                            | PSE TSN GBE O SGMII<br>Support>                                                     | Enable or disable Modphy support for SGMII mod<br>with the same PLL common lane must use the<br>same link speed. UFS needs to be disables as this<br>post uses the same PLL common lanes.<br>Make sure IFWI has the proper straps set for SGM<br>Make sure FLEX IO lane assignment is not NONE.<br>[Enabled, Disabled]                                                       |                                                                                                    |  |  |

| Sub-screen               | Next Level Sub-sc                      | reens / Description                                                                                                    |                                                        |  |  |  |  |  |
|--------------------------|----------------------------------------|----------------------------------------------------------------------------------------------------|--------------------------------------------------------|--|--|--|--|--|
| PCH/IO                   | TSN GBE                                | PSE TSN GBE 0 Link                                                                                                    | PSE TSN GBE 0 link speed configuration.                |  |  |  |  |  |
| Configuration>           | (continued)                            | Speed>                                                                                                    | [RefClk 38.4MHz 2.5Gbps, <b>RefClk 38.4MHz 1Gbps</b> ] |  |  |  |  |  |
| (continued)              | (continued)                            | Flex IO Lane<br>Assignment>                                                                                                    | Read only field<br>[ <b>Lane 7</b> ]                   |  |  |  |  |  |
| Sub-screen               | Next Level Sub-sc                      | reens / Description                                                                                                    |                                                        |  |  |  |  |  |
| PCH/IO<br>Configuration> | PCH Master<br>Clock Gating<br>Control> | [Disabled, <b>Default</b> ]                                                                                                    |                                                        |  |  |  |  |  |
|                          | PCH Master<br>Power Gating<br>Control> | [ <b>Disabled</b> , Default]                                                                                                    |                                                        |  |  |  |  |  |
|                          | State After G3>                        | State to go to when power is re-applied after a power failure (G3 State)<br>[ <b>S0 state</b> , S5 State]                                                                          |                                                        |  |  |  |  |  |
|                          | Port 80h<br>Redirection>               | [ <b>LPC Bus</b> , PCIE Bus]                                                                                                    |                                                        |  |  |  |  |  |
|                          | Enhance Port<br>80h LPC<br>Decoding>   | Support the word/dwor decoding of port 80h behind LPC<br>[ <b>Enabled,</b> Disabled]                                                                                               |                                                        |  |  |  |  |  |
|                          | Legacy IO Low<br>Latency>              | Set the enable low latency of legacy OP. Some systems require lower lo latency irrespective of power. This is a tradeoff between power and IO latency. [Enabled, <b>Disabled</b> ] |                                                        |  |  |  |  |  |
|                          | PCH Energy<br>Reporting>               | Enable energy Report. MUST set as ENABLED. This is only for test purposes.<br>[ <b>Enabled,</b> Disabled]                                                                          |                                                        |  |  |  |  |  |
|                          | LPM S0i2.0>                            | Enables or disables the SOix sub-states. This setting is for test purpose.                                                                                                    |                                                        |  |  |  |  |  |
|                          | LPM S0i2.1>                            | SOix sub-states should t                                                                                                    | [Enabled, Disabled]                                    |  |  |  |  |  |
|                          | LPM S0i2.2>                            |                                                                                                    |                                                        |  |  |  |  |  |
|                          | LPM S0i3.0>                            |                                                                                                    |                                                        |  |  |  |  |  |
|                          | LPM S0i3.1>                            |                                                                                                    |                                                        |  |  |  |  |  |
|                          | LPM S0i3.2>                            |                                                                                                    |                                                        |  |  |  |  |  |
|                          | LPM S0i3.3>                            |                                                                                                    |                                                        |  |  |  |  |  |
|                          | LPM S0i3.4>                            |                                                                                                    |                                                        |  |  |  |  |  |
|                          | IEH Mode>                              | Enable or Bypass IEH Mc                                                                                                    | ode [ <b>Bypass</b> , Enabled]                         |  |  |  |  |  |
|                          | Enable TCO<br>Timer>                   | When disables, it disables PCH ACPI timer, stops TCO timer abs ACPI WDAT table will not be published.<br>[Enabled, <b>Disabled</b> ]                                               |                                                        |  |  |  |  |  |
|                          | PCIe PLL SSC>                          | PCIe PLL SSC percentage<br>Auto: Keep HW default, no BIOS override (range 0.0% to 2.0%)<br>[ <b>Auto</b> , 0.9%, 0.1%, 0.2%, 2.0%, Disabled]                                       |                                                        |  |  |  |  |  |
|                          | Flash Protection<br>Range Register>    | Enables the flash protec<br>[Enabled, <b>Disabled</b> ]                                                                                                    | tion range registers (FRPP)                            |  |  |  |  |  |
|                          | LGMR>                                  | 64 KB memory block for LGMR (LPC Memory Range Decode)<br>[ <b>Enabled,</b> Disabled]                                                                                               |                                                        |  |  |  |  |  |

| Sub-screen                              | Next Level Sub-screens / Description        |                                                        |                                                                                                    |  |
|-----------------------------------------|---------------------------------------------|--------------------------------------------------------|----------------------------------------------------------------------------------------------------|--|
| PCH/IO<br>Configuration><br>(continued) | Extended BIOS<br>Range Decode>              | Enable: redire<br>controller.<br>[Enabled, <b>Disa</b> | cts memory cycles falling in a specific area to SPI flash<br>abled]                                                                                                    |  |
| Sub-Screen                              | Next level Sub-sci                          | reens / Descrip                                        | tion                                                                                                    |  |
| IGD<br>Configuration>                   | Data Format> Read only field<br>[EDID 1.4 ] |                                                        |                                                                                                    |  |
|                                         | Resolution>                                 | Read only field [1024x768]                             | d                                                                                                    |  |
|                                         | Color Depth>                                | Read only field<br>[ <b>24 bit</b> ]                   | d                                                                                                    |  |
|                                         | Channel Count>                              | Read only field<br>[ <b>Single Channel</b> ]           |                                                                                                    |  |
|                                         | eDP Port Configuration                      |                                                        |                                                                                                    |  |
|                                         | eDP Port>                                   |                                                        | [Enabled, Disabled]                                                                                                    |  |
|                                         | Integrated eDP to LVDS Bridge>              |                                                        | [Disabled, Auto]                                                                                                    |  |
|                                         | LFP Resolution>                             |                                                        | Selects the LFP used by internal graphics device:         [Auto, Custom, PAID,       VGA 640x480 1x18         WVGA 800x480 1x18,       SVGA 800x600 1x18         XGA 1024x768 1x18,       XGA 1024x768 1x24         WXGA 1280x768 1x24,       WXGA 1280x800 1x18         WVGA 1366x768 1x24,       WSVGA 1280x600 1x18         WSVGA 1280x600 1x24]       VSVGA 1280x600 1x18 |  |
|                                         | Backlight Control>                          |                                                        | Backlight control setting.<br>[None/External, <b>PWM</b> , PWM Inverted, I2C, I2C Inverted]                                                                                                    |  |
|                                         | PWM Frequency>                              |                                                        | Set LCD backlight PWM frequency.<br>[ <b>200 Hz</b> , 400 Hz, 1 kHz, 2 kHz, 4 kHz, 8 kHz, 20 kHz, 40 kHz]                                                                                                    |  |
|                                         | Backlight Value>                            |                                                        | Set LCD Backlight brightness (1-255). [ <b>255</b> ]                                                                                                    |  |
|                                         | LVDS Clock Center Spreading>                |                                                        | Select the LVDS Clock frequency center spreading depth<br>[ <b>No Spreading</b> , 0.5%, 1.0%, 1.5%, 2.0%, 2.5%]                                                                                                    |  |

## 6.4.4. Security Setup Menu

The security Setup menu lists sub-screens and second level sub-screens of the functions supported within the Security setup menu.

#### Figure 16: Security Setup Menu

| Aptio Setup – AMI<br>Main Advanced Chipset <mark>Security</mark> Boot Save & Exit                                                                                                    |                                                                                    |                                                                              |  |  |  |
|----------------------------------------------------------------------------------------------------|------------------------------------------------------------------------------------|------------------------------------------------------------------------------|--|--|--|
| Password Description                                                                                                    |                                                                                    | Set Administrator Password                                                   |  |  |  |
| If ONLY the Administrator's passue<br>then this only limits access to Se<br>only asked for when entering Setur<br>If ONLY the User's password is set<br>is a power on password and must be<br>boot or enter Setup. In Setup the<br>have Administrator rights.<br>The password length must be<br>in the following range:<br>Minimum length | and is set,<br>etup and is<br>).<br>1, then this<br>2 entered to<br>User will<br>3 |                                                                              |  |  |  |
| Maximum length                                                                                                    | 20                                                                                 |                                                                              |  |  |  |
| Administrator Password                                                                                                    |                                                                                    | fl: Select Screen                                                            |  |  |  |
| User Password                                                                                                    |                                                                                    | Enter: Select<br>+/-: Change Opt.<br>F1: General Help<br>F2: Previous Values |  |  |  |
| HDD Security Configuration:<br>P0:CT120BX500SSD1                                                                                                    |                                                                                    | F3: Optimized Defaults<br>F4: Save & Exit                                    |  |  |  |
| Secure Boot                                                                                                    |                                                                                    | ESU: EXIT                                                                    |  |  |  |
|                                                                                                    |                                                                                    |                                                                              |  |  |  |
| Version                                                                                                    | 1 2.21.1278 Copyright                                                              | (C) 2021 AMI 84                                                              |  |  |  |

The following table shows the Security sub-screens and functions and describes the content.

|  | Table 30: Security | y Setup Men | u Sub-screens a | and Functions |
|--|--------------------|-------------|-----------------|---------------|
|--|--------------------|-------------|-----------------|---------------|

| Sub-screen                       | Next Level Sub-screens / De                                                                                                    | sc                                    | ription                                                                                                    |  |  |
|----------------------------------|----------------------------------------------------------------------------------------------------|---------------------------------------|----------------------------------------------------------------------------------------------------|--|--|
| Setup Administrator<br>Password> | Sets administrator password                                                                                                    |                                       |                                                                                                    |  |  |
| User Password>                   | Sets user password                                                                                                    |                                       |                                                                                                    |  |  |
| HDD Security Configurati         | ion:                                                                                                    |                                       |                                                                                                    |  |  |
| P0: CT120BX500SSD1>              | HDD Password description<br>Allows access to set, modify<br>User Password mandatory to<br>If the 'Set user Password' is H<br>HDD Password Configuration<br>Security supported<br>Security Enabled<br>Security Locked<br>Security Frozen<br>HDD User Pwd Status<br>HDD Master Pwd Status | an<br>o e<br>nid<br>n:<br>:<br>:<br>: | nd clear Hard Disk User Password.<br>nable HDD Security<br>den, do power cycle to enable the option again.<br>Yes<br>No<br>No<br>No<br>Not Installed<br>Installed |  |  |

| Sub-screen                         | Next Level Sub-so       | creens / Description                                                                                                    |                                                                                                    |  |  |
|------------------------------------|-------------------------|----------------------------------------------------------------------------------------------------|----------------------------------------------------------------------------------------------------|--|--|
| PO: CT120BX500SSD1><br>(continued) | Set User<br>Password>   | Set HDD user password.<br>Advisable to power cycle sys<br>Discard or save changes opt<br>HDD when password is set o<br>Password' option is hidden, | stem after setting Hard Disk Passwords.<br>ion in setup does not have any impact on<br>or removed. If the 'Set HDD User<br>power cycle to enable the option. again.                         |  |  |
| Secure Boot>                       | Secure Boot>            | Enable to activate. Platform<br>user mode. Mode change red<br>[Enabled, <b>Disabled</b> ]                                                          | key (PK) is enrolled and the system is in<br>quires platform reset.                                                                                                    |  |  |
|                                    | Secure Boot<br>Mode>    | Custom: secure boot policy variable can be configured by a physically present user without full authentication.<br>[Standard, <b>Custom</b> ]      |                                                                                                    |  |  |
|                                    | Restore Factor<br>Keys> | Install factor defaults [Yes, No]                                                                                                    |                                                                                                    |  |  |
|                                    | Reset to Set Up M       | ode>                                                                                                    |                                                                                                    |  |  |
|                                    | Key<br>Management>      | Factory Key Provision>                                                                                                    | Restore factory default after platform rest and while system is in setup mode [Enabled, <b>Disabled</b> ]                                                                                   |  |  |
|                                    |                         | Restore Factor Keys>                                                                                                    | Restore factor defaults [Yes, No]                                                                                                    |  |  |
|                                    |                         | Reset to Set Up Mode>                                                                                                    |                                                                                                    |  |  |
|                                    |                         | Export Secure Boot Variables>                                                                                                    |                                                                                                    |  |  |
|                                    |                         | Enroll Efi Image>                                                                                                    | Allows image to run in secure boot<br>mode. Enroll SHA256 Hash certificate<br>of a PE image into authorized signature<br>Database (db). Select a file system<br>from the available options. |  |  |
|                                    |                         | Device Guard Ready                                                                                                    |                                                                                                    |  |  |
|                                    |                         | Remove UEFI CA from DB>                                                                                                    |                                                                                                    |  |  |
|                                    |                         | Restore DB Defaults>                                                                                                    | Restore DB variable to factor defaults<br>[Yes, No]                                                                                                    |  |  |
|                                    |                         | Secure Boot Variable                                                                                                    | / Size / Keys / Key source                                                                                                    |  |  |
|                                    |                         | Platform Key>                                                                                                    | Enroll factory defaults or load                                                                                                    |  |  |
|                                    |                         | Key Exchange Keys>                                                                                                    | certificate from a file:                                                                                                    |  |  |
|                                    |                         | Authentication Signature>                                                                                                    | a. EFI_Signature_List                                                                                                    |  |  |
|                                    |                         | Forbidden Signatures>                                                                                                    | b. EFI_cert_X509 (DER)                                                                                                    |  |  |
|                                    |                         | Authorize Timestamps>                                                                                                    | d. EFI_CERT_SHAXXX                                                                                                    |  |  |
|                                    |                         | OSRecovery Signatures >                                                                                                    | <ol> <li>Authenticated UEFI variable</li> <li>EFI PE/COFF Image(SHA256)</li> <li>Key Source: Factory, External, Mixed</li> </ol>                                                            |  |  |

## 6.4.5. Boot Setup Menu

The Boot Setup menu lists sub-screens of the functions supported within the Boot setup menu.

#### Figure 17: Boot Setup Menu Screen

| ++: Select Screen<br>14: Select Item                                         |
|------------------------------------------------------------------------------|
| ₩: Select Screen<br>14: Select Item                                          |
| ++: Select Screen<br>t4: Select Item                                         |
| Enter: Select<br>+/-: Change Opt.<br>F1: General Help<br>F2: Previous Values |
| F3: Optimized Defaults                                                       |
| F4: Save & Exit                                                              |
| LOU. EXIL                                                                    |
|                                                                              |
|                                                                              |

The following table shows the Boot Setup sub-screens and functions and describes the content. Default settings are in **bold**.

#### Table 31: Boot Setup Menu Sub-screens and Functions

| Sub-screen               | Description                                                                                                    |
|--------------------------|----------------------------------------------------------------------------------------------------|
| Setup Prompt<br>Timeout> | Number of seconds that the firmware waits for setup activation key<br>The value 65535(FFFFh) means an indefinite wait. [ <b>1</b> ]                                                  |
| Bootup NumLock<br>State> | Selects keyboard NumLock state.<br>[ <b>ON</b> , OFF]                                                                                                    |
| Quiet Boot>              | Quiet Boot<br>[ <b>Enabled</b> , Disabled]                                                                                                    |
| Boot Option Priorities   |                                                                                                    |
| Boot Option #1>          | Sets the system boot order<br>[UEFI: Built in EFI Shell, <b>Windows Boot manager (PO : CT120BX500SSD1)</b> , Disabled]                                                               |
| Boot Option #2>          | Sets the system boot order<br>[ <b>UEFI: Built in EFI Shell</b> , Windows Boot Manager (PO : CT120BX500SSD1), Disabled]                                                              |
| Fast Boot>               | Enables or disables Boot with initialization of a minimal set of devices required to launch<br>active boot option. Has no effect for BBS Boot option.<br>[Enabled, <b>Disabled</b> ] |

## 6.4.6. Save and Exit Setup Menu

The Save and Exit Setup menu lists sub-screens of the functions supported within the Save and Exit setup menu.

#### Figure 18: Save and Exit Setup Menu Screen

| Aptio Setup - AMI<br>Main Advanced Chipset Security Boot <mark>Save &amp; Exit</mark>                                                                                           |                                                                                                    |
|----------------------------------------------------------------------------------------------------|----------------------------------------------------------------------------------------------------|
| Save Options<br>Save Changes and Exit<br>Discard Changes and Exit<br>Save Changes and Reset<br>Discard Changes<br>Discard Changes<br>Discard Changes                            | Exit system setup after saving the changes.                                                                                                    |
| Default Options<br>Restore Defaults<br>Save as User Defaults<br>Restore User Defaults<br>Boot Override<br>UEFI: Built-in EFI Shell<br>Windows Boot Manager (PO: CT120BX500SSD1) | <pre>++: Select Screen 14: Select Item Enter: Select +/-: Change Opt. F1: General Help F2: Previous Values F3: Optimized Defaults F4: Save &amp; Exit ESC: Exit</pre> |
| Version 2.21.1278 Copyright (C)                                                                                                    | 2021 AMI                                                                                                    |

The following table shows the Save and Exit sub-screens and functions and describes the content.

| Table 32: Save and Exit Setup Menu Sub-screens and Functions |
|--------------------------------------------------------------|
|--------------------------------------------------------------|

| Sub-screen                                    | Description                                                            |  |
|-----------------------------------------------|------------------------------------------------------------------------|--|
| Save Options:                                 |                                                                        |  |
| Save Changes and Exit >                       | Exits system set up after saving changes [Yes, No]                     |  |
| Discard Changes and Exit>                     | Exits system setup without saving changes [Yes, No]                    |  |
| Save Changes and Reset>                       | Resets system after saving changes [Yes, No]                           |  |
| Discard Changes and Reset>                    | Resets system setup without saving changes [Yes, No]                   |  |
| Save Changes>                                 | Saves changes made so far for any setup options [Yes, No]              |  |
| Discard Changes>                              | Discards changes made so far for any setup options [Yes, No]           |  |
| Default Options:                              |                                                                        |  |
| Restore Defaults>                             | Restores/loads standard default values for all setup options [Yes, No] |  |
| Save as User Defaults>                        | Saves changes done so far as user defaults [Yes, No]                   |  |
| Restore User Defaults>                        | Restores user defaults to all setup options [Yes, No]                  |  |
| Boot Override:                                |                                                                        |  |
| UEFI: Built in EFI Shell>                     | [Yes, No]                                                              |  |
| Windows Boot Manager (PO:<br>CT120BX500SSD!9> | [Yes, No]                                                              |  |

## 6.5. The uEFI Shell

The Kontron uEFI BIOS features a built-in and enhanced version of the uEFI Shell. For a detailed description of the available standard shell scripting, refer to the EFI Shell User Guide. For a detailed description of the available standard shell commands, refer to the EFI Shell Command Manual. Both documents can be downloaded from the EFI and Framework Open Source Community homepage: <u>http://sourceforge.net/projects/efi-shell/files/documents/</u>.

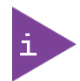

Kontron uEFI BIOS does not provide all shell commands described in the EFI Shell Command Manual.

The uEFI Shell forms an entry into the uEFI boot order and is the first boot option by default.

#### 6.5.1. Entering the uEFI Shell

To enter the uEFI Shell, follow the steps below:

- 1. Power on the board.
- 2. Press the <F7> key (instead of <DEL>) to display a choice of boot devices.
- 3. Select 'UEFI: Built-in EFI shell'.

```
EFI Shell version 2.40 [5.11]
Current running mode 1.1.2
Device mapping table
Fs0 :HardDisk - Alias hd33b0b0b fs0
Acpi(PNP0A03,0)/Pci(1D|7)/Usb(1, 0)/Usb(1, 0)/HD(Part1,Sig17731773)
```

- 4. Press the <ESC> key within 5 seconds to skip startup.nsh, and any other key to continue.
- 5. The output produced by the device-mapping table can vary depending on the board's configuration.
- 6. If the <ESC> key is pressed before the 5 second timeout elapses, the shell prompt is shown:

Shell>

#### 6.5.2. Exiting the uEFI Shell

To exit the uEFI Shell, follow one of the steps below:

- 1. Use the exit uEFI Shell command to select the boot device, in the Boot menu, that the OS boots from.
- 2. Reset the board using the reset uEFI Shell command.

# 6.6. uEFI Shell Scripting

### 6.6.1. Startup Scripting

If the <ESC> key is not pressed and the timeout has run out then the uEFI Shell automatically tries to execute some startup scripts. The UEFI shell searches for scripts and executes them in the following order:

- 1. Initially searches for Kontron flash-stored startup script.
- 1. If there is no Kontron flash-stored startup script present, then the uEFI-specified **startup.nsh** script is used. This script must be located on the root of any of the attached FAT formatted disk drive.
- 2. If none of the startup scripts are present or the startup script terminates then the default boot order is continued.

## 6.6.2. Create a Startup Script

Startup scripts can be created using the uEFI Shell built-in editor **edit** or under any OS with a plain text editor of your choice. To create a startup shell script, simply save the script on the root of any FAT-formatted drive attached to the system. To copy the startup script to the flash, use the **kBootScript** uEFI Shell command.

In case there is no mass storage device attached, the startup script can be generated in a RAM disk and stored in the SPI boot flash using the **kRamdisk** uEFI Shell command.

# 6.6.3. Example of Startup Scripts

#### 6.6.3.1. Execute Shell Script on other Harddrive

This example (**startup.nsh**) executes the shell script named **bootme.nsh** located in the root of the first detected disc drive (**fs0**).

| fs0:       |  |
|------------|--|
| bootme.nsh |  |

### 6.7. Firmware Update

Firmware updates are typically delivered as a ZIP archive. Please find the latest available BIOS-ZIP archive on <u>Kontron's Customer Section</u>. Further information about the firmware update procedure can be found in the included "flash\_instruction.txt"-file.

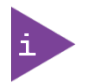

Register for <u>Kontron's Customer Section</u> to get access to BIOS downloads and PCN service.

# 7/ Technical Support

For technical support contact our Support Department:

- E-mail: support@kontron.com
- Phone: +49-821-4086-888

Make sure you have the following information available when you call:

- Product ID Number (PN)
- Serial Number (SN)
- Module's revision
- Operating System and Kernel/Build version
- Software modifications
- Addition connected hardware/full description of hardware set up

Be ready to explain the nature of your problem to the service technician.

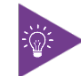

Product ID, Serial Number and Revision are located on the module's bottom side.

#### 7.1. Returning Defective Merchandise

All equipment returned to Kontron must have a Return of Material Authorization (RMA) number assigned exclusively by Kontron. Kontron cannot be held responsible for any loss or damage caused to the equipment received without an RMA number. The buyer accepts responsibility for all freight charges for the return of goods to Kontron's designated facility. Kontron will pay the return freight charges back to the buyer's location in the event that the equipment is repaired or replaced within the stipulated warranty period. Follow these steps before returning any product to Kontron.

- 1. Visit the RMA Information website: <u>https://www.kontron.com/en/support/rma-information</u>
- 2. Download the RMA Request sheet for Kontron Europe GmbH- Deggendorf and fill out the form. Take care to include a short detailed description of the observed problem or failure and to include the product identification Information (Name of product, Product number and Serial number). If a delivery includes more than one product, fill out the above information in the RMA Request form for each product.
- **3.** Send the completed RMA-Request form to the fax or email address given below at Kontron Europe GmbH. Kontron will provide an RMA-Number.

| Kontron Eu | rope GmbH, RMA Support |
|------------|------------------------|
| Phone:     | +49 (0) 821 4086-0     |
| Fax:       | +49 (0) 821 4086 111   |
| Email:     | service@kontron.com    |

4. The goods for repair must be packed properly for shipping, considering shock and ESD protection.

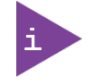

Goods returned to Kontron Europe GmbH in non-proper packaging will be considered as customer caused faults and cannot be accepted as warranty repairs.

5. Include the RMA-Number with the shipping paperwork and send the product to the delivery address provided in the RMA form or received from Kontron RMA Support.

# 8/Warranty

Kontron defines product warranty in accordance with regional warranty definitions. Claims are at Kontron's discretion and limited to the defect being of a material nature. To find out more about the warranty conditions and the defined warranty period for your region, follow the steps below:

1. Visit Kontron's Term and Conditions webpage.

http://www.kontron.com/terms-and-conditions

2. Click on your region's General Terms and Conditions of Sale.

#### 8.1. Limitation/Exemption from Warranty Obligation

In general, Kontron shall not be required to honor the warranty, even during the warranty period, and shall be exempted from the statutory accident liability obligations in the event of damage caused to the product due to failure to observe the following:

- Safety instructions within this user guide
- Warning Instructions within this user guide
- Information and hints within this user guide

Due to their limited service life, parts that by their nature are subject to a particularly high degree of wear (wearing parts) are excluded from the warranty beyond that provided by law.

# List of Acronyms

#### Table 33: List of Acronyms

| ACPI   | Advanced Configuration and Power<br>Interface           |
|--------|---------------------------------------------------------|
| API    | Application Programming Interface                       |
| ВМС    | Base Management Controller                              |
| CLI    | Command-Line Interface                                  |
| СОМ    | Computer-on-Module                                      |
| CPLD   | Complex Programmable Logic Device                       |
| ECC    | Error Checking and Correction                           |
| DDI    | Digital Display Interface                               |
| DDR4   | Double Data Rate Gen 4                                  |
| DIMM   | Dual In-line Memory Module                              |
| DP     | Display Port                                            |
| eDP    | embedded Display Port                                   |
| EDID   | Extended Display Identification Data                    |
| FRU    | Field Replaceable Unit                                  |
| GbE    | Gigabit Ethernet                                        |
| G010   | General Purpose IO                                      |
| GPU    | Graphics Processing Unit                                |
| HD/HDD | Hard Disk /Drive                                        |
| HDMI   | High Definition Multimedia Interface                    |
| НРМ    | PICMG Hardware Platform Management specification family |
| HSIO   | High Speed IO                                           |
| HWM    | Hardware Monitor                                        |
| 12C    | Inter-Integrated Circuit                                |
| IOL    | IPMI-Over-LAN                                           |
| ЮТ     | Internet of Things                                      |
| IPMI   | Intelligent Platform Management<br>Interface            |
| KCS    | Keyboard Controller Style                               |

| KVM    | Keyboard Video Mouse                   |
|--------|----------------------------------------|
| LPC    | Low Pin Count (Bus)                    |
| LVDS   | Low Voltage Differential Signaling     |
| MAC    | Media Access Control (Ethernet layer)  |
| МСР    | Multi Chip Package                     |
| MEI    | Management Engine Interface            |
| PCH    | Platform Controller Hub                |
| PCIe   | PCI-Express®                           |
| PECI   | Platform Environment Control Interface |
| PEG    | PCI-Express® Graphics                  |
| PHY    | Physical Ethernet Layer                |
| PICMG® | PCI Industrial Computer Manufacturers  |
|        | Group                                  |
| PSE    | Programmable Service Engine            |
| RTC    | Real Time Clock                        |
| SATA   | Serial Advanced Technology Attachment  |
| SEL    | System Event Log                       |
| SFDP   | Serial Flash Discovery Parameter       |
| ShMC   | Shelf Management Controller            |
| SIO    | Super IO                               |
| SMBus  | System Management Bus                  |
| SMWI   | System Monitor Web Interface           |
| SOC    | System on Chip                         |
| SOL    | Serial Over LAN                        |
| SPI    | Serial Peripheral Interface            |
| SSH    | Secure Shell                           |
| ТРМ    | Trusted Platform Module                |
| UEFI   | Unified Extensible Firmware Interface  |
| VLP    | Very Low Profile                       |

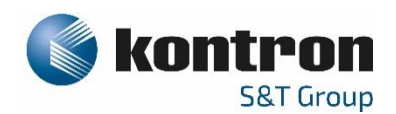

### About Kontron

Kontron is a global leader in IoT/Embedded Computing Technology (ECT). As a part of technology group S&T, Kontron, together with its sister company S&T Technologies, offers a combined portfolio of secure hardware, middleware and services for Internet of Things (IoT) and Industry 4.0 applications. With its standard products and tailor-made solutions based on highly reliable state-of-the-art embedded technologies, Kontron provides secure and innovative applications for a variety of industries. As a result, customers benefit from accelerated time-to-market, reduced total cost of ownership, product longevity and the best fully integrated applications overall.

For more information, please visit: www.kontron.com

## **GLOBAL HEADQUARTERS**

#### Kontron Europe GmbH

Gutenbergstraße 2 85737 Ismaning, Germany Tel.: + 49 821 4086-0 Fax: + 49 821 4086-111 info@kontron.com